# Modulo proxy M340 Modbus Plus Guida dell'utente

Schneider Belectric

12/2009

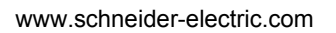

## **AVVERTENZA**

#### FUNZIONAMENTO ANOMALO DELL'APPARECCHIATURA

L'uso di questo prodotto presuppone competenze specifiche nel campo della progettazione e della programmazione dei sistemi di controllo. Solo il personale in possesso di tali competenze è autorizzato a programmare, installare, modificare e utilizzare questo prodotto.

Rispettare tutti i regolamenti e le normative locali e nazionali riguardanti la sicurezza.

Il mancato rispetto di queste istruzioni può provocare morte, gravi infortuni o danni alle apparecchiature.

Questa documentazione contiene la descrizione generale e/o le caratteristiche tecniche dei prodotti qui contenuti. Questa documentazione non è destinata e non deve essere utilizzata per determinare l'adeguatezza o l'affidabilità di questi prodotti relativamente alle specifiche applicazioni utente. Ogni utente o integratore deve condurre le proprie analisi complete e appropriate di rischio, la valutazione e il test dei prodotti in relazioni all'uso o all'applicazione specifica. Né Schneider Electric né qualunque associata o filiale deve essere tenuta responsabile o perseguibile per il cattivo uso delle informazioni ivi contenute. Gli utenti possono inviarci commenti e suggerimenti per migliorare o correggere questa pubblicazione.

È vietata la riproduzione totale o parziale del presente documento in qualunque forma o con qualunque mezzo, elettronico o meccanico, inclusa la fotocopiatura, senza esplicito consenso scritto di Schneider Electric.

Durante l'installazione e l'uso di questo prodotto è necessario rispettare tutte le normative locali, nazionali o internazionali in materia di sicurezza. Per motivi di sicurezza e per assicurare la conformità ai dati di sistema documentati, la riparazione dei componenti deve essere effettuata solo dal costruttore.

Quando i dispositivi sono utilizzati per applicazioni con requisiti tecnici di sicurezza, seguire le istruzioni appropriate.

Un utilizzo non corretto del software Schneider Electric (o di altro software approvato) con prodotti hardware Schneider Electric può costituire un rischio per l'incolumità personale o provocare danni alle apparecchiature.

La mancata osservanza di queste informazioni può causare danni alle persone o alle apparecchiature.

© 2009 Schneider Electric. Tutti i diritti riservati.

## Indice

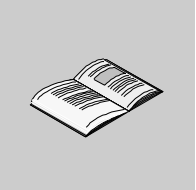

|            | Informazioni di sicurezza                                           | 7  |
|------------|---------------------------------------------------------------------|----|
| • • • • •  |                                                                     | 9  |
| Capitolo 1 | Introduzione                                                        | 11 |
|            | Panoramica del modulo M340 EGD                                      | 12 |
|            | Integrazione di Modicon M340 su Modbus Plus                         | 14 |
|            | Descrizione fisica                                                  | 17 |
|            | Informazioni du Modbus Plus                                         | 19 |
|            | Gestione dei dati di offset dell'M340                               | 20 |
| Capitolo 2 | Specifiche del modulo M340 EGD                                      | 29 |
|            | Specifiche del modulo M340 EGD                                      | 29 |
| Capitolo 3 | Installazione del modulo M340 EGD                                   | 31 |
| . 3.1      | Contenuto del pacchetto                                             | 32 |
|            | Contenuto del pacchetto                                             | 32 |
| 3.2        | Rimozione della piastra di montaggio dell'M340 EGD                  | 33 |
|            | La placca dell'M340 EGD                                             | 34 |
|            | Rimozione della piastra di montaggio del modulo M340 EGD            | 35 |
| 3.3        | Interruttori dell'M340 EGD                                          | 36 |
|            | Selettori a rotazione Modbus Plus.                                  | 37 |
|            | Impostazioni dei selettori per gli indirizzi IP                     | 38 |
|            | Pulsante per il ripristino delle impostazioni di fabbrica           | 39 |
| 3.4        | Cablaggio esterno                                                   | 40 |
|            | Connettori del pannello frontale                                    | 41 |
|            | Collegamento degli alimentatori                                     | 42 |
|            | Collegamento alla rete Modbus Plus                                  | 43 |
|            | Connessione per comunicazioni via Ethernet                          | 44 |
|            | Esempio di connessione                                              | 47 |
| 3.5        | Connessione del modulo M340 EGD alla messa a terra di protezione PE |    |
|            | (Protective Earth)                                                  | 48 |
|            | Connessione PE M340 EGD                                             | 48 |
| 3.6        | Configurazione dell'indirizzo IP                                    | 49 |
|            | Il processo di configurazione dell'indirizzo IP                     | 49 |
| 3.7        | Montaggio dell'M340 EGD su un rack o una guida DIN                  | 53 |
|            | Dimensioni e montaggio dell'M340 EGD                                | 53 |

| 3.8        | Indicatori diagnostici a LED                                | 55  |
|------------|-------------------------------------------------------------|-----|
|            | LED del pannello frontale.                                  | 56  |
|            | LED di stato del modulo                                     | 57  |
|            | LED dei connettori Ethernet.                                | 59  |
|            | LED di diagnostica Modbus Plus                              | 60  |
|            | LED di diagnostica dell'alimentazione                       | 62  |
| Capitolo 4 | Pagine Web integrate                                        | 63  |
| 4.1        | Server Web integrato                                        | 64  |
|            | Introduzione al server Web integrato                        | 65  |
|            | Selezioni utente nella home page dell'M340 EGD              | 67  |
| 4.2        | Pagina Impostazione                                         | 68  |
|            | Pagina Impostazione                                         | 69  |
|            | Configurazione indirizzo IP del PLC M340                    | 71  |
|            | Configurazione dell'offset del registro M340                | 72  |
|            | Configurazione Uscita Global Peer Cop Modbus Plus           | 76  |
|            | Configurazione dell'ingresso Global Peer Cop Modbus Plus    | 78  |
|            | Configurazione Uscita specifica Peer Cop Modbus Plus.       | 80  |
|            | Configurazione dell'Ingresso specifico Peer Cop Modbus Plus | 82  |
|            | Configurazione della tabella di instradamento Modbus Plus   | 84  |
| 4.3        | Configurazione avanzata                                     | 86  |
|            | Imposta IP                                                  | 87  |
|            | Configurazione dell'agente SNMP                             | 89  |
|            | Cambia password                                             | 91  |
| 4.4        | Pagina Diagnostica                                          | 92  |
|            | Pagina Diagnostica                                          | 93  |
|            | Impostazione dello stato Peer Cop Modbus Plus               | 94  |
|            | Pagina delle statistiche Ethernet TCP/IP                    | 96  |
|            | Statistiche porta Ethernet.                                 | 97  |
|            | Statistiche porta TCP Modbus                                | 98  |
|            | Statistiche connessioni porta TCP Modbus                    | 99  |
|            | Statistiche della rete Modbus Plus                          | 100 |
|            | Statistiche della comunicazione del PLC M340                | 102 |
|            | Statistiche SNMP                                            | 103 |
| Capitolo 5 | Codici funzione e codici di eccezione Modbus                | 105 |
|            | Tabella dei codici funzione                                 | 106 |
|            | Tabella dei codici di eccezione di Modbus                   | 106 |
| Capitolo 6 | Utility                                                     | 109 |
| -          | Aggiornamento del firmware                                  | 110 |
|            | Utility di configurazione M340 EGD                          | 117 |

| Appendici   |                                                      | 119 |
|-------------|------------------------------------------------------|-----|
| Appendice A | Pianificazione delle prestazioni e comunicazioni del |     |
|             | modulo M340 EGD                                      | 121 |
|             | Panoramica                                           | 121 |
| Appendice B | Sostituzione di un rack Compact PLC con un rack      |     |
|             | Modicon M340 e M340 EGD                              | 125 |
|             | Installazione di un rack Modicon M340                | 125 |
| Appendice C | M340 EGD - Nota applicativa                          | 127 |
|             | Uso del blocco funzione Read_Var                     | 127 |
| Indice      |                                                      |     |
| analitico   |                                                      | 131 |

## Informazioni di sicurezza

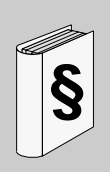

#### Informazioni importanti

#### **AVVISO**

Leggere attentamente queste istruzioni e osservare l'apparecchiatura per familiarizzare con i suoi componenti prima di procedere ad attività di installazione, uso o manutenzione. I seguenti messaggi speciali possono comparire in diverse parti della documentazione oppure sull'apparecchiatura per segnalare rischi o per richiamare l'attenzione su informazioni che chiariscono o semplificano una procedura.

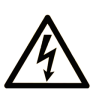

L'aggiunta di questo simbolo a un'etichetta di Pericolo o Avvertenza relativa alla sicurezza indica che esiste un rischio da shock elettrico che può causare lesioni personali se non vengono rispettate le istruzioni.

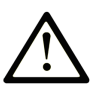

Questo simbolo indica un possibile pericolo. È utilizzato per segnalare all'utente potenziali rischi di lesioni personali. Rispettare i messaggi di sicurezza evidenziati da questo simbolo per evitare da lesioni o rischi all'incolumità personale.

## PERICOLO

**PERICOLO** indica una condizione immediata di pericolo, la quale, se non evitata, **può causare** seri rischi all'incolumità personale o gravi lesioni.

## **ATTENZIONE**

**ATTENZIONE** indica una situazione di potenziale rischio che, se non evitata, **può provocare** morte o gravi infortuni.

## **AVVERTENZA**

**AVVERTENZA** indica una situazione di potenziale rischio, che, se non evitata, **può provocare** infortuni di lieve entità.

## **AVVERTENZA**

**AVVERTENZA**, senza il simbolo di allarme di sicurezza, indica una situazione di potenziale rischio che, se non evitata, **può provocare** danni alle apparecchiature.

#### NOTA

Manutenzione, riparazione, installazione e uso delle apparecchiature elettriche si devono affidare solo a personale qualificato. Schneider Electric non si assume alcuna responsabilità per qualsiasi conseguenza derivante dall'uso di questi prodotti.

Il personale qualificato possiede capacità e conoscenze relative alla struttura, al funzionamento e all'installazione di apparecchiature elettriche e ha ricevuto una formazione in materia di sicurezza che gli consente di riconoscere ed evitare i rischi del caso.

## Informazioni su...

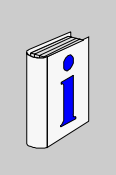

#### In breve

#### Scopo del documento

Questo manuale descrive l'installazione e la configurazione del modulo proxy TCSEGDB23F24FA M340 Modbus Plus (M340 EGD), che consente l'integrazione di un PLC M340 in una rete Modbus Plus.

**NOTA:** L'M340 EGD è disponibile anche con rivestimento conforme. Il numero di parte per questa versione è TCSEGDB23F24FK.

#### Nota di validità

I dati e le illustrazioni riportati nel presente manuale non sono vincolanti. Schneider Electric si riserva il diritto di modificare i propri prodotti in base alla politica di continuo sviluppo degli stessi. Le informazioni contenute in questo documento sono soggette a modifica senza preavviso e non devono essere considerate impegnative per Schneider Electric.

#### Documenti correlati

| Titolo della documentazione                                                      | Numero di                                                                                                    |
|----------------------------------------------------------------------------------|----------------------------------------------------------------------------------------------------|
| Modicon M340 con Unity Pro: processori, rack e moduli alimentatori               | 35012676 (English),<br>35012677 (Français),<br>35013351 (Deutsch),<br>35013352 (Italiano),<br>35013353 (Español),<br>35013354 (Chinese) |
| Modicon M340 - Moduli e processori per le comunicazioni Ethernet                 | 31007131 (English),<br>31007132 (Français),<br>31007133 (Deutsch),<br>31007134 (Español),<br>31007493 (Chinese),<br>31007494 (Italiano) |
| Modicon Modbus Plus - Guida all'installazione e alla pianificazione              | 31003525 (English),<br>704244 (Français),<br>31006934 (Deutsch),<br>31006935 (Español)                                                  |
| Unity Pro - Manuale di riferimento dei linguaggi e della struttura del programma | 35006144 (English),<br>35006145 (Français),<br>35006146 (Deutsch),<br>35006147 (Español),<br>35013361 (Italiano),<br>35013362 (Chinese) |

E' possibile scaricare queste pubblicazioni e tutte le altre informazioni tecniche dal sito www.schneider-electric.com.

#### Commenti utente

Inviare eventuali commenti all'indirzzo e-mail techcomm@schneider-electric.com.

## Introduzione

# 1

#### Introduzione

Questo capitolo inizia con una presentazione del modulo M340 EGD e una descrizione del suo ruolo come interfaccia Modbus Plus per il PLC M340. Contiene inoltre una descrizione delle caratteristiche principali di Modbus Plus.

#### Contenuto di questo capitolo

Questo capitolo contiene le seguenti sottosezioni:

| Argomento                                   | Pagina |
|---------------------------------------------|--------|
| Panoramica del modulo M340 EGD              | 12     |
| Integrazione di Modicon M340 su Modbus Plus |        |
| Descrizione fisica                          |        |
| Informazioni du Modbus Plus                 | 19     |
| Gestione dei dati di offset dell'M340       |        |

#### Panoramica del modulo M340 EGD

#### **Descrizione generale**

Il modulo M340 EGD è un dispositivo di rete che consente all'Unity M340 PLC di comunicare con i dispositivi Modbus Plus ereditati. Non è necessario modificare che le applicazioni per dispositivi Modbus Plus esistenti affinché comunichino con M340. Il modulo M340 EGD accetta l'indirizzamento della piattaforma della CPU del PLC e le differenze di funzione di comunicazione tra M340 e altre piattaforme PLC (inclusa 984LL). Il modulo M340 EGD è un elemento essenziale per gli utenti del PLC Modbus Plus che intendono inserire l'M340 nella rete Modbus Plus o effettuare una migrazione incrementale da altri modelli di PLC a M340 e Unity.

Il modulo M340 EGD scambia continuamente i dati tra l'interfaccia Ethernet di M340 e una rete Modbus Plus, inclusi Peer Cop e Global Data di Modbus Plus. In questo modo il M340 può interagire con una rete Modbus Plus come nodo Peer Cop o Global Data. I dati vengono aggiornati ciclicamente con la rotazione del token Modbus Plus (*vedi pagina 123*).

Il modulo M340 EGD monitora lo stato operativo del PLC M340. Se lo stato operativo del PLC M340 è in *modalità Run* l'M340 EGD controlla lo stato operativo del PLC con una frequenza pari alla metà del *timeout stato Peer Cop*. Se lo stato operativo del PLC passa alla *modalità Stop*, il modulo M340 EGD smetterà di inviare Peer Cop e Global Data. Se lo stato operativo del PLC M340 è in *modalità Stop* il modulo M340 EGD controllerà lo stato operativo del PLC alla frequenza di 10 ms. Se lo stato del PLC passa alla *modalità Run*, il modulo M340 EGD inizierà a inviare Peer Cop e Global Data.

Il modulo M340 EGD usa 5 delle 8 transazioni disponibili elaborate per la scansione della CPU M340, consentendo ulteriori transazioni per la programmazione di Unity e il monitoraggio di M340. Per comunicazioni M340 peer-to-peer via Ethernet, si consiglia un NOE M340 per permettere l'accesso di M340 al modulo M340 EGD.

La programmazione di Unity è inoltre supportata tramite il modulo M340 EGD da un stazione Unity provvista di Modbus Plus al M340.

#### Modalità di gestione dei nodi Modbus Plus e della piattaforma M340 da parte del modulo M340 EGD

Il modulo M340 EGD comprende i tipi di registro e le differenze tra indirizzi iniziali tra i nodi Modbus Plus e la piattaforma Unity M340.

**NOTA:** I dispositivi Modbus Plus ereditati supportano quattro tipi di dati: 0x, 1x, 3x e 4x. L'M340 su Unity supporta due tipi di dati: %M (bit) e %MW (parole).

Il modulo M340 EGD usa un valore di offset applicato ai registri 1x e 3x per separarli da 0x e 4x. Il valore di offset usato dal modulo M340 EGD punta a una posizione della memoria dell'M340 separata da quella delle richieste 0x e 4x. È quindi necessario che le richieste 0x dell'applicazione M340 per i bit di uscita vengano passate dall'M340 EGD alla posizione %M dell'M340, mentre le richieste relative ai bit di ingresso 1x vengano reindirizzate dall'M340 EGD a una posizione %M distinta.

Lo stesso vale per 3x e 4x. Le richieste relative a 4x vengono passate in modo nativo a posizioni di memoria %MW mentre le richieste relative a 3x vengono reindirizzate a una posizione distinta della memoria %MW del M340.

Il modulo M340 EGD comprende una funzione per incrementare di 1 le richieste relative ad applicazioni che sono state convertite da Concept/ProWORX per adattarsi alle differenze tra piattaforme delle posizioni dei registri iniziali. La CPU M340 inizia l'indirizzamento a %M0 e %MW0. Le CPU dell'applicazione Concept/ProWORX iniziano a 000001, 100001, 300001 e 400001. Per le applicazioni convertite da Concept e ProWORX, il registro iniziale sarà %M1/%MW1. La funzione *offset di 1* del modulo M340 EGD reindirizza le comunicazioni di 1 per rispecchiare la differenza.

Per ulteriori informazioni sulla gestione dei registri di offset dell'M340 e sulla configurazione degli offset (*vedi pagina 72*).

#### Configurazione dell'M340 EGD

Il modulo M340 EGD viene configurato mediante un server Web (vedi pagina 65) integrato. Per accedere al server Web, usare Microsoft Internet Explorer 6.0 o versione superiore e Java 1.5 o versione successiva. Affinché le modifiche apportate alla configurazione abbiano effetto, devono essere salvate nell'M340 EGD. In seguito si dovrà riavviare l'M340 EGD; questa operazione è eseguibile in remoto tramite l'interfaccia Web. Inoltre, è possibile eseguire il backup dei file di configurazione dell'M340 EGD nel PC e ripristinarli dal PC nell'M340 EGD usando la utility di gestione della configurazione dell'M340 EGD. Con la stessa utility è inoltre possibile esportare e stampare (in Microsoft Excel) report concisi dell'attuale configurazione dell'M340 EGD.

#### Connessione dell'M340 EGD

L'interfaccia Ethernet dell'M340 EGD deve essere direttamente connessa alla porta Ethernet della CPU M340 o a un NOE M340. Poiché la connessione tra l'M340 EGD e l'interfaccia Ethernet della CPU M340 è RJ45 Ethernet, la posizione del cabinet dell'M340 EGD è flessibile fino a 100 metri.

**NOTA:** Installare I'M340 EGD sufficientemente vicino all'M340 per consentirne la diagnostica visiva.

#### Altre funzioni dell'M340 EGD

L'M340 EGD usa i codici di lampeggiamento di diagnostica a LED coerenti con altri prodotti e supporti Modicon Modbus Plus:

- cablaggio Modbus Plus ridondante
- connessioni a 24 Vcc ridondanti, che possono includere come origine l'uscita dell'alimentazione del bus del sensore a 24 Vcc dell'M340

#### Integrazione di Modicon M340 su Modbus Plus

#### Esempio di una rete Modbus Plus Compact tipica

La seguente figura mostra un'installazione Compact Modbus Plus tipica con funzioni Modbus e comunicazioni Peer Cop e Global Data. Essa è costituita da:

- più PLC Compact
- un dispositivo SCADA
- un'unità o RTU

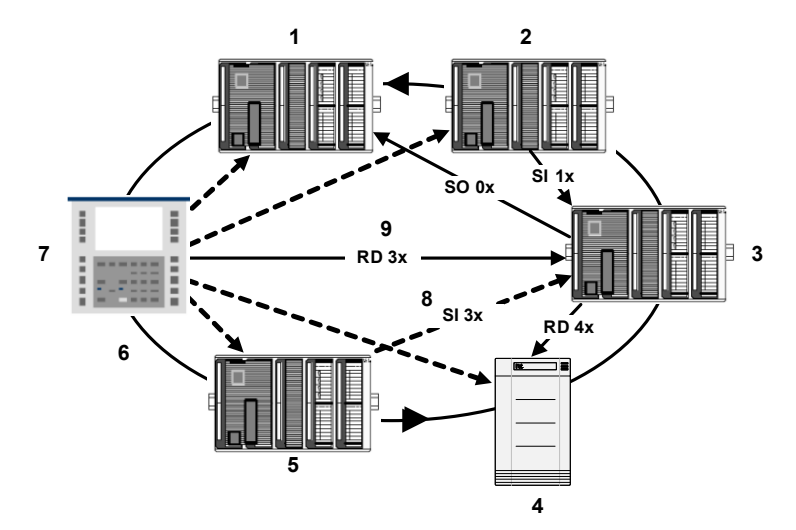

| Etichetta/simbolo | Significato                        |
|-------------------|------------------------------------|
| 1                 | Compact PLC 1                      |
| 2                 | Compact PLC 2                      |
| 3                 | Compact PLC 3                      |
| 4                 | Unità o RTU                        |
| 5                 | Compact PLC 4                      |
| 6                 | Rotazione del token di Modbus Plus |
| 7                 | SCADA                              |
| 8                 | Funzione Modbus                    |
| <b>→</b>          |                                    |
| 9                 | Peer Cop/Global Data               |
|                   |                                    |
| SI                | Ingresso specifico                 |
| SO                | Uscita specifica                   |

#### Esempio di rete Compact Modbus Plus migrata nel Modicon M340

La seguente figura mostra un'installazione Compact Modbus Plus integrata dopo che è stata migrata in un sistema Modicon M340. Essa è costituita da:

- una rete Compact Modbus Plus
- un M340 EGD collegato a:
  - un PC Unity
  - Modicon M340

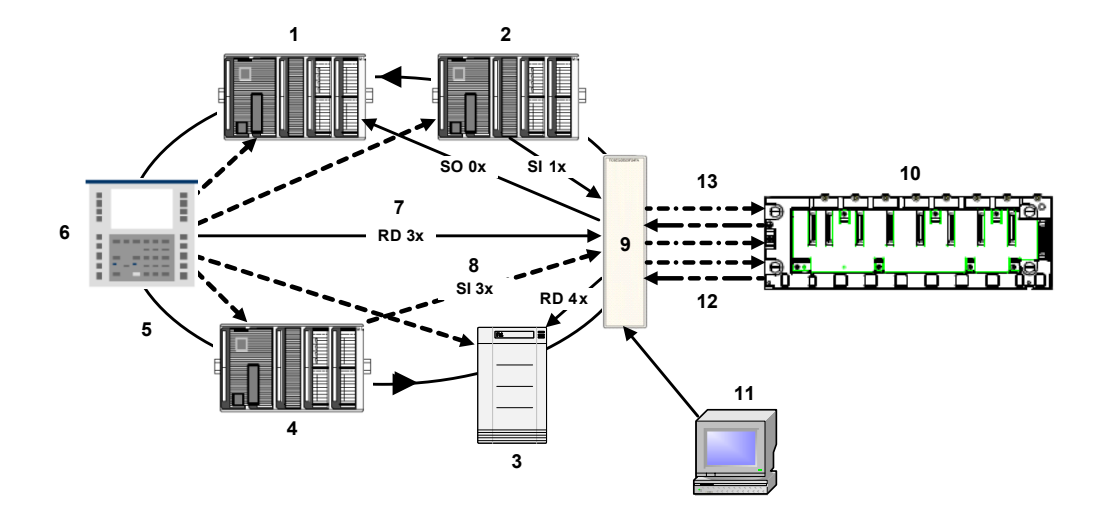

| Etichetta/simbolo               | Significato                        |  |
|---------------------------------|------------------------------------|--|
| Rete Compact Modbus Plus        |                                    |  |
| 1                               | Compact PLC 1                      |  |
| 2                               | Compact PLC 2                      |  |
| 3                               | Unità o RTU                        |  |
| 4                               | Compact PLC 3                      |  |
| 5                               | Rotazione del token di Modbus Plus |  |
| 5                               | SCADA                              |  |
| 7                               | Funzione Modbus                    |  |
| <b>→</b>                        |                                    |  |
| 8 Peer Cop/Global Data          |                                    |  |
|                                 |                                    |  |
| SI                              | Ingresso specifico                 |  |
| SO                              | Uscita specifica                   |  |
| Rete Modicon M340 con M340      | EGD                                |  |
| 9                               | Modicon M340                       |  |
| 10                              | M340 EGD                           |  |
| 11                              | PC con Internet Explorer e Unity   |  |
| Ethernet (gestione dell'offset) |                                    |  |
| 12                              | Reindirizzato                      |  |
| <b>→</b>                        |                                    |  |
| 13                              | Non reindirizzato                  |  |
|                                 |                                    |  |

#### **Descrizione fisica**

#### Vista del pannello frontale

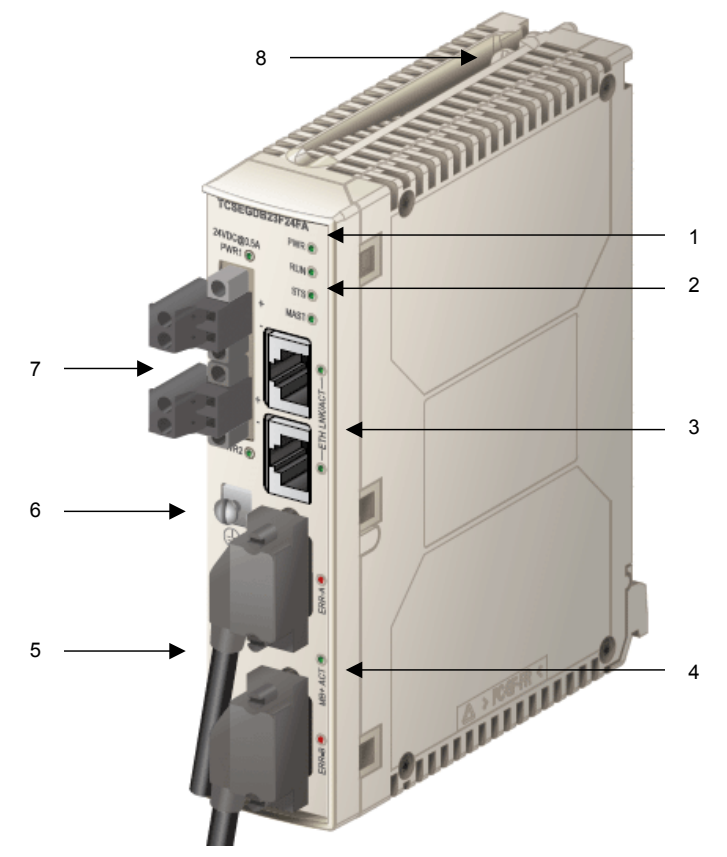

- 1. Numero prodotto
- 2. Display a LED di stato del modulo: indica lo stato operativo del modulo (vedi pagina 57)
- 3. Connettori Ethernet dual port e LED di attività
- 4. Connettori Modbus Plus ridondanti e LED di attività/stato Modbus Plus
- 5. Etichetta MAC: indica l'indirizzo MAC Ethernet globale del modulo, assegnato in fabbrica.
- 6. Terminale a vite PE (messa a terra di protezione)
- 7. Connettori di alimentazione ridondanti e LED
- 8. Vite della placca

#### Vista del pannello posteriore

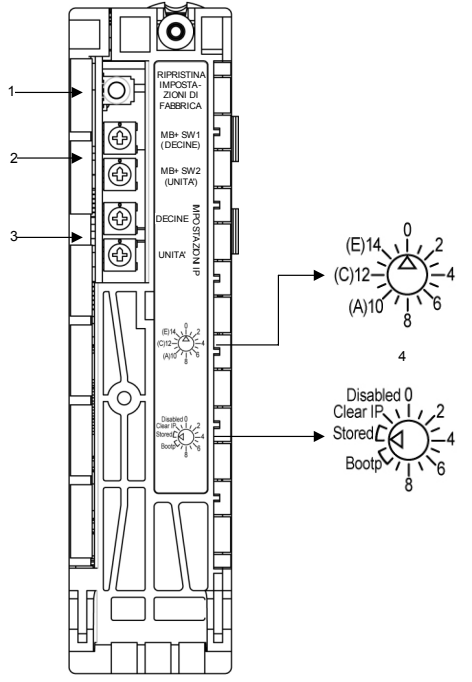

- 1. Interruttore per il ripristino delle impostazioni di fabbrica (vedi pagina 39)
  - Tenendo premuto l'interruttore per 5 s si ripristinano le impostazioni di fabbrica dell'M340 EGD. Per attivare le impostazioni è necessario spegnere e riaccendere il modulo.

**NOTA:** Il nome utente e la password **non** vengono ripristinate alle impostazioni di fabbrica.

- 2. Selettori a rotazione indirizzi Modbus Plus (vedi pagina 37)
  - Selettore a rotazione superiore: MB+ SW1 (TENS)
  - Selettore a rotazione inferiore: MB+ SW2 (ONES)
- 3. Selettori a rotazione IP (vedi pagina 38)
  - Selettore a rotazione superiore (TENS)
  - Selettore a rotazione inferiore (ONES)
- 4. Etichette dei selettori a rotazione IP
  - Selettore a rotazione superiore (Tens) L'interruttore è provvisto di etichetta con le impostazioni da 0 a 15.
  - Selettore a rotazione inferiore (Ones)
     L'interruttore è provvisto di etichetta con le impostazioni da 0 a 15, incluso
     Bootp (impostazioni 10 e 11), Stored (impostazioni 12 e 13), Clear IP (impostazione 14) e Disabled (impostazione 15).

#### Informazioni du Modbus Plus

#### Metodo di comunicazione

Il protocollo Modbus Plus è basato su un bus token logico (rotazione token). Ad ogni nodo della rete deve essere assegnato un indirizzo univoco nell'intervallo di valori da 1 a 64; un nodo può accedere alla rete una volta che riceve il token. Un canale di comunicazione Modbus Plus supporta tre funzioni principali:

 Scambio di dati punto-punto tra nodi mediante il blocco funzione MSTR.
 Il blocco funzione MSTR può essere usato per trasferire, leggere e azzerare statistiche, oltre che per accedere al database globale della rete. Il MSTR è una funzione generale per il trasferimento di messaggi con qualsiasi tipo di nodo collegato in rete. Viene programmato nel programma logico utente del controller esistente.

**NOTA:** I PLC Quantum/Compact utilizzano il blocco funzione MSTR, mentre i PLC Premium/M340 utilizzano le funzioni Read\_Var e Write\_Var. Fare riferimento all'Appendice per un esempio di utilizzo del blocco funzione Read\_Var *(vedi pagina 127).* 

- Scambi broadcast ciclici di di dati globali tra i nodi partecipanti. Quando un nodo ruota il token, può trasmettere fino a 32 parole (di 16 bit ciascuna) di informazioni globali a tutti gli altri nodi della rete. Le informazioni sono contenute nel frame del token. Il processo di invio di dati globali durante la trasmissione del token è controllato in modo indipendente dal programma applicativo in ogni nodo.
- Scambio multipunto di dati specifici tramite Peer Cop.
   Ingressi e uscite specifici agiscono come un servizio punto-punto. Ogni messaggio contiene uno o più indirizzi di ricezione per il trasferimento dei dati. La funzione consente ai dati di essere inoltrati a varie stazioni senza ripetizioni.

Le reti Modbus Plus possono essere interconnesse tramite bridge Modbus Plus. Il modulo M340 EGD supporta l'instradamento completo a 5 byte attraverso max. 4 reti Modbus Plus verso una destinazione di nodo.

Per maggiori informazioni fare riferimento alla *Guida alla pianificazione e all'installazione della rete Modbus Plus* (890 USE 100).

#### Gestione dei dati di offset dell'M340

#### Causa dell'offset dei dati dell'M340

La posizione iniziale dei bit in un PLC M340 è %M0. Poiché ai bit sia di ingresso (1x) che di uscita (0x) del Modbus Plus ereditato viene fatto riferimento mediante %M, gli ingressi devono essere memorizzati separatamente dalle uscite, in una distinta posizione di memoria del PLC M340. Le uscite del PLC M340, lette dai nodi Modbus Plus, vengono direzionate nel modo programmato, ma il M340 deve collocare i bit di ingresso in una posizione di memoria disponibile diversa da quella dei bit di uscita.

È necessario modificare l'applicazione per separare %Ms 1x da %Ms 0x, nonché 3x da 4x. Il programmatore deve individuare i bit e i registri di ingresso e collocarli in un'altra posizione della memoria M340. Dalla posizione in cui vengono spostati dipende l'offset delle funzioni Modbus Plus, come HMI, SCADA e MSTR. Si noti che i valori offset 1x/3x non si applicano all'origine o alla destinazione dei dati Peer Cop e dei dati globali. È necessario immettere l'esatta posizione da cui recuperare o a cui inviare i dati globali e i dati Peer Cop.

#### Offset del tipo di dati

Un offset è un metodo di separazione dei dati in un dispositivo. Questa funzione viene usata nell'M340 EGD perché le strutture di memoria del PLC M340 e dei PLC Compact sono diverse. I PLC Compact supportano quattro tipi di indirizzi di memoria, mentre il PLC M340 ne supporta solo due.

Per consentire la comunicazione tra questi diversi tipi di PLC, i tipi di registro del PLC M340 devono essere ulteriormente suddivisi in quattro tipi per interagire con i PLC Compact. L'offset consente di eseguire questa operazione.

| PLC Compact                 | PLC M340      | PLC M340 che usa l'M340 EGD                             |  |
|-----------------------------|---------------|---------------------------------------------------------|--|
| Bit di uscita 0x            | Bit di I/O %M | Spazio di memoria del bit di uscita %M                  |  |
| Bit di ingresso 1x          |               | Spazio di memoria dei bit di ingresso %M (offset)       |  |
| Registri di ingresso 3x     |               | Spazio di memoria dei registro di ingresso %MW (offset) |  |
| Registri di mantenimento 4x | Registri %MW  | Spazio di memoria dei registro di mantenimento<br>%MW   |  |

Per gestire gli offset, l'applicazione PLC M340 deve fornire un intervallo di memoria per separare i due tipi di bit e i due tipi di registro. L'applicazione PLC M340 alloca un intervallo di memoria per:

- Bit di I/O %M
- Parole di registro %MW

Senza questa separazione nell'allocazione della memoria, le richieste di comunicazione da un PLC Compact e PLC M340 leggerebbero e scriverebbero nello stesso intervallo di memoria. Ad esempio un richiesta Compact concernente 00001 e 100001 verrebbe passata in entrambi i casi a %M0.

Per gestire questo conflitto, il programmatore del PLC M340 individua due ulteriori intervalli di memoria per i bit e i registri di ingresso. Quando si sviluppa l'applicazione PLC M340, scegliere per i bit di ingresso %M e i registri di ingresso %MW un intervallo libero della memoria abbastanza grande da soddisfare le esigenze dell'applicazione. Ad esempio, la differenza tra la posizione iniziale %M0 e la posizione iniziale per i bit di ingresso è denominata *offset*.

L'intervallo di offset predefinito per i bit di ingresso (tipo di dati 1x) e i registri di ingresso (tipo di dati 3x) è 2048. Questa è un'area di memoria superiore, fuori dalla portata delle applicazioni PLC Compact predefinite, ma facilmente indirizzabile usando l'aumentata capacità di memoria di M340. Usando intervalli offset predefiniti, le comunicazioni da un PLC Compact vengono inoltrate direttamente o reindirizzate a un intervallo offset, a seconda del tipo di dati. Vengono redirezionate solo le funzioni Modbus 1x e 3x.

**NOTA:** L'applicazione automatica del reindirizzamento dell'offset si applica solo alle funzioni Modbus come i blocchi MSTR su richieste di tipo HMI e SCADA del PLC Compact. Le funzioni Peer Cop e Dati globali non vengono reindirizzate automaticamente nello spazio dell'intervallo offset.

Come mostrato di seguito, un esempio di sistema SCADA su Modbus Plus che genera quattro richieste di funzioni Modbus per diversi tipi di dati utilizzerebbe l'offset predefinito 2048 per 1x e 2048 per 3x.

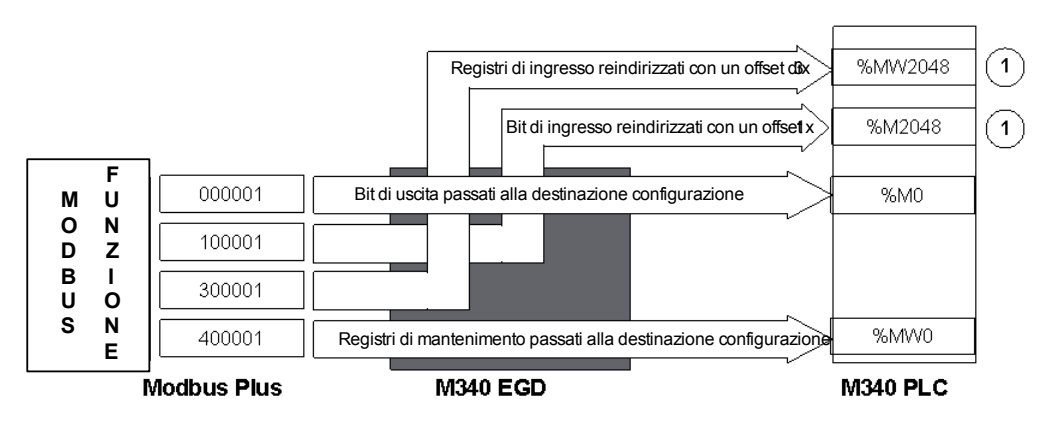

La funzione Modbus quale la MSTR, HMI e le richieste SCADA vedono ) l'offset 1x/3x, configurato automaticamente, applicato solo alle funzioni 1x e 3x. Le funzioni 0x e 4x vengono trasferite/passate senza offfset

| PLC Compact            | M340 EGD                              | PLC M340                      |
|------------------------|---------------------------------------|-------------------------------|
| Richieste SCADA 000001 | passa la richiesta                    | richiesta ricevuta in %M0     |
| Richieste SCADA 100001 | reindirizza la funzione con<br>offset | richiesta ricevuta in %MW2048 |
| Richieste SCADA 300001 | reindirizza la funzione con<br>offset | richiesta ricevuta in %M2048  |
| Richieste SCADA 400001 | passa la richiesta                    | richiesta ricevuta in %MW0    |

#### Applicazioni M340 e offset del tipo di dati

I valori offset per i tipi di dati reindirizzati 1x e 3x sono configurabili dall'utente. Il programmatore dell'applicazione PLC M340 deve localizzare gli oggetti che rappresentano i bit e i registri di ingresso nell'applicazione PLC M340. Gli oggetti che rappresentano i bit di ingresso si trovano nello spazio dell'intervallo offset %M, mentre gli oggetti che rappresentano i registri di ingresso si trovano nello spazio dell'intervallo spazio dell'intervallo offset %MW.

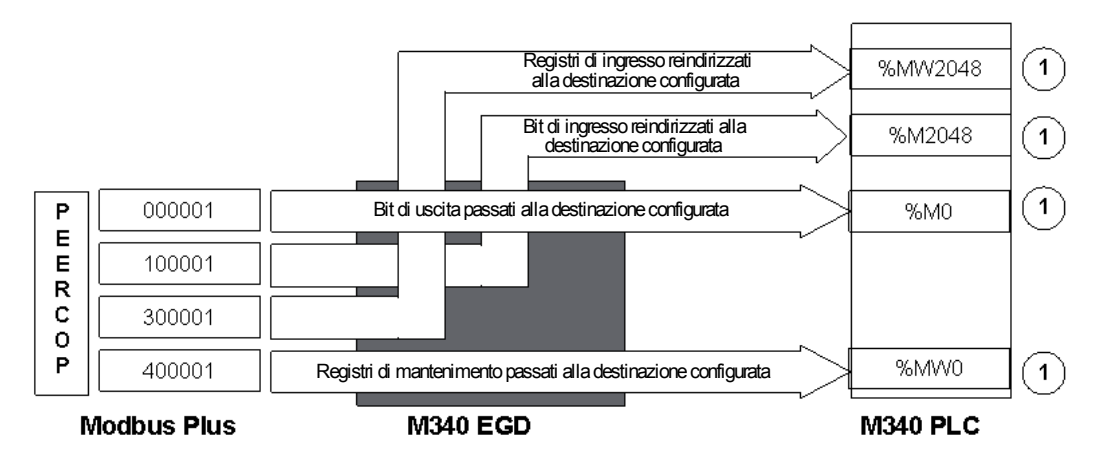

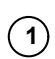

II PLC M340 di origine o destinazione per Peer Cop / Global Data deve essere immesso direttamente utilizzando la posizione effettiva nelle pagine web Peer Cop o Global Data. L'offset 1x/3x non viene applicato a Global Data / Peer Cop. **Sono indicati i valori iniziali predefiniti** 

Valutare l'applicazione PLC M340 e trovare un intervallo di memoria libera per collocare gli oggetti che rappresentano i due ulteriori tipi di dati oggetto per i bit e i registri di ingresso. Specificare la posizione di memoria iniziale dell'intervallo come valore di offset per M340 EGD per ognuno dei due tipi di dati.

#### Opzione Offset di compatibilità ereditata

L'opzione di compatibilità ereditata consente di soddisfare le esigenze delle applicazioni che sono state convertite in Unity da piattaforme ereditate come Concept, ProWORX o Modsoft. A causa delle diverse strutture di memoria del PLC M340 e delle piattaforme di tipo 984, esiste una differenza nel registro iniziale. I registri iniziali dei sistemi PLC 984 sono 000001, 100001, 300001 e 400001. I registri iniziali dei sistemi PLC M340 sono %M0 e %MW0.

Quando si converte un'applicazione da 984 a Unity sul PLC M340, i registri si trovano a una posizione maggiore di 1 rispetto all'indirizzo iniziale. Ad esempio, al termine della conversione, 400001 finisce in %MW1 anziché nel registro iniziale %MW0 del PLC M340.

Se l'opzione Offset di compatibilità ereditata fosse disabilitata, le richieste di Modbus Plus al PLC M340 per il registro 400001 verrebbero inoltrate a %MW0. Per accedere alla posizione in cui si trova il valore convertito, abilitando l'opzione di compatibilità ereditata si sposta questa richiesta di una posizione, ovvero a %MW1, dove si trova effettivamente il registro. Nella tabella seguente sono riportati esempi delle conseguenze dell'abilitazione e della disabilitazione dell'opzione di compatibilità ereditata.

| Richiesta Modbus Plus | M340 EGD                    | PLC M340 |
|-----------------------|-----------------------------|----------|
| 000001                | senza offset                | %M0      |
| 100001                | reindirizzamento con offset | %M2048   |
| 300001                | reindirizzamento con offset | %MW2048  |
| 400001                | senza offset                | %MW0     |

Applicazione di una conversione disabilitando l'opzione di compatibilità ereditata:

Applicazione di una conversione abilitando l'opzione di compatibilità ereditata:

| Richiesta Modbus Plus | M340 EGD                    | PLC M340 |
|-----------------------|-----------------------------|----------|
| 000001                | senza offset + 1            | %M1      |
| 100001                | reindirizzamento con offset | %M2049   |
| 300001                | reindirizzamento con offset | %MW2049  |
| 400001                | senza offset + 1            | %MW1     |

**NOTA:** L'opzione di compatibilità ereditata si applica alle richieste di funzioni Modbus (MSTR, SCADA, HMI) e alle richieste Dati globali Peer Cop.

Sebbene le richieste vengano reindirizzate dall'M340 EGD, le risposte vengono restituite alla normale posizione di risposta richiesta. Il funzionamento di questa opzione è trasparente ai nodi Modbus Plus richiedenti. In questo modo i nodi Modbus Plus esistenti possono comunicare senza modifiche con la diversa struttura della memoria del PLC M340.

**NOTA:** L'attivazione o la disattivazione dell'opzione di compatibilità ereditata aggiornerà automaticamente la tabella di configurazione di Dati globali e Peer Cop.

#### Peer Cop, Dati globali e offset

A Peer Cop e ai Dati globali non si applicano gli offset del tipo di dati, ma l'offset dell'opzione di compatibilità ereditata. Si ricordi che gli offset del tipo di dati si applicano solo alle richieste di funzioni Modbus. Quando si immettono le posizioni di riferimento di origine e destinazione per Peer Cop e Dati globali, è necessario specificare la posizione effettiva dell'oggetto dati così come esiste nel PLC M340. Se si seleziona l'opzione di compatibilità ereditata, tutti i Peer Cop, le funzioni Modbus e le richieste di Dati globali vengono redirezionate con un offset +1.

Ad esempio, se sono stati spostati i bit e i registri di ingresso del PLC M340 usando l'impostazione predefinita di 2048, immettere i seguenti valori di Peer Cop. Questo esempio rappresenta le 4 opzioni di tipi di dati per Ingresso specifico, per la ricezione di dati da un altro nodo Modbus Plus per il registro iniziale di ognuno dei tipi di dati. Si noti che la posizione dei bit di ingresso (1x) e dei registri di ingresso (3x) deve essere esplicita e che gli oggetti dei dati devono esistere nell'applicazione PLC M340 nelle posizioni indicate.

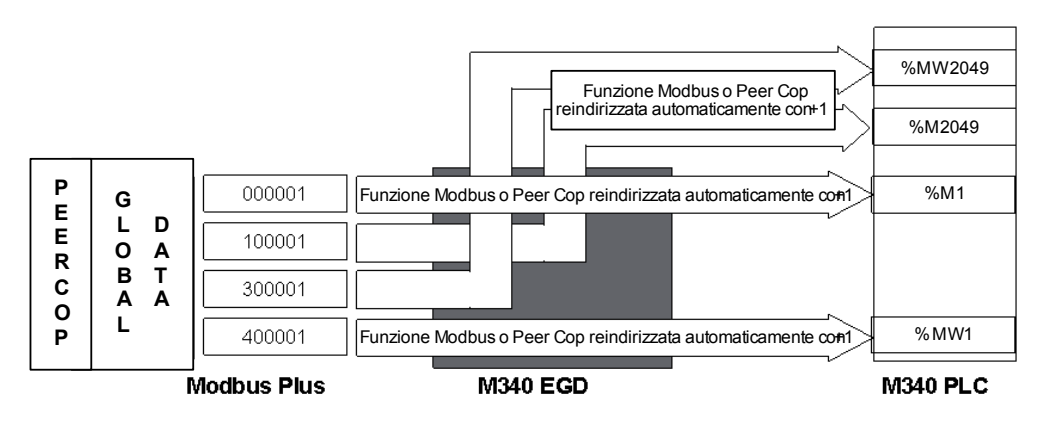

NOTA: La funzione Modbus e i messaggi Peer Cop vengono reindirizzati automaticamente con +1 per adeguare la differenza nei registri iniziali per un 'applicazione di programmazione 984 convertita.

#### Impostazione dei campi degli indirizzi Global M340

Configurare la memoria del PLC della CPU M340 per soddisfare le esigenze dei bit di I/O %M 2048, oltre al numero di ingressi necessari per l'applicazione e le parole %MW 3084. Per le parole %MW esistono 1024 parole per i registri di ingresso tra l'offset iniziale predefinito di 2048 e l'offset iniziale predefinito per 3072+12 parole per lo stato Peer Cop. È possibile regolare questi valori nell'applicazione in base alle necessità.

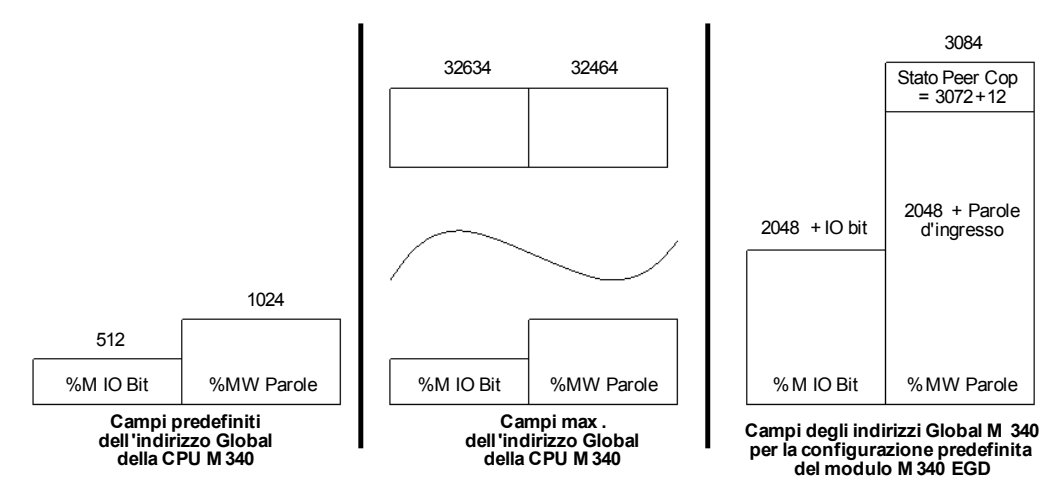

Lo stato Peer Cop scrive 12 parole nella CPU M340 iniziando, per impostazione predefinita, da %MW3072. Per poter collocare il blocco di stato in questa posizione predefinita, occorre configurare la CPU per un minimo di %MW3084 parole. Se queste 12 parole non sono configurate nella CPU e sono riservate per il blocco di stato, Peer Cop e i servizi Dati globali vengono disattivati su Modbus Plus.

#### Uso delle funzioni di comunicazione nell'M340

Quando si utilizzano funzioni di comunicazione quali Read\_Var o Write\_Var nella CPU M340, inserire un valore diverso da zero nel registro di timeout della tabella di gestione dei parametri di ogni funzione. Il valore zero nel registro impone un timeout infinito e non sarà possibile ripristinare la funzione dopo un'interruzione del collegamento.

Per impostare il valore massimo di %MW e %M, procedere nel modo seguente:

| Passo | Azione                                                                                                    |                                                                                                    |                                                                  |                                                |
|-------|----------------------------------------------------------------------------------------------------|----------------------------------------------------------------------------------------------------|------------------------------------------------------------------|------------------------------------------------|
| 1     | In Unity Pro, fare clic sulla scheda <b>Config</b><br>Valori massimi a seconda dei casi.<br>NOTA: i valori usati sono configurabili. È<br>EGD legga e scriva in una valida posizior<br>III 0.0 : BMX P34 2020<br>Ethernet Modbus CPU 340 -20 | gurazione della CF<br>possibile impiegare<br>ne di indirizzo dell'I                                | PU M340 e sui pulsanti<br>e tutti i valori di partizior<br>M340. | Valori predefiniti o<br>namento, purché l'M340 |
|       | Tenoramica Configurazione                                                                                                    | Animazione                                                                                         | Oqqetti di I /O                                                  |                                                |
|       | Modalità operativa Ingresso Run /Stop Protezione memoria Avvio automatico in Run Inizializza %Mwi su avvio a freddo                                                                                                    | Dimensione dei campi           %M:         512         %MW:           %S:         128         %SW: | di indirizzo globale                                             |                                                |
|       | Valori predefiniti                                                                                                    | Valor                                                                                              | i massimi                                                        |                                                |
| 2     | Nella schermata Valori massimi, verificare                                                                                                    | e che siano stati de                                                                               | eselezionati Numero di                                           | %M e Numero di %MW                             |
|       | Valori massimi                                                                                                    |                                                                                                    |                                                                  | ×                                              |
|       | CPU                                                                                                    |                                                                                                    |                                                                  |                                                |
|       | Ingresso Run /Stop Valore corrente<br>Protezione memoria Valore corrente                                                                                                    | : Non selezionato                                                                                  | Max Non selezionato                                              |                                                |
|       | Avvia Auto /Run Valore corrente                                                                                                    | e : Non selezionato                                                                                | Non selezionato                                                  |                                                |
|       | Inizializza MWi Valore corrente                                                                                                    | e : Selezionato                                                                                    | Non selezionato                                                  |                                                |
|       | Numero di bit %M (Valore corren                                                                                                    | te : 512)                                                                                          | 32634                                                            |                                                |
|       | Numero di %MW (Valore corren                                                                                                    | te : 1024 )                                                                                        | 32464                                                            |                                                |
|       | Numero di %KW (Valore corrent                                                                                                    | e : 256 )                                                                                          | 32760                                                            |                                                |
|       | OK Annulla                                                                                                    | Seleziona tutto                                                                                    | Deseleziona tutto                                                |                                                |
| 3     | Fare clic sul pulsante <b>OK</b> .                                                                                                    |                                                                                                    |                                                                  |                                                |

#### Pianificazione delle partizioni di memoria dell'M340 con l'M340 EGD

L'obiettivo è individuare la posizione iniziale di memoria libera in cui collocare i bit e i registri di ingresso. A tal fine è necessario valutare la massima posizione di indirizzo della memoria dei bit di uscita e dei registri di mantenimento. È necessario individuare un'area sopra tali valori per trovare un intervallo iniziale per i bit e i registri di ingresso.

Ad esempio, se l'applicazione PLC M340 mantiene una posizione di indirizzo per i bit di uscita di 000512 o %M512, è necessario creare un offset 1x di 513 o livello superiore per evitare un conflitto di sovrascrittura. Se l'applicazione mantiene una posizione di indirizzo per memorizzare i registri di 401840, è necessario creare 401841 o un valore maggiore per i registri di ingresso. In entrambi i casi, creare nella partizione di memoria sufficiente spazio indirizzabile per soddisfare le esigenze dell'applicazione.

|                             | Memoria dell'applicazione esistente | Bit o registri di<br>ingresso | Offset | Partizione<br>M340 |
|-----------------------------|-------------------------------------|-------------------------------|--------|--------------------|
| Bit di uscita               | 000512                              | 512                           | 513    | 1025+              |
| Registri di<br>mantenimento | 401840                              | 1024                          | 1841   | 2865+              |

È necessario verificare che l'offset 1x/3x più i bit e i registri di ingresso indirizzabili siano una posizione di memoria valida, partizionata nel PLC M340. La mancata allocazione di memoria indirizzabile indurrà l'M340 EGD a registrare errori di eccezione Modbus per la scrittura in detta posizione. Vedere lo stato del codice flash LED RUN dell'M340 EGD *(vedi pagina 57)*. M340 EGD farà lampeggiare il LED RUN 3x a intervalli di 500 ms qualora l'area di memoria del PLC M340 non sia disponibile e la configurazione dell'M340 EGD tenti di leggere e scrivere in tale posizione di indirizzo.

## Specifiche del modulo M340 EGD

#### Specifiche del modulo M340 EGD

#### Specifiche generali

La seguente tabella riporta le specifiche generali del modulo M340 EGD.

| Porte di comunicazione            | <ul> <li>Due porte per cavo schermato a coppia intrecciata a rilevazione automatica 10/100Base-T (connettore RJ-45).</li> <li>Due porte di rete DB-9 per Modbus Plus (connettori a 9 pin).</li> </ul> |
|-----------------------------------|----------------------------------------------------------------------------------------------------|
| Tensione di alimentazione esterna | Da 19,2 a 31,2 Vdc                                                                                                    |
| Corrente richiesta                | 300 mA max                                                                                                    |
| Dissipazione di potenza           | 6,2 W                                                                                                    |
| Fusibile esterno                  | Nessuno                                                                                                    |
| Condizioni operative              |                                                                                                    |
| Temperatura                       | Da 0 a +60° C                                                                                                    |
| Umidità                           | Da 0 a 95% Rh senza condensa a 60° C                                                                                                    |
| Altitudine                        | 2000 m (6561.68 ft)                                                                                                    |
| Vibrazioni                        | Montaggio del pannello           ● Da 5 a 11,9 Hz a ±3,5 mm           ● Da 11,9 a 150 Hz a 2 g                                                                                                    |
|                                   | Montaggio su guida DIN<br>● Da 5 a 8,4 Hz a <u>+</u> 3,5 mm<br>● Da 8,4 a 150 Hz a 1 g                                                                                                    |
| Condizioni di magazzinago         | jio                                                                                                    |
| Temperatura                       | Da –40 a +85°C                                                                                                    |
| Umidità                           | Da 0 a 95% Rh senza condensa a 60° C                                                                                                    |
| Caduta libera                     | 1 m senza imballaggio                                                                                                    |
| Urti                              | +/- 15 g, 11 ms, semionda sinusoidale                                                                                                    |
|                                   |                                                                                                    |

#### Requisiti di sistema e di rete

- Software di programmazione Unity Pro XL v3.x o successiva
- Internet Explorer v6.0 o successiva
- Java 1.5 o successiva
- MS Windows XP o Vista
- CPU M340
  - CPU BMX P34 2020 (versione Modbus e Ethernet)
  - CPU BMX P34 2030 (versione CANopen e Ethernet)
- Moduli di comunicazione Ethernet M340
  - M340 BMX NOE 0100
  - M340 BMX NOE 0110

#### Omologazioni

- UL: UL 508
- CSA: CSA 22.2.142
- CE: EMI EN55011, EN61131-2
- C-TICK

## Installazione del modulo M340 EGD

#### Introduzione

Questo capitolo descrive installazione, configurazione, connessioni e cablaggio, requisiti di potenza, impostazioni degli interruttori e indicatori diagnostici a LED per il modulo M340 EGD.

#### Contenuto di questo capitolo

Questo capitolo contiene le seguenti sezioni:

| Sezione | Argomento                                                                              | Pagina |
|---------|----------------------------------------------------------------------------------------|--------|
| 3.1     | Contenuto del pacchetto                                                                | 32     |
| 3.2     | Rimozione della piastra di montaggio dell'M340 EGD                                     | 33     |
| 3.3     | Interruttori dell'M340 EGD                                                             | 36     |
| 3.4     | Cablaggio esterno                                                                      | 40     |
| 3.5     | Connessione del modulo M340 EGD alla messa a terra di protezione PE (Protective Earth) | 48     |
| 3.6     | Configurazione dell'indirizzo IP                                                       | 49     |
| 3.7     | Montaggio dell'M340 EGD su un rack o una guida DIN                                     | 53     |
| 3.8     | Indicatori diagnostici a LED                                                           | 55     |

## 3.1 Contenuto del pacchetto

#### Contenuto del pacchetto

Prima di installare il modulo M340 EGD, accertarsi di aver ricevuto tutti gli elementi indicati nella seguente tabella:

| Elemento                                                          | Codice di riferimento                                                                                              |
|-------------------------------------------------------------------|----------------------------------------------------------------------------------------------------|
| Modulo M340 EGD                                                   | TCSEGDB23F24FA<br><b>NOTA:</b> L'M340 EGD con rivestimento conforme<br>ha il codice di riferimento TCSEGDB23F24FK. |
| Piastra di montaggio TSX57                                        | 35002713                                                                                                    |
| Connettori di alimentazione                                       | Due connettori di terminazione a due posizioni per il pannello frontale                                            |
| CD di documentazione e strumenti utenti<br>M340 Modbus Plus Proxy | BBV27734                                                                                                    |
| Guida di avvio rapido                                             | BBV28011                                                                                                    |
| Cacciavite per il potenziometro                                   | W4 1402172011                                                                                                    |

**NOTA:** È necessario anche un cacciavite medio a testa piatta (#2) per fissare il modulo M340 EGD alla piastra di montaggio.

## 3.2 Rimozione della piastra di montaggio dell'M340 EGD

#### Informazioni su questa sezione

Questa funzione fornisce una descrizione della piastra di montaggio dell'M340 EGD e le istruzioni utili per rimuoverla.

**NOTA:** È necessario rimuovere la piastra di montaggio dell'M340 EGD prima di installare l'M340 EGD e ogni volta che si accede ai selettori a rotazione Modbus Plus (*vedi pagina 37*), ai selettori a rotazione dell'indirizzo IP (*vedi pagina 38*) o al pulsante reset (*vedi pagina 39*) situati sul pannello posteriore.

#### Contenuto di questa sezione

Questo sezione contiene le seguenti sottosezioni:

| Argomento                                                |    |
|----------------------------------------------------------|----|
| La placca dell'M340 EGD                                  | 34 |
| Rimozione della piastra di montaggio del modulo M340 EGD | 35 |

#### La placca dell'M340 EGD

Ogni M340 EGD viene fornito montato su una placca di supporto (codice di riferimento: 35002712), che consente il fissaggio a un rack (codice di riferimento AM1-DE200 o AM1-DP200) e su una guida DIN (codice di riferimento AM1-PA).

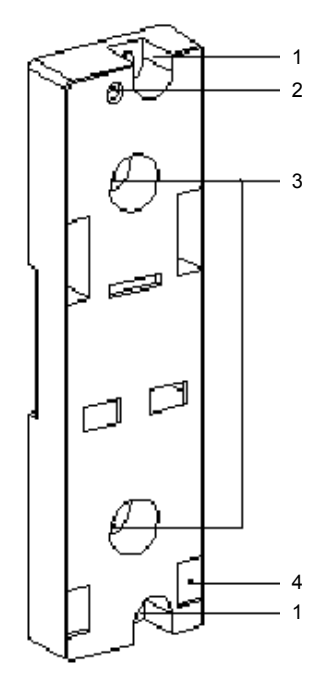

- 1 Due fori da 5,5 mm (7/32 in) per il fissaggio della placca a un pannello o a una placca perforata AM1-PA, con centri di fissaggio da 140 mm (5.51 in, centri di fissaggio Micro). La coppia di serraggio è: 1 ... 1.2 n-m (8.85 ... 10.62 lb-in).
- 2 Foro di fissaggio M4 per il bloccaggio dell'M340 EGD.
- **3** Due fori da 6,5 mm (0.255 in) per il fissaggio della placca a un pannello o a una placca perforata AM1-PA, con centri di fissaggio da 88,9 mm (3.5 in).
- 4 Slot per l'alloggiamento dei supporti sulla parte posteriore dell'M340 EGD.

### Rimozione della piastra di montaggio del modulo M340 EGD

| Passo | Azione                                                                                                    | Illustrazione                                     |
|-------|----------------------------------------------------------------------------------------------------|---------------------------------------------------|
| 1     | Per rimuovere il modulo<br>dalla piastra di montaggio,<br>svitare la vite di fissaggio<br>nella parte superiore del<br>modulo. |                                                   |
| 2     | Inclinare il modulo verso<br>l'avanti e disinserire i pin del<br>modulo dai fori situati nella<br>parte bassa della piastra    |                                                   |
| 3     | Effettuare l'impostazione dei                                                                                                  | selettori <i>(vedi pagina 36)</i> come richiesto. |

Per rimuovere il modulo M340 EGD dalla piastra di montaggio procedere come di seguito:

## 3.3 Interruttori dell'M340 EGD

#### Informazioni su questa sezione

Questa sezione descrive le posizioni e gli usi degli interruttori dell'M340 EGD per le impostazioni degli indirizzi Modbus Plus, le impostazioni degli indirizzi IP locali e il reset del modulo.

#### Contenuto di questa sezione

Questo sezione contiene le seguenti sottosezioni:

| Argomento                                                 |    |
|-----------------------------------------------------------|----|
| Selettori a rotazione Modbus Plus                         | 37 |
| Impostazioni dei selettori per gli indirizzi IP           |    |
| Pulsante per il ripristino delle impostazioni di fabbrica |    |
## Selettori a rotazione Modbus Plus

#### Posizione del selettore

I due selettori a rotazione indicati nella seguente figura sono situati sul pannello posteriore dell'M340 EGD. Vengono utilizzati entrambi per impostare il nodo Modbus Plus e l'indirizzo della porta Modbus per il modulo. Queste impostazioni vengono applicate solo al momento dell'accensione.

Con il selettore a rotazione SW1 (superiore) si imposta la prima cifra (decine), mentre con il selettore a rotazione SW2 (inferiore) si imposta la seconda cifra (unità) dell'indirizzo del nodo Modbus Plus.

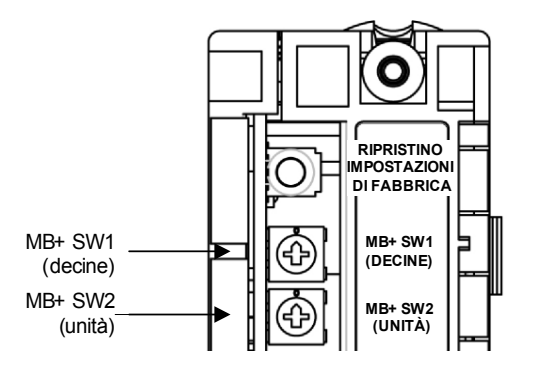

#### Impostazioni degli indirizzi

La tabella seguente indica il valore massimo impostabile con i selettori SW1 e SW2 per i vari indirizzi del nodo. Non sono ammesse impostazioni superiori a 64.

| Indirizzo del nodo | SW1 | SW2 |
|--------------------|-----|-----|
| 1 9                | 0   | 1 9 |
| 10 19              | 1   | 09  |
| 20 29              | 2   | 0 9 |
| 30 39              | 3   | 09  |
| 40 49              | 4   | 09  |
| 50 59              | 5   | 0 9 |
| 60 64              | 6   | 0 4 |

## Impostazioni dei selettori per gli indirizzi IP

#### Posizione dei selettori

L'M340 EGD deve ottenere un indirizzo IP univoco, la subnet mask e l'indirizzo del gateway per comunicare su una rete Ethernet. Le impostazioni dei due selettori a rotazione rossi determinano l'origine di questi valori. I valori impostati vengono applicati solo al momento dell'accensione. Come indicato sotto, il selettore delle DECINE è situato sopra al selettore delle UNITÀ.

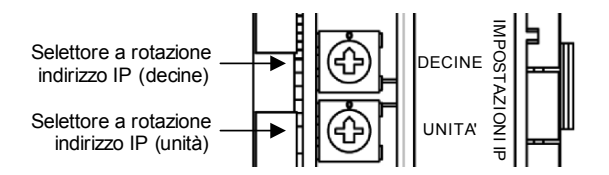

**NOTA:** se si modificano le impostazioni degli indirizzi IP, è necessario riavviare l'M340 EGD affinché le modifiche vengano applicate.

#### Impostazioni dei selettori

Le impostazioni dei selettori a rotazione determinano l'origine dei parametri degli indirizzi dell'M340 EGD nel seguente modo:

| Posizione<br>del selettore | Posizioni           | Descrizione                                                                                                    | Etichette dei selettori                                                                                           |
|----------------------------|---------------------|----------------------------------------------------------------------------------------------------|----------------------------------------------------------------------------------------------------|
| Superiore<br>(decine)      | da 0 a 9            | Valore delle <i>decine</i> per il nome apparecchiatura: (0, 10, 20, 90)                                                                                                    | г — — — — ¬                                                                                                    |
|                            | da 10(A) a<br>15(F) | Valore delle <i>centinaia</i> per il nome apparecchiatura: (100, 110, 120, 150                                                                                             | $(E)^{14}$ $(1)^{2}$                                                                                              |
| Inferiore<br>(unità)       | da 0 a 9            | Valore delle <i>unità</i> per il nome apparecchiatura:<br>(0, 1, 2, 9)                                                                                                    | (A)10 ' k' 6                                                                                                    |
|                            | BOOTP               | Impostare il selettore su A o B per ricevere un indirizzo IP da un server BOOTP.                                                                                           | Tens                                                                                                    |
|                            | Stored              | Impostare il selettore su C o D per utilizzare gli<br>indirizzi IP configurati internamente. Alla consegna,<br>viene memorizzato l'indirizzo predefinito basato su<br>MAC. | B Clear IP, 1, 2<br>Clear IP, 1, 2<br>Disabled 0<br>Clear IP, 1, 2<br>Clear IP, 1, 2<br>Clear IP, 1, 6<br>B Bootp |
|                            | Clear IP            | Impostare il selettore su E per utilizzare i parametri IP predefiniti basati su MAC.                                                                                       |                                                                                                    |
|                            | Disabled            | Impostare il selettore su F per disattivare le comunicazioni.                                                                                                    |                                                                                                    |

## Pulsante per il ripristino delle impostazioni di fabbrica

#### Posizione del pulsante

Il pulsante è posizionato nella metà alta del modulo di fronte alla parte posteriore e riporta la scritta RESTORE FACTORY SETTINGS (Ripristina impostazioni di fabbrica). Il pulsante deve essere tenuto premuto per 5 sec. per poter azzerare la configurazione dell'M340 EGD, incluso l'indirizzo IP, e reimposta il modulo con le impostazioni dei parametri predefiniti. Questo non azzera tuttavia la password definita dall'utente.

**NOTA:** per attivare le nuove impostazioni è necessario spegnere e riaccendere il modulo.

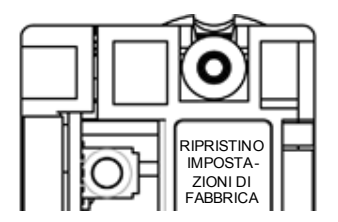

# 3.4 Cablaggio esterno

#### Informazioni su questa sezione

Questa sezione fornisce informazioni sui collegamenti dei cavi esterni dell'M340 EGD.

#### Contenuto di questa sezione

Questo sezione contiene le seguenti sottosezioni:

| Argomento                                  | Pagina |
|--------------------------------------------|--------|
| Connettori del pannello frontale           | 41     |
| Collegamento degli alimentatori            | 42     |
| Collegamento alla rete Modbus Plus         | 43     |
| Connessione per comunicazioni via Ethernet |        |
| Esempio di connessione                     |        |

## Connettori del pannello frontale

Sul pannello frontale dell'M340 EGD vi sono tre set di connettori e il terminale a vite PE (terra di protezione):

- 1 Connettori di alimentazione
- 2 Terminale a vite PE
- 3 Connettori RJ45 Ethernet dual port
- 4 Connettori Modbus Plus

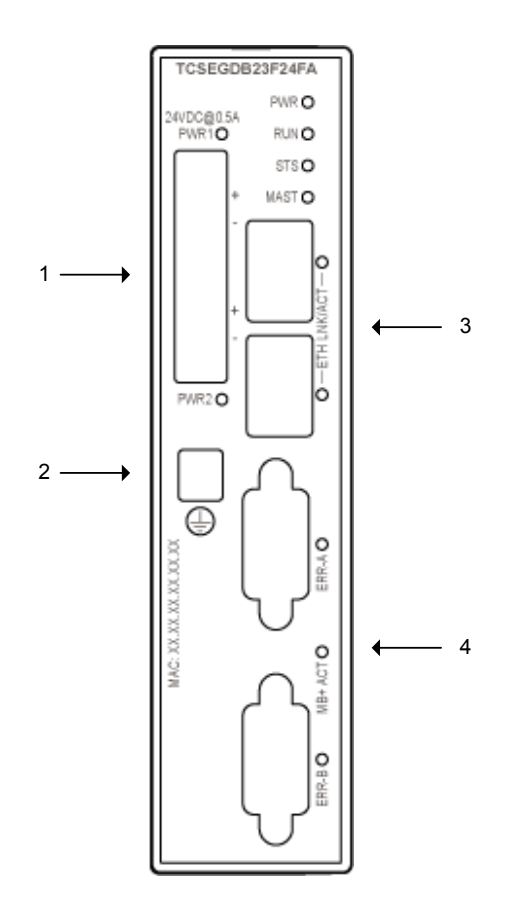

## Collegamento degli alimentatori

#### Connettori di alimentazione

Il modulo M340 EGD è dotato di due connettori di alimentazione a due posizioni situati sul pannello frontale per l'alimentazione esterna principale e ridondante a 24 Vdc. L'M340 EGD utilizza solo una delle due fonti di alimentazione alla volta. Per ordinare i connettori di alimentazione di ricambio, rivolgersi al distributore Schneider Electric.

L'alimentazione principale può essere fornita indistintamente a uno dei due connettori. L'alimentatore ridondante permette di fornire il carico necessario per garantire il funzionamento continuo del sistema qualora l'alimentazione principale non sia disponibile.

Ogni connettore dispone di un LED dedicato (PWR1 e PWR2), che indica che l'M340 EGD è acceso.

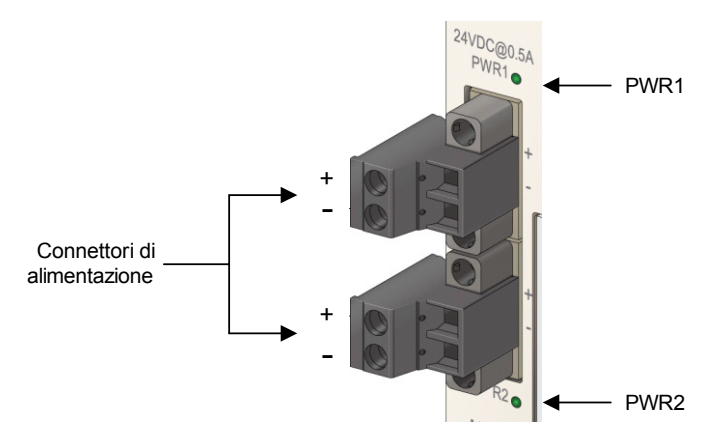

**NOTA:** fare riferimento alla tabella di diagnostica dei LED di alimentazione *(vedi pagina 62)* per i codici di diagnostica dei LED del connettore di alimentazione.

## **Collegamento alla rete Modbus Plus**

#### **Connettori Modbus Plus**

L'M340 EGD comprende due connettori di rete femmina SUB-D Modbus Plus a dove contatti (MB+A e MB+B) per la comunicazione Modbus Plus primaria e ridondante. I connettori sono situati sul lato inferiore destro, guardando il pannello frontale del modulo.

Queste porte funzionano come porte Modbus Plus ridondanti. Se si perde la comunicazione su un percorso dei cavi, l'altro percorso continua a funzionare normalmente.

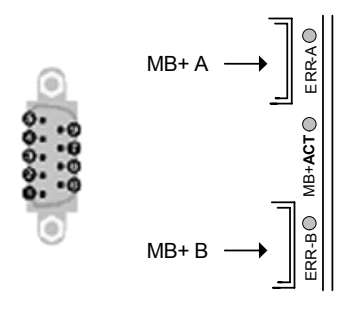

I connettori comprendono un LED (MB+ACT) che indica lo stato della rete e due LED (ERR-A e ERR-B) che indicano lo stato della comunicazione. Per un elenco dei codici diagnostici di Modbus Plus, fare riferimento alla tabella di diagnostica dei LED Modbus Plus LED (*vedi pagina 61*).

## Connessione per comunicazioni via Ethernet

#### Panoramica

Il modulo M340 EGD è un dispositivo con due porte integrate Ethernet che funzionano come uno switch Ethernet. Il modulo M340 EGD, il PLC Modicon M340, o il PC possono essere collegati a una delle due porte Ethernet utilizzando un cavo schermato Cat5e.

#### Informazioni sui connettori

Il modulo M340 EGD dispone di connettori standard RJ45, 10/100 BASE-T come interfacce Ethernet. Possono essere utilizzate entrambe le porte Ethernet per collegare il modulo M340 EGD al PLC M340.

Ogni connettore dispone di una LED dedicato che indica lo stato e l'attività del collegamento Ethernet. Per un elenco di codici di connettori a LED Ethernet, fare riferimento alla tabella di diagnostica dei LED Ethernet (*vedi pagina 59*).

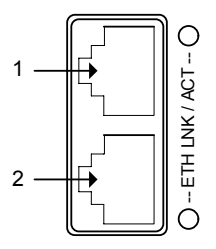

1 Porta 1 (connettore superiore): Alla CPU M340

2 Porta 2 (connettore inferiore): Alla rete Ethernet.

#### Segnali ai pin del connettore

Per collegare il modulo M340 EGD al PLC M340 è possibile utilizzare un cavo preparato o crossover.

**NOTA:** L'M340 EGD supporta l'MDI-MDI-X Autocrossing.

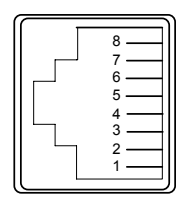

Lo schema di cablaggio RJ45 per cavi straight-through.

| Pin RJ-45 |
|-----------|
| 1 Tx+     |
| 2 Tx-     |
| 3 Rx+     |
| 6 Rx-     |

Lo schema di cablaggio RJ45 per cavi crossover.

| Pin RJ-45 | Pin RJ-45 |
|-----------|-----------|
| 1 Tx+     | 3 Rx+     |
| 2 Tx-     | 6 Rx-     |
| 3 Rx+     | 1 Tx+     |
| 6 Rx-     | 2 Tx-     |

Ogni RJ45 è un connettore Auto-MDIX (media dependent interface crossover).

La logica interna Auto-MDIX rende possibile il cambio automatico della trasmissione e della ricezione di una porta. I connettori rilevano automaticamente:

- il tipo di cavo Cat5e (diretto o incrociato) inserito nel connettore, e
- i requisiti del pin del dispositivo al quale è collegato

Utilizzando questa informazione, ogni connettore assegna le funzioni di ricezione e trasmissione a una combinazione di pin 1 & 2 e 3 & 6, come richiesto per comunicare con il dispositivo all'altro capo del cavo.

#### Informazioni sul cavo Cat5e

Cat5e è lo standard settoriale preferito per il cablaggio della rete. Cat5e un un cavo di tipo schermato a coppia intrecciata progettato per un'elevata integrità del segnale ed ha le seguenti caratteristiche:

- impedenza 100  $\Omega \pm 15 \Omega$  (da 1 a 16 MHz)
- attenuazione massima 11,5 dB/100 metri
- lunghezza massima 100 metri

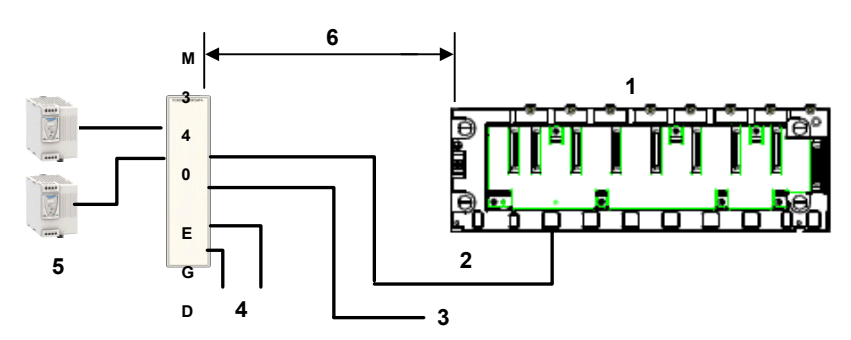

- 1 Modicon M340
- 2 Ethernet
- 3 2° porta Ethernet
- 4 Modbus Plus ridondante
- 5 Alimentatore ridondante
- 6 Fino a 328 ft (100 m)

I seguenti cavi diretti ConneXium soddisfano questi requisiti di connessione dei dispositivi terminali:

| Descrizione                                   | Codice di riferimente | Lunghezza, ft (m) |            |
|-----------------------------------------------|-----------------------|-------------------|------------|
|                                               | EIA/TIA 568           | UL/CSA CMG        |            |
| Cavo schermato diretto<br>Cat-5 con capi RJ45 | 490 NTW 000 02        | 490 NTW 000 02 U  | 6.6 (2)    |
|                                               | 490 NTW 000 05        | 490 NTW 000 05 U  | 16.4 (5)   |
|                                               | 490 NTW 000 12        | 490 NTW 000 12 U  | 39.4 (12)  |
|                                               | 490 NTW 000 40        | 490 NTW 000 40 U  | 131.2 (40) |
|                                               | 490 NTW 000 80        | 490 NTW 000 80 U  | 262.5 (80) |

**NOTA:** installare il modulo M340 EGD dove possono essere visti facilmente i LED di diagnostica M340 EGD.

## Esempio di connessione

Il seguente esempio descrive il modo in cui una rete Compact Modbus Plus e una rete di comunicazione Ethernet Modicon M340 si collegano all'M340 EGD.

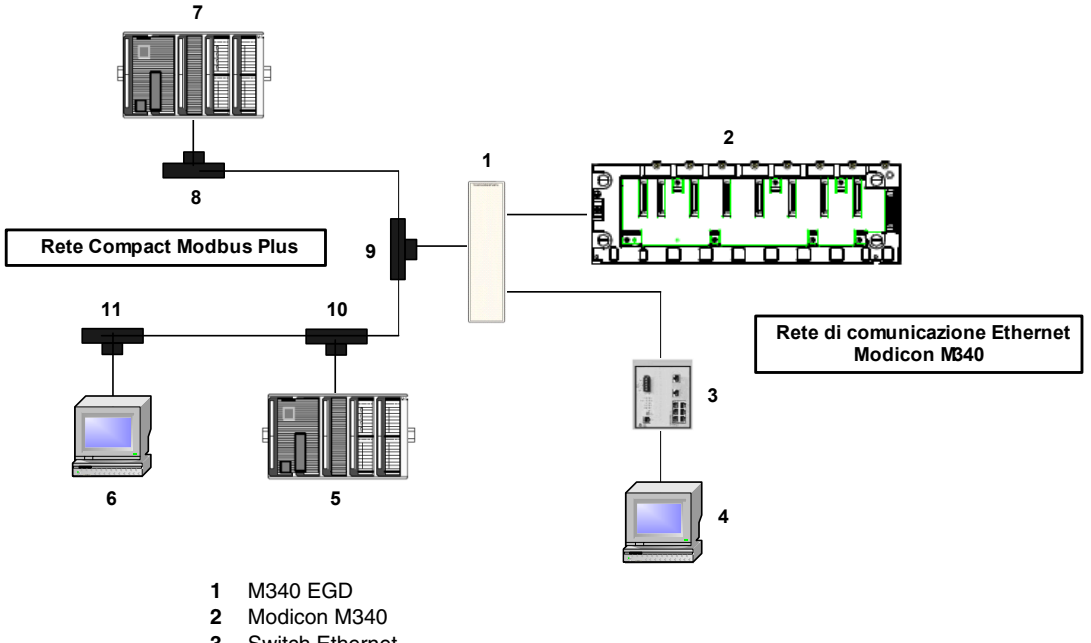

- 3 Switch Ethernet
- 4 PC con Internet Explorer e Unity
- 5 Compact PLC 1
- 6 PC con Unity e adattatore Modbus Plus
- 7 Compact PLC 2
- 8 ... 11 Prese Modbus Plus

# 3.5 Connessione del modulo M340 EGD alla messa a terra di protezione PE (Protective Earth)

## Connessione PE M340 EGD

#### Realizzazione di un contatto PE

La messa a terra dell'M340 EGD è realizzata tramite un robusto cavo con sezione trasversale, di solito in rame intrecciato, 10 AWG (4,2 mm<sup>2</sup>) o superiore. Il cavo deve essere fissato a un solo punto di messa a terra. Il conduttore di terra viene collegato all'M340 EGD sotto il connettore di alimentazione ridondante e viene fissato con la vite prigioniera PE.

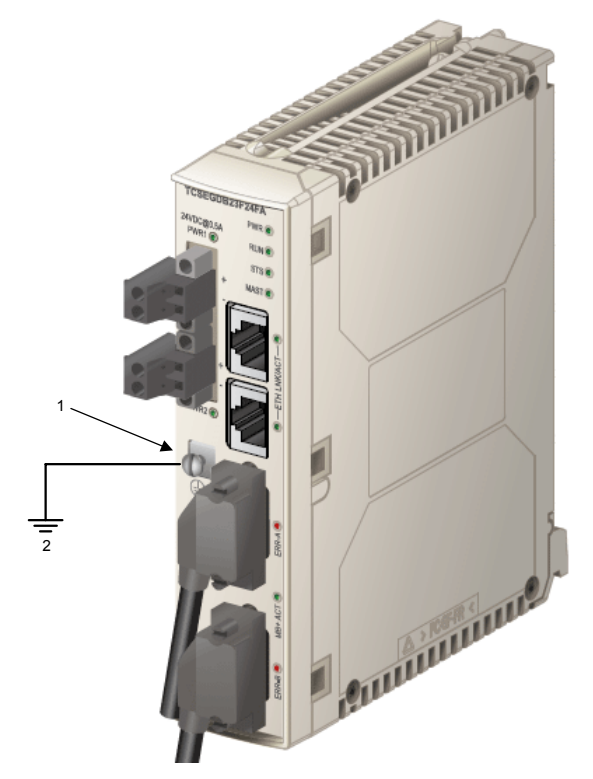

- 1 vite prigioniera per il collegamento PE
- 2 al punto PE del sistema

Le normative elettriche locali hanno la priorità sulle presenti raccomandazioni di cablaggio PE.

## 3.6 Configurazione dell'indirizzo IP

### Il processo di configurazione dell'indirizzo IP

#### Introduzione

Per usare le pagine Web incorporate nel modulo EGD M340 per assegnare l'indirizzo IP desiderato, è possibile usare l'impostazione Bootp e un server Bootp per assegnare un indirizzo IP o usare l'indirizzo IP predefinito del modulo.

La procedura seguente mostra come accedere al modulo usando l'indirizzo IP predefinito.

Questo processo comprende le parti seguenti:

- definizione dell'indirizzo IP predefinito del modulo M340 EGD
- modifica della connessione all'area locale del PC per connettersi all'indirizzo IP predefinito dell'EGD M340
- configurazione dell'indirizzo IP del modulo
- salvataggio della configurazione dell'indirizzo IP e riavvio del modulo per attivare l'indirizzo IP appena configurato dell'M340 EGD

#### Modalità di definizione dell'indirizzo IP predefinito

Quando si accende il modulo per la prima volta (prima della configurazione iniziale), viene usato un indirizzo IP predefinito, che è basato sul suo indirizzo MAC del modulo. Prima di potersi connettere all'M340 EGD, è necessario stabilirne l'indirizzo IP predefinito nel modo seguente:

| Passo | Azione                                                                                                    |
|-------|----------------------------------------------------------------------------------------------------|
| 1     | Ricavare l'indirizzo MAC dalla parte frontale del modulo.                                                                                                    |
| 2     | Trascrivere gli ultimi due byte dell'indirizzo MAC.                                                                                                    |
| 3     | Convertire gli ultimi due byte da esadecimale a decimale. Ad esempio, se l' indirizzo MAC è 00:00:54:12:AB:CD, gli ultimi due byte sono AB:CD.<br><b>NOTA:</b> È possibile eseguire una conversione da esadecimale a decimale usando la Calcolatrice di Windows nella modalità scientifica. Per accedere alla Calcolatrice di Windows scegliere <b>Start</b> $\rightarrow$ <b>Programmi</b> $\rightarrow$ <b>Accessori</b> $\rightarrow$ <b>Calcolatrice</b> . |
| 4     | Creare l'indirizzo IP predefinito a 4 byte concatenando gli ultimi due byte dell'indirizzo MAC (convertito in decimale) ai primi due byte, che sono sempre 85.16. In questo esempio, poiché gli ultimi due byte dell'indirizzo MAC sono AB:CD (esadecimali), i loro valori decimali sono 171.205, e l'indirizzo IP predefinito è 85.16.171.205.                                                                                                    |

#### Modalità di configurazione della scheda PC Ethernet

Modificare l'indirizzo IP e la maschera di sottorete per la connessione all'area locale, per comunicare con l'indirizzo IP predefinito dell'EGD M340.

| Passo | Azione                                                                                                    |  |  |
|-------|----------------------------------------------------------------------------------------------------|--|--|
| 1     | Selezionare la connessione alla rete locale (LAN) dal menu Start di Windows facendo clic su Impostazioni per Connessioni di rete.                                                     |  |  |
| 2     | Nella scheda Generale, usare la barra di scorrimento per visualizzare e selezionare<br><b>Protocollo Internet (TCP/IP)</b> .                                                          |  |  |
| 3     | Fare clic su <b>Proprietà</b> , come mostrato di seguito:                                                                                                    |  |  |
|       | L Proprietà Connessione alla rete locale                                                                                                    |  |  |
|       | Informazioni<br>generali Autenticazione Avanzate                                                                                                    |  |  |
|       | Broadcom NetXtreme 57xx Gigabit C Configura                                                                                                    |  |  |
|       | Questa connessione utilizza i seguenti elementi:                                                                                                    |  |  |
|       | SNIFFER Protocol Driver                                                                                                    |  |  |
|       | Network Monitor Driver                                                                                                    |  |  |
|       | Internet Protocol (TCP/IP)                                                                                                    |  |  |
|       |                                                                                                    |  |  |
|       | Installa Disinstalla Proprietà                                                                                                    |  |  |
|       | Descrizione<br>Transmission Control Protocol/Internet Protocol. Il protocollo di rete WAN (Wide Area<br>Network) predefinito che permette la comunicazione su più reti interconnesse. |  |  |
|       | Mostra icona nell'area di notifica quando si è collegati                                                                                                    |  |  |
|       | Invia notifica quando questa connessione ha connettività limitata o inesistente                                                                                                    |  |  |
|       | OK Annulla                                                                                                    |  |  |
| 4     | Selezionare Avanzate nella finestra di dialogo Proprietà.                                                                                                    |  |  |
| 5     | Nella scheda Impostazioni IP, area sezione Indirizzi IP, selezionare Aggiungi.                                                                                                    |  |  |
| 6     | Immettere l'indirizzo IP 85.16.0.1 e la maschera di sottorete 255.0.0.0.                                                                                                    |  |  |
| 7     | Selezionare <b>Aggiungi</b> , quindi <b>OK</b> in ogni finestra di dialogo per accettare le modifiche.                                                                                |  |  |

#### Modalità di test della configurazione TCP/IP

Per testare la configurazione TCP/IP, attenersi alla procedura che segue.

| Passo | Azione                                                                                                    |
|-------|----------------------------------------------------------------------------------------------------|
| 1     | In Windows, selezionare Start $\rightarrow$ Esegui quindi immettere cmd.<br>Verrà visualizzata la finestra nera del prompt dei comandi.                     |
| 2     | Immettere l'indirizzo IP predefinito dell'M340 EGD con il comando seguente:<br><b>Ping</b> <indirizzo dell'm340="" egd="" ip="" predefinito=""></indirizzo> |
| 3     | Se si riceve una risposta, allora la configurazione risulta verificata ed è possibile immettere l'indirizzo IP memorizzato.                                 |

#### Modalità di immissione dell'indirizzo IP memorizzato

Usare il PC per accedere alle pagine Web incorporate del modulo M340 EGD, dove è possibile immettere le impostazioni desiderate dell'indirizzo IP memorizzato.

| Passo | Azione                                                                                                    |
|-------|----------------------------------------------------------------------------------------------------|
| 1     | Aprire Internet Explorer e immettere l'indirizzo IP predefinito del modulo nella riga dell'indirizzo del browser e fare clic su <b>Invio</b> . Si apre una finestra di dialogo.                                                                                                    |
| 2     | Nella finestra di dialogo immettere il nome utente predefinito <b>USER</b> e la password predefinita <b>USER</b> , quindi fare clic su <b>OK</b> . Si apre la pagina Home.                                                                                                    |
| 3     | Fare clic su <b>Impostazione</b> nella barra dei menu. Si apre la pagina iniziale di impostazione.                                                                                                    |
| 4     | Nella pagina iniziale di impostazione selezionare <b>Imposta IP</b> , a sinistra. Si apre la pagina Imposta IP.                                                                                                    |
| 5     | <ul> <li>Nella pagina Imposta IP, completare i campi seguenti da assegnare all'M340 EGD:</li> <li>Formato frame Ethernet: selezionare Ethernet II</li> <li>Indirizzo IP: immettere l'indirizzo IP desiderato</li> <li>Maschera di sottorete: immettere la maschera di sottorete (dato obbligatorio)</li> <li>Gateway predefinito: immettere l'indirizzo IP del gateway predefinito (dato opzionale)</li> </ul> |
| 6     | Fare clic su <b>Applica</b> per salvare le modifiche nella RAM, quindi fare clic su <b>Salva</b><br><b>nella flash</b> per salvare le modifiche nella memoria flash persistente.<br><b>NOTA:</b> Le nuove impostazioni dell'indirizzo IP vengono applicate solo dopo il riavvio<br>del modulo.                                                                                                    |

#### Finalizzazione delle impostazioni dell'indirizzo IP

Per applicare le modifiche apportate all'indirizzo IP è necessario riavviare l'M340 EGD.

| Passo | Azione                                                                                                    |
|-------|----------------------------------------------------------------------------------------------------|
| 1     | Riavviare l'M340 EGD per applicare l'indirizzo IP appena configurato. Al termine del completamento del ciclo di riaccensione il LED STS è fisso.                            |
| 2     | <b>Ping</b> <nuovo dell'm340="" egd="" indirizzo="" ip="" predefinito=""><br/>Se si riceve una risposta, significa che le comunicazioni hanno avuto esito positivo.</nuovo> |
| 3     | Collegare l'M340 EGD a un'istanza di Internet Explorer per verificare il nuovo indirizzo IP.                                                                                |
| 4     | Viene visualizzata una schermata di collegamento che indica l'accettazione dell'indirizzo IP da parte del modulo.                                                           |

#### Installazione della piastra di montaggio

Installare la piastra di montaggio dell'M340 EGD sul modulo seguendo a ritroso la procedura di rimozione della piastra di montaggio *(vedi pagina 35)*.

# 3.7 Montaggio dell'M340 EGD su un rack o una guida DIN

## Dimensioni e montaggio dell'M340 EGD

#### Dimensioni dell'M340 EGD

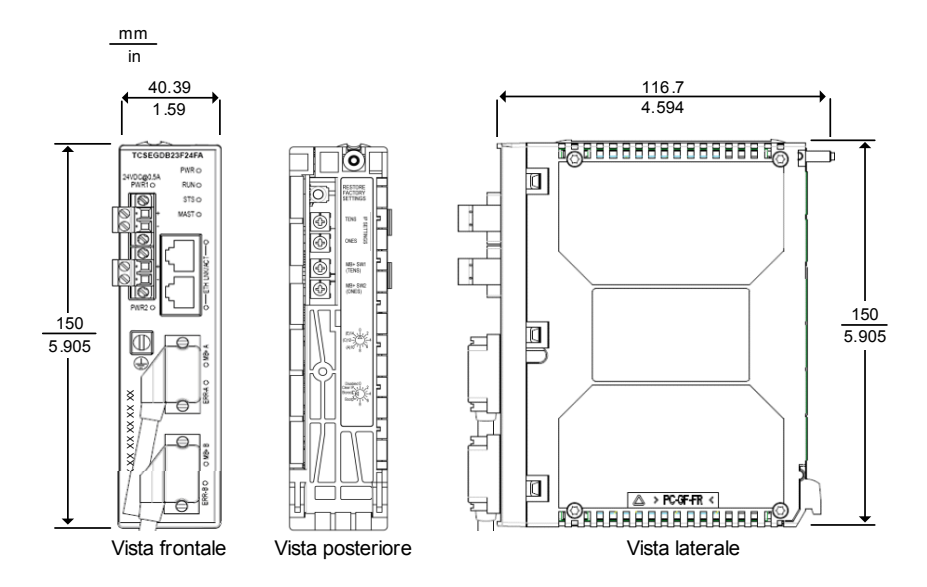

#### Montaggio dell'M340 EGD su un rack o una guida DIN

La figura seguente illustra un M340 EGD montato su un rack (AM1-DE200, AM1-DP200) e su una guida DIN (AM1-PA):

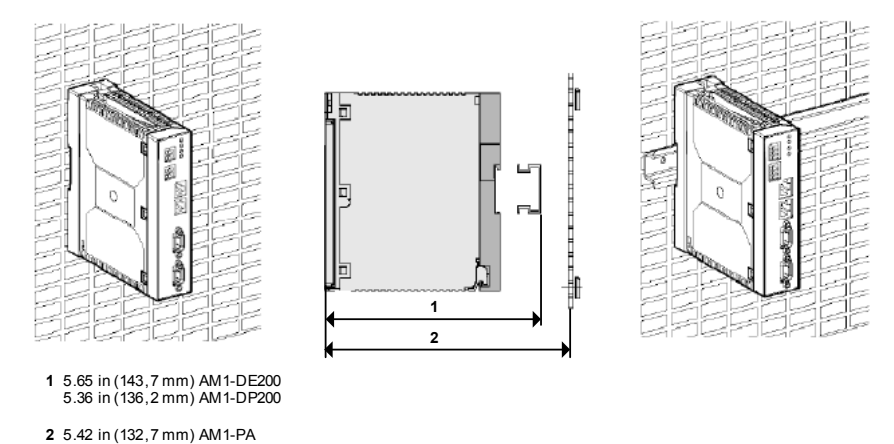

**NOTA:** Per le installazioni in cui le vibrazioni previste sono superiori a 1G, avvitare l'M340 EGD a un pannello utilizzando l'apposita placca anziché ricorrere al montaggio su guida DIN.

# 3.8 Indicatori diagnostici a LED

#### Informazioni su questa sezione

Questa sezione fornisce le descrizioni e le posizioni degli indicatori diagnostici a LED dell'M340 EGD.

#### Contenuto di questa sezione

Questo sezione contiene le seguenti sottosezioni:

| Argomento                             | Pagina |
|---------------------------------------|--------|
| LED del pannello frontale             | 56     |
| LED di stato del modulo               | 57     |
| LED dei connettori Ethernet           | 59     |
| LED di diagnostica Modbus Plus        | 60     |
| LED di diagnostica dell'alimentazione | 62     |

## LED del pannello frontale

Sul pannello frontale del modulo M340 EGD sono presenti quattro gruppi di LED:

- 1 LED alimentazione
- 2 LED di stato del modulo
- 3 LED dello stato Ethernet
- 4 LED dello stato Modbus Plus

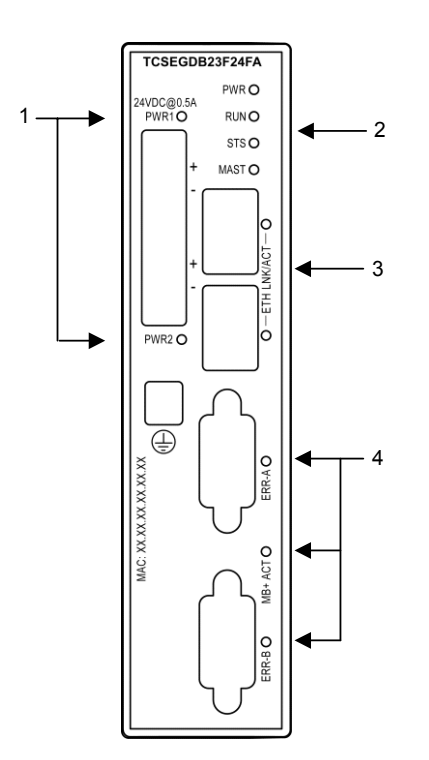

## LED di stato del modulo

#### Visualizzazione dei LED

Nella parte frontale superiore del modulo si trovano quattro LED di stato. Essi indicano lo stato del funzionamento del modulo M340 EGD. I LED hanno le seguenti denominazioni: PWR, RUN, STS e MAST.

| TCSEGDB      | 23F24FA |
|--------------|---------|
| 241/00 @0.54 | PWR O   |
| PWR1O        | RUNO    |
|              | STS O   |
| +            | MAST O  |

#### Indicazioni

Per quanto riguarda le tabelle, tenere presente quanto segue:

- La durata di ogni lampeggio è di circa 500 ms. Le sequenze di lampeggi sono separate da un intervallo di due secondi. Ad esempio:
  - lampeggiante lampeggio continuo, 500 ms acceso e 500 ms spento
  - lampeggio 2 due lampeggi (500 ms), quindi 2 secondi spento
  - lampeggio N lampeggia un numero N di volte, quindi 2 secondi spento

#### LED PWR

II LED PWR indica se l'M340 EGD sta ricevendo la tensione adeguata. Nella tabella seguente sono riepilogati gli stati dei LED PWR.

| LED (verde)        | Sequenza | Significato                                             |  |
|--------------------|----------|---------------------------------------------------------|--|
| PWR acceso (fisso) |          | L'M340 EGD è stato acceso correttamente.                |  |
|                    | spento   | L'alimentazione non corrisponde ai requisiti operativi. |  |

#### LED RUN e MAST

Nella seguente tabella sono descritti i colori e le sequenze di lampeggio utilizzati dai LED RUN e MAST per indicare il funzionamento normale e le condizioni di errore dell'M340 EGD.

| Run          | Mast           | Stato      | Significato                                                                                                    |
|--------------|----------------|------------|----------------------------------------------------------------------------------------------------|
| (verde)      | (verde)        |            |                                                                                                    |
| acceso       | acceso (fisso) | Normale    | L'M340 EGD è configurato e funziona<br>correttamente.                                                                                                    |
| lampeggiante | spento         | Sicuro     | L'M340 EGD non è configurato correttamente.<br>NOTA: La modalità di sicurezza viene attivata<br>quando la configurazione dell'M340 non è<br>valida.                                                                                                    |
| lampeggio 2  | lampeggiante   | Inibizione | Non vi è connettività (ad es. il collegamento del<br>cavo Ethernet) dall'M340 EGD al PLC M340.<br>Tra il PLC M340 e Modbus Plus non si svolge<br>nessuna comunicazione.                                                                                                    |
| lampeggio 3  | acceso (fisso) | Inibizione | Si verificano 10 errori consecutivi quando l'M340<br>EGD cerca di leggere o scrivere nello stesso<br>indirizzo del PLC M340. Questo problema è<br>dovuto al fatto la configurazione nell'M340 EGD<br>cerca di leggere o scrivere in una posizione di<br>indirizzo del PLC M340 non configurata.<br>L'inibizione non si riferisce comunque alle<br>funzioni Modbus come MSTR su Modbus Plus e<br>Read_Var sul PLC M340. Viene disattivato<br>soltanto il componente Peer Cop, Global Data,<br>Modbus Plus. |
| lampeggio 4  | acceso (fisso) | N/A        | L'M340 EGD lavora con la configurazione di fabbrica predefinita.                                                                                                    |

#### LED STS

Nella tabella riportata di seguito sono descritti lo stato Ethernet comunicato dal LED STS e i colori e le sequenze di lampeggio utilizzati per indicare le diverse condizioni.

| LED (verde) | Sequenza       | Significato                                                  |
|-------------|----------------|--------------------------------------------------------------|
| STS         | acceso (fisso) | L'M340 EGD funziona correttamente.                           |
|             | lampeggio 2    | Non vi è un indirizzo MAC.                                   |
|             | lampeggio 3    | Verificare il cavo Ethernet tra l'M340 EGD e il PLC M340.    |
|             | lampeggio 4    | È stato rilevato un indirizzo IP doppio.                     |
|             | lampeggio 5    | L'M340 EGD è in attesa della configurazione IP del server.   |
|             | lampeggio 6    | L'M340 EGD sta utilizzando la configurazione IP predefinita. |
|             | lampeggio 7    | Il firmware del modulo M340 EGD non è stato convalidato.     |

## LED dei connettori Ethernet

#### Visualizzazione dei LED

Nella parte anteriore del modulo, accanto ai connettori Ethernet, sono presenti due LED. Ogni connettore dispone di un LED dedicato che indica lo stato e l'attività del collegamento Ethernet. I LED sono denominati ETH LNK/ACT.

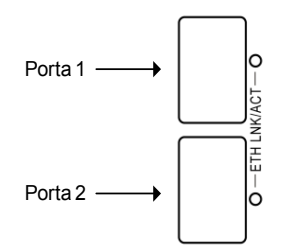

#### Indicazioni

Usare i LED per diagnosticare lo stato del modulo nel seguente modo:

| LED            | Colore | Descrizione |                                                                                        |
|----------------|--------|-------------|----------------------------------------------------------------------------------------|
| ETH<br>LNK/ACT | Verde  | •           | Acceso: il cavo Ethernet è collegato e il modulo dispone del<br>collegamento Ethernet. |
|                |        | ٠           | Spento: non è stato stabilito un collegamento Ethernet.                                |
|                |        | •           | Lampeggiante: indica un'attività di trasmissione.                                      |

## LED di diagnostica Modbus Plus

#### La visualizzazione dei LED

Sulla parte frontale del modulo sono presenti tre LED di diagnostica Modbus Plus in prossimità dei connettori Modbus Plus:

- II LED MB+ACT lampeggia con una sequenza ripetitiva per mostrare il suo stato di comunicazione sulla rete.
- I LED ERR-A e ERR-B identificano lo stato della comunicazione su i due percorsi del cavo Modbus Plus.

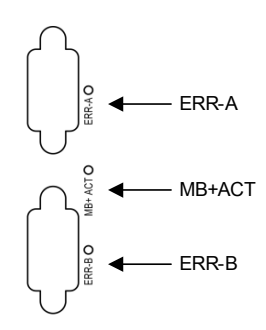

## Indicazioni

La seguente tabella descrive i colori e la sequenza dei lampeggi dei LED del connettore Modbus Plus. Questi LED indicano lo stato della comunicazione sul modulo M340 EGD.

| LED            | Colore | Sequenza                          | Significato                                                                                                    |  |
|----------------|--------|-----------------------------------|----------------------------------------------------------------------------------------------------|--|
| ERR-A<br>ERR-B | Rosso  | acceso fisso                      | Nessuna comunicazione Modbus Plus sul modulo M340 EGD.                                                                                        |  |
|                |        | spento fisso                      | È stato stabilito un collegamento Modbus Plus.<br>Controllare i codici di lampeggio del LED<br>MB+ACT.                                        |  |
|                |        | lampeggio per<br>errore           | Tentativo di leggere o scrivere da un nodo<br>Modbus Plus, che non è attivo.                                                                  |  |
| MB+ACT         | Verde  | acceso fisso                      | I selettori dell'indirizzo Modbus Plus sono<br>impostati su un indirizzo Modbus Plus non<br>valido.                                           |  |
|                |        | lampeggio ogni<br>160 ms          | Attività Modbus Plus.                                                                                                    |  |
|                |        | lampeggio ogni 1<br>sec           | Il nodo è nello stato MONITOR_OFFLINE. In<br>questo stato, il nodo sente l'attività degli altri nodi<br>ma non può trasmettere i propri dati. |  |
|                |        | 2 lampeggi,<br>spento per 2 s     | Il nodo può rilevare che il token di rete passa da<br>un nodo all'altro, ma questo nodo non lo riceve<br>mai.                                 |  |
|                |        | 3 lampeggi,<br>spento per 1,7 sec | Il nodo non rivela nessun token circolante sulla rete.                                                                                        |  |
|                |        | 4 lampeggi,<br>spento per 1,4 sec | II modulo M340 EGD ha rilevato un indirizzo<br>Modbus Plus doppio.                                                                            |  |

## LED di diagnostica dell'alimentazione

#### Visualizzazione dei LED

I LED dell'alimentazione sono posizionati sul frontale del modulo nella parte superiore. Ogni connettore dei 24 Vdc dispone di un LED con la scritta PWR1 (connettore più in alto) e PWR2 (connettore più in basso).

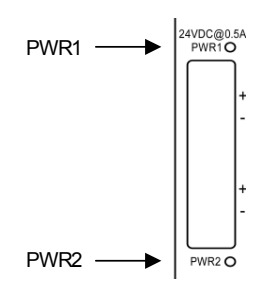

#### Indicazioni

Usare i LED per diagnosticare lo stato del modulo nel seguente modo:

| LED                     | Colore | Descrizione                                                                                                    |  |
|-------------------------|--------|----------------------------------------------------------------------------------------------------|--|
| PWR1<br>PWR2            | Verde  | <ul> <li>Accesa: segnala l'alimentazione d'ingresso da questo<br/>alimentatore.</li> <li>Spento: segnala nessuna alimentazione d'ingresso da questo<br/>alimentatore.</li> </ul> |  |
| PWR<br>(vedi pagina 57) | Verde  | <ul> <li>Accesa: segnala l'alimentazione d'ingresso da questo<br/>alimentatore.</li> <li>Spento: segnala nessuna alimentazione d'ingresso da ques<br/>alimentatore.</li> </ul>   |  |

**NOTA:** Oltre ai LED dell'alimentazione, osservare l'indicatore PWR LED *(vedi pagina 57)* sul pannello frontale per le condizioni di funzionamento del modulo M340 EGD.

## **Pagine Web integrate**

# 4

#### Introduzione

Questo capitolo descrive il contenuto delle pagine Web integrate contenute nell'M340 EGD. Queste pagine Web consentono di accedere alle informazioni di diagnostica, di visualizzare le informazioni sulla configurazione e di modificare le configurazioni online per il modulo.

#### Contenuto di questo capitolo

Questo capitolo contiene le seguenti sezioni:

| Sezione | Argomento               | Pagina |
|---------|-------------------------|--------|
| 4.1     | Server Web integrato    | 64     |
| 4.2     | Pagina Impostazione     | 68     |
| 4.3     | Configurazione avanzata | 86     |
| 4.4     | Pagina Diagnostica      | 92     |

## 4.1 Server Web integrato

#### Informazioni su questa sezione

Questa sezione contiene le istruzioni per iniziare a utilizzare il server Web integrato dell'M340 EGD.

#### Contenuto di questa sezione

Questo sezione contiene le seguenti sottosezioni:

| Argomento                                      |    |  |
|------------------------------------------------|----|--|
| Introduzione al server Web integrato           | 65 |  |
| Selezioni utente nella home page dell'M340 EGD | 67 |  |

## Introduzione al server Web integrato

#### Funzionalità del server Web

L'M340 EGD comprende un server Web integrato che consente di:

- eseguire la diagnostica
- eseguire la configurazione per la connettività

Tutti i dati sono presentati sotto forma di pagine Web standard in formato HTML. Per accedere alle pagine Web, usare Internet Explorer 6.0 o versione superiore e Java 1.5 o versione superiore.

#### Funzioni del server Web integrato

Di seguito sono riportate le funzioni disponibili su un server integrato:

- Impostazione (vedi pagina 68): queste pagine consentono di configurare i parametri per numerosi servizi del modulo, tra cui sicurezza, IP, SNMP, dati globali, Peer Cop e porte Ethernet.
- Diagnostica (*vedi pagina 92*): queste pagine consentono di effettuare la diagnostica di rete per i seguenti servizi del modulo: statistiche Ethernet, statistiche TCP e statistiche SNMP.

#### Accesso al server Web integrato

Per accedere al server Web integrato dell'M340 EGD, procedere nel seguente modo:

| Passo | Azione                                                                                                    |
|-------|----------------------------------------------------------------------------------------------------|
| 1     | Aprire un browser.                                                                                                    |
| 2     | Immettere l'indirizzo IP dell'M340 EGD nella casella dell'indirizzo o della posizione della finestra del browser.<br>Utilizzare il seguente formato: http://hostname (dove hostname è l'indirizzo IP completo). |
|       | Viene visualizzata la home page dell'utility Web Schneider Electric.                                                                                                    |

| Passo | Azione                                                                                                    |  |  |
|-------|----------------------------------------------------------------------------------------------------|--|--|
| 3     | Immettere il nome utente corrente (quello predefinito è USER) e la password (quella predefinita è US fare clic su <b>OK</b> . |  |  |
|       | Connetti a 85.16.81.34 ? ×                                                                                                    |  |  |
|       | Autorizzazione Brick                                                                                                    |  |  |
|       | Nome utente:                                                                                                    |  |  |
|       | Password:                                                                                                    |  |  |
|       | ☐ <u>R</u> icorda la password                                                                                                 |  |  |
|       |                                                                                                    |  |  |
|       | OK Annulla                                                                                                    |  |  |
|       | Viene visualizzata la home page per l'M340 EGD.                                                                               |  |  |
|       | Schneider M340 ModbusPlus Proxy                                                                                               |  |  |
|       | C Electric     Home Documentazione     Monitoraggio Dagnostica Controllo Manutenzione Impostazione                            |  |  |
|       | Home A                                                                                                    |  |  |
|       | Inglese<br>Francese<br>Tedesco                                                                                                |  |  |
|       | Italia of Spagnolo<br>□ Identificazione                                                                                       |  |  |
|       | Informazioni su                                                                                                    |  |  |
|       |                                                                                                    |  |  |
|       |                                                                                                    |  |  |
|       |                                                                                                    |  |  |
|       |                                                                                                    |  |  |
|       |                                                                                                    |  |  |
|       |                                                                                                    |  |  |
|       |                                                                                                    |  |  |

## Selezioni utente nella home page dell'M340 EGD

| per                                                                                                    |                                                                                                    |                                                                                                    |  |  |
|----------------------------------------------------------------------------------------------------|----------------------------------------------------------------------------------------------------|----------------------------------------------------------------------------------------------------|--|--|
| Per aprire la pagina Home, procedere nel                                                                                                    | seguente modo:                                                                                                    |                                                                                                    |  |  |
| Visualizza le lingue disponibili per le pagine web:<br>Inglese<br>Francese<br>Tedesco<br>Italiano<br>Spagnolo                                                                                                    |                                                                                                    |                                                                                                    |  |  |
| Visualizza il menu <b>Informazioni su</b> . Selezionare <b>Informazioni su</b> per visualizzare i dati relativi al prodotto e all'interfaccia di comunicazione, come i nomi dei fornitori, i codici prodotto e i numeri di versione, come illustrato nell'esempio: |                                                                                                    |                                                                                                    |  |  |
| Prodotto Interfaccia comunicazione                                                                                                    |                                                                                                    |                                                                                                    |  |  |
| Nome fornitore         Schneider-Electric           Codice prodotto         TCSEGDB23F24Fx           Versione         V1.0                                                                                                    | Nome fornitore<br>Codice prodotto<br>Versione                                                                                                    | Schneider-Electric<br>TCSEGDB23F24Fx<br>V1.0                                                                                                    |  |  |
|                                                                                                    | per         Per aprire la pagina Home, procedere nel si         Visualizza le lingue disponibili per le pagine         Inglese         Francese         Tedesco         Italiano         Spagnolo         Visualizza il menu Informazioni su. Selezi relativi al prodotto e all'interfaccia di comur prodotto e i numeri di versione, come illust         Prodotto         Nome fornitore         Schneider-Electric         Codice prodotto         TCSEGDB23F24Fx         Versione         V1.0 | per         Per aprire la pagina Home, procedere nel seguente modo:         Visualizza le lingue disponibili per le pagine web:         Inglese         Francese         Tedesco         Italiano         Spagnolo         Visualizza il menu Informazioni su. Selezionare Informazion<br>relativi al prodotto e all'interfaccia di comunicazione, come i n<br>prodotto e i numeri di versione, come illustrato nell'esempio:         Prodotto         Nome fornitore         Schneider-Electric<br>Codice prodotto         Versione         V1.0 |  |  |

#### Collegamenti

Dalla pagina iniziale dell'M340 EGD è possibile accedere alle seguenti pagine:

- Impostazione (vedi pagina 68)
- Diagnostica (vedi pagina 93)
- Controllo
- Documentazione

# 4.2 Pagina Impostazione

#### Informazioni su questa sezione

Questa sezione descrive la pagina Impostazione associata al server Web integrato.

#### Contenuto di questa sezione

Questo sezione contiene le seguenti sottosezioni:

| Argomento                                                     | Pagina |
|---------------------------------------------------------------|--------|
| Pagina Impostazione                                           | 69     |
| Configurazione indirizzo IP del PLC M340                      | 71     |
| Configurazione dell'offset del registro M340                  |        |
| Configurazione Uscita Global Peer Cop Modbus Plus             |        |
| Configurazione dell'ingresso Global Peer Cop Modbus Plus      |        |
| Configurazione Uscita specifica Peer Cop Modbus Plus          |        |
| Configurazione dell'Ingresso specifico Peer Cop Modbus Plus 8 |        |
| Configurazione della tabella di instradamento Modbus Plus     |        |

## **Pagina Impostazione**

#### Accesso alla pagina Impostazione

Nella barra dei menu dell'M340 EGD, fare clic sul link **Impostazione** per visualizzare la pagina Impostazione:

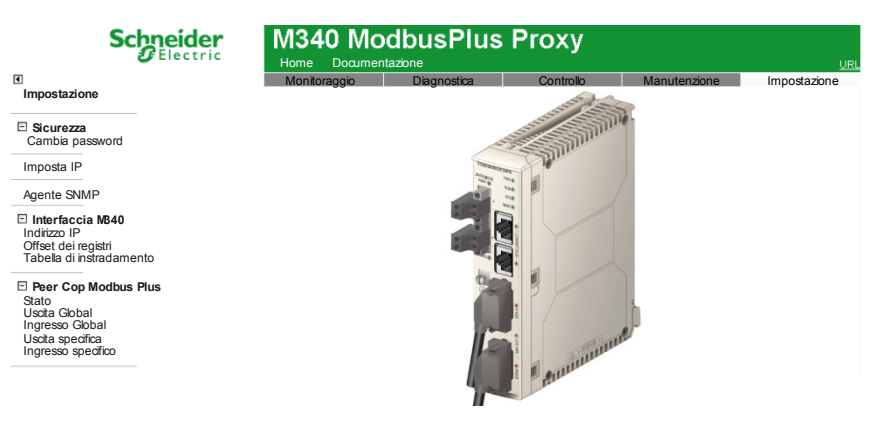

#### Collegamenti

Per impostare i parametri operativi per il servizio richiesto, fare clic sul link corrispondente tra quelli indicati sotto per aprire una pagina nella quale è possibile configurare tale servizio:

- Sicurezza
  - Cambia password (vedi pagina 91)
  - Amministrazione utente
- Imposta IP (vedi pagina 87)
- Agente SNMP (vedi pagina 89)
- Interfaccia M340
  - Indirizzo IP (vedi pagina 71)
  - Offset dei registri (vedi pagina 72)
  - Tabella di instradamento (vedi pagina 84)
- Peer Cop Modbus Plus
  - Stato (vedi pagina 94)
  - Uscita Global (vedi pagina 76)
  - Ingresso Global (vedi pagina 78)
  - Uscita specifica (vedi pagina 80)
  - Ingresso specifico (vedi pagina 82)

#### Salvataggio del lavoro

In ogni pagina configurabile accessibile dal menu **Impostazione** sono visualizzati i seguenti pulsanti di comando:

| Comando           | Descrizione                                                                                                    |
|-------------------|----------------------------------------------------------------------------------------------------|
| Applica           | Salva le modifiche.                                                                                                    |
| Annulla           | Se si seleziona <b>Annulla</b> prima di fare clic sul comando <b>Applica</b> , le modifiche vengono cancellate e vengono ripristinate le precedenti impostazioni della schermata. Quando <b>Applica</b> è selezionato, la funzionalità <b>Annulla</b> è inattiva. |
| Salva nella flash | Effettua una modifica in tempo reale della configurazione di impostazione, salvando l'intera configurazione del modulo M340 EGD nella memoria flash.                                                                                                    |

## Configurazione indirizzo IP del PLC M340

#### Immissione dei parametri IP per l'M340

Per immettere un nuovo indirizzo IP per il PLC M340, procedere nel seguente modo:

| Passo | Azione                                                                                                    |  |  |
|-------|----------------------------------------------------------------------------------------------------|--|--|
| 1     | Aprire la pagina Indirizzo IP selezionando Impostazione → Interfaccia M340 –<br>Indirizzo IP. Viene visualizzata la seguente finestra:                                                                                       |  |  |
|       | Schneider M340 ModbusPlus Proxy                                                                                                    |  |  |
|       | Impostazione     Interfaccia M340 - IndirizzoIP Guida                                                                                                    |  |  |
|       | Sicurezza Cambia password Indirizzo IP interfaccia M 340                                                                                                    |  |  |
|       | Imposta IP indirizzo IP 0 0 0 0<br>Agente SNMP Applica Annulla Salva nella flash<br>indirezo IP<br>Offset dei registi<br>Tabela di Instandamento<br>Per Cop Modbus Plus<br>Stato<br>Usda Gobal<br>Ingresso Gobal             |  |  |
|       | Usota specifica<br>Ingresso specifico                                                                                                    |  |  |
| 2     | Nel campo <b>Indirizzo IP</b> , immettere un indirizzo IP per il master PLC M340 che comunicherà con il modulo M340 EGD.<br>Si noti inoltre che il PLC M340 deve essere configurato sulla stessa subnet del modulo M340 EGD. |  |  |
|       | NOTA: il modulo M340 EGD può comunicare con un solo PLC M340 master.                                                                                                    |  |  |
| 3     | Salvare (vedi pagina 70) le modifiche.                                                                                                    |  |  |

## Configurazione dell'offset del registro M340

#### Tipi di offset diversi

Quando si progetta o converte un'applicazione in M340 Unity, gli offset consentono di definire le posizioni iniziali nella memoria dell'M340 per diversi tipi di dati:

- un offset di bit per separare i bit di ingresso standard dai bit di uscita standard e impedire che questi bit si sovrascrivano reciprocamente
- un offset di parola per separare le parole di ingresso standard dalle parole di uscita standard e impedire che queste parole si sovrascrivano reciprocamente
- un offset parola per separare il blocco di stato Peer Cop dalle parole di ingresso e di uscita standard e dalle parole Peer Cop/Global data
- un offset di compatibilità ereditata opzionale che incrementerà tutti i valori %M e %MW di 1 per mantenere la coerenza della numerazione nei bit di uscita e nelle parole tra un'applicazione ereditata convertita (scritta con i riferimenti 0x e 4x) e un'applicazione Unity (con riferimenti %M e %MW)

# ATTENZIONE

#### Posizioni di memoria sovrascritte

Accertarsi che gli offset siano configurati in modo che tutti i dati di ingresso e di uscita siano memorizzati in aree diverse della memoria del PLC M340.

Il mancato rispetto di queste istruzioni può provocare danni alle apparecchiature.

**NOTA:** gli ingressi e le uscite standard sono dati trasmessi I PLC M340 dalle funzioni Modbus come i blocchi MSTR, e dalle richieste HMI e SCADA le funzioni Peer Cop e Global Data; questi dati devono essere indirizzati manualmente da un programmatore nelle pagine di impostazione Uscita Global (*vedi pagina 76*), Uscita specifica (*vedi pagina 80*), Ingresso Global (*vedi pagina 78*) e/o Ingresso specifico (*vedi pagina 82*).
Per accedere a questa pagina, scegliere Impostazione  $\rightarrow$  Interfaccia M340  $\rightarrow$  Offset dei registri

| Schr                                                                                                    | eider       | M340 Mo                 | dbusPlus            | Proxy     |                      |              |
|----------------------------------------------------------------------------------------------------|-------------|-------------------------|---------------------|-----------|----------------------|--------------|
| •                                                                                                    |             | Monitoraggio            | Diagnostica         | Controllo | Manutenzione         | Impostazione |
| Impostazione                                                                                                | Configurazi | one offset del re       | gistro 13140 G      | uida      |                      |              |
| E Sicurezza                                                                                                 |             |                         |                     |           |                      |              |
| Cambia password                                                                                             | Indiriz     | zo del registro M 340   |                     |           |                      |              |
| Imposta IP                                                                                                  |             | Offset del              | bit di VO 1X 2048   |           | Bit (multiplo di 16) |              |
| Agente SNMP                                                                                                 |             | Offset de               | el registro 3X 2048 |           | parole               |              |
| Interfaccia MB40                                                                                            | Offset di   | compatibilità ereditata | 0x & 4x by 1 📃      |           | Attiva               |              |
| Offset dei registri<br>Tabella di instradamento                                                             |             | Indirizzo iniziale S    | tato PeerCop 3072   |           | +12 parole           |              |
| Peer Cop Modbus Plus<br>Stato<br>Uscita Global<br>Ingresso Global<br>Uscita specifica<br>Ingresso specifico | 5           | /                       | Annu Annu           | Salv      | va nella flash       |              |

### Offset di bit 1x

Offset del registro M340 L'M340 EGD fornisce un offset predefinito 1x (bit di ingresso) in %M2049 (se l'offset di compatibilità ereditata è abilitato, %M2048 se è disabilitato). È possibile modificare l'impostazione predefinita in funzione dell'applicazione.

Se si modifica l'offset, il valore deve essere al limite dei 16 bit:

- %M0, %M15, %M31, ... %M32607 se l'offset di compatibilità ereditata è disabilitato
- %M1, %M16, %M32, ... %M32608 se l'offset di compatibilità ereditata è abilitato

Accertarsi di impostare l'offset ad un valore superiore al numero di bit di uscita standard dell'applicazione.

#### Offset del registro 3x

Offset del registro M340 L'M340 EGD fornisce un offset predefinito 3x (parola di ingresso) in %MW2049 (se l'offset di compatibilità ereditata è abilitato, %MW2048 se è disabilitato). È possibile modificare l'impostazione predefinita in funzione dell'applicazione.

Se si modifica l'offset, il valore può essere un numero intero compreso nel campo:

- da 0 a 32463 se l'offset di compatibilità ereditata è disabilitato
- da 1 a 32464 se l'offset di compatibilità ereditata è abilitato

Accertarsi di impostare l'offset ad un valore superiore al numero di parole di uscita standard dell'applicazione.

### Offset di compatibilità ereditata 0x & 4x by 1

Per abilitare questa funzionalità, contrassegnare la casella **Offset di compatibilità ereditata 0x & 4x by 1**. Quando l'offset è abilitato, tutti i valori predefiniti %M e %MW nella memoria del M340 vengono incrementati di 1. Il primo valore bit diventa %M1 e il primo valore parola diventa %MW1. I valori 0x, 1x, 3x e 4x sul lato Modbus Plus dell'applicazione restano invariati, ovvero l'opzione è trasparente per i nodi Modbus Plus che effettuano la richiesta. Questo modo di funzionamento permette ai nodi Modbus Plus di comunicare senza necessità di modifiche con la diversa struttura di memoria del PLC M340.

Se è abilitata, quest'opzione incrementa i valori di riferimento Peer Cop/Global Data nella memoria del PLC M340 nonché i valori di riferimento I/O standard. Quando si attiva o si disattiva questa casella di controllo, si può osservare che i valori Uscita Global (*vedi pagina 76*), Uscita specifica (*vedi pagina 80*), Ingresso Global (*vedi pagina 78*) e Ingresso specifico (*vedi pagina 82*) immessi nelle pagine di configurazione incrementano e decrementano di conseguenza.

### Indirizzo iniziale di stato funzionamento Peer Cop

Il valore in questo campo indica la posizione iniziale del blocco di stato a 12 parole di Peer Cop e Global Data *(vedi pagina 95)*. Per impostazione predefinita, il valore è 3073 (se l'offset di compatibilità ereditata è abilitato, 3072 se disabilitato).

Questo blocco permette di monitorare lo stato di Peer Cop e Global Data di M340 EGD Modbus Plus dall'applicazione M340. Ogni bit rappresenta lo stato dei dati ricevuti o trasferiti per ogni nodo, dove 0 = non valido e 1 = valido.

Se l'indirizzo iniziale è %MW3072, le 12 parole saranno disposte nel blocco come segue:

- %MW3072 ... %MW3075 indicano lo stato degli ingressi Global
- %MW3076 ... %MW3079 indicano l'uscita specifica Peer Cop
- %MW3080 ... %MW3083 indicano l'ingresso specifico Peer Cop

### Monitoraggio dell'applicazione del PLC M340 e stato del funzionamento Peer Cop

L'M340 EGD scrive le informazioni sul funzionamento Peer Cop nell'indirizzo predefinito %MW3072 dell'M340 PLC ogni 20 ms. Tuttavia, se le comunicazioni tra il PLC M340 e l'M340 EGD sono ostacolate a causa di un collegamento Ethernet perso, il PLC M340 conserverà l'ultimo stato di funzionamento Peer Cop.

Si consiglia di monitorare la connettività tra il PLC M340 e l'M340 EGD usando la logica delle applicazioni. Ad esempio:

- Programmare un Read\_Var per leggere l'indirizzo 24804 dell'M340 EGD per una lunghezza di 1 registro. Verrà restituito il numero di connessioni attive tra l'M340 EGD e il PLC M340. Una valore intero di risposta pari a 5 indica uno stato della connessione funzionante tra l'M340 EGD e il PLC M340. Attivare il Read\_Var 1/4-1/2 del valore Timeout stato.
- 2. Usare i timer logici di supporto per controllare i tempi di risposta per il Read\_Var, 1/4-1/2 del valore Timeout stato.
- 3. Quando il timer di risposta scade, reimpostare i bit di stato Peer Cop a 0.
- L'eccezione Read\_Var dovrebbe cancellare solo i bit di stato Peer Cop al ricevimento della risposta di eccezione. Una risposta corretta mantiene i valori di stato Peer Cop scritti dall'M340 EGD al PLC M340.
- 5. Al ripristino delle comunicazioni tra l'M340 EGD e il PLC M340, l'M340 EGD inizierà di nuovo a scrivere il blocco di stato Peer Cop.

### Logica di esempio

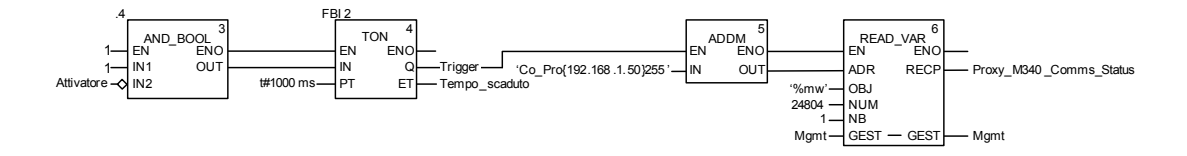

# **Configurazione Uscita Global Peer Cop Modbus Plus**

### Configurazione dell'uscita Global

Ogni nodo è in grado di inviare un blocco di parole contigue dell'uscita Global a tutti gli altri nodi della rete Modbus Plus locale. La configurazione dell'ingresso Global sugli altri nodi Plus accetterà tutti o una parte dei dati di uscita dell'M340. L'M340 supporta i dati di uscita Global Modbus Plus della dimensione massima di 32 parole. È possibile configurare solo una sorgente di uscita Global.

**NOTA:** I'M340 supporta anche i dati globali tramite Ethernet, configurato direttamente sull'M340. Affinché l'M340 possa supportare i Global Data Modbus Plus, è necessario configurare l'M340 EGD in modo che supporti i Global Data Modbus Plus.

Per accedere a questa pagina scegliere Impostazione  $\rightarrow$  Peer Cop Modbus Plus  $\rightarrow$  Uscita Global

| Schneider<br>Electric                                                                                     | M340<br>Home Do | Modbus       | Plus Pr          | оху         |                       | UR           |
|----------------------------------------------------------------------------------------------------|-----------------|--------------|------------------|-------------|-----------------------|--------------|
| Impostazione                                                                                              | Monitorag       | gio Diagr    | iostica C        | Controllo   | Manutenzione          | Impostazione |
| Impostazione                                                                                              | Peer Cop Moo    | dbusPlus - C | Configurazio     | ne Uscita G | Gobal Guida           |              |
| Sicurezza<br>Cambia password                                                                              | Uscita Global   |              |                  |             |                       |              |
| Imposta IP                                                                                                |                 |              |                  |             |                       |              |
| Agente SNMP                                                                                               |                 | Tipo di dat  | i Rif. origi     | ne Lunghez  | za (1-32) BIN/BCI     | D            |
| □ Interfaccia M340<br>Indirizzo IP<br>Offset dei registri<br>Tabella di instradamento                     | Tutti i nodi    | %MW-Register | s ▼ 0<br>Annulla | 0<br>Sal    | BIN<br>va nella flash | •            |
| Peer Cop Modbus Plus<br>Stato<br>Usota Global<br>Ingresso Global<br>Usota specifica<br>Ingresso specifico |                 | , ppilou     | , undia          |             |                       |              |

### Configurazione dei parametri d'uscita Global

Configurare il blocco di dati che l'M340 invia a tutti gli altri nodi sulla rete locale Modbus Plus nel modo seguente:

| Passo | Azione                                             |                                                                                                    |  |  |  |
|-------|----------------------------------------------------|----------------------------------------------------------------------------------------------------|--|--|--|
| 1     | Aprire la pagina di confiç<br>Peer Cop Modbus Plus | gurazione Uscita Global selezionando Impostazione $\rightarrow$ $\mathbf{S} \rightarrow$ Uscita Global.                                                                                                    |  |  |  |
| 2     | Immettere i dati di config                         | jurazione nei seguenti campi:                                                                                                    |  |  |  |
|       | Tipo di dati                                       | Indicare se i dati da inviare sono bit (%M) o parole (%MW).                                                                                                    |  |  |  |
|       | Riferimento di origine                             | Specificare l'indirizzo iniziale dei dati dell'M340 da inviare<br>ad altri nodi della rete usando i Global Data.<br><b>NOTA:</b> L'intervallo di valori accettabile dipende dalle<br>impostazioni dei seguenti campi:                                                                 |  |  |  |
|       |                                                    | <ul> <li>l'impostazione Tipo di dati indicata sopra e</li> <li>l'impostazione Offset di compatibilità ereditata 0x 8<br/>4x by 1 immessa nella pagina di impostazione degli<br/>offset del registro M340 (vedi pagina 72).</li> </ul>                                                 |  |  |  |
|       |                                                    | Per il tipo dati %M con l'offset di compatibilità ereditata:<br>• attivato, l'intervallo è da 1 a 32609, in incrementi di 16<br>• disattivato, l'intervallo è 032608, in incrementi di 16                                                                                             |  |  |  |
|       |                                                    | <ul> <li>Per il tipo dati %MW con l'offset di compatibilità ereditata:</li> <li>attivato, l'intervallo è da 1 a 32463, in incrementi di 1</li> <li>disattivato, l'intervallo è da 0 a 32463, con incrementi di 1</li> </ul>                                                           |  |  |  |
|       | Lunghezza                                          | Specificare l'indirizzo iniziale del riferimento sorgente e il<br>numero di parole di dati (fino a 32 parole d'uscita) da<br>inviare a tutti gli altri nodi locali.<br><b>NOTA:</b> impostando il valore 0 per la lunghezza si disabilita<br>l'uscita Global per la rete Modbus Plus. |  |  |  |
|       | BIN/BCD                                            | Determinare il formato dell'uscita (BCD o binario) quando<br>si specifica una destinazione del riferimento %MW.<br>Questo formato è usato per la conversione dei dati prima<br>che siano inviati alla loro destinazione. I riferimenti %M<br>sono disponibili solo come dati binari.  |  |  |  |
| 3     | Salvare (vedi pagina 70)                           | ) le modifiche.                                                                                                    |  |  |  |

# Configurazione dell'ingresso Global Peer Cop Modbus Plus

### **Configurazione ingresso Global**

L'ingresso Global consente al modulo M340 EGD di ricevere fino a 32 parole per nodo (per un massimo di 500 parole in totale) sulla rete Modbus Plus locale. La configurazione dell'ingresso Global M340 EGD determina quali dati accettare per ogni nodo. I sottocampi permettono all'M340 EGD di selezionare fino a 8 riferimenti del sottocampo da ogni nodo indicizzato con la lunghezza. In questo modo l'M340 può ricevere più porzioni di dati dal blocco di uscita globale di altri nodi.

Per accedere a questa pagina selezionare Impostazione  $\rightarrow$  Peer Cop Modbus Plus  $\rightarrow$  Ingresso Global

| •                                                        | Home                      | Documenta  | izione       |      |             |                 |                  |          |      |
|----------------------------------------------------------|---------------------------|------------|--------------|------|-------------|-----------------|------------------|----------|------|
| Impostazione                                             | Monitor                   | raggio     | Diagnostica  |      | Control     | o Mar           | nutenzione       | Impostaz | ione |
| Impostazione                                             | Modbus Plus Peer          | Cop - Co   | nfigurazione | Ingi | esso Glob   | <b>al</b> Guida |                  |          |      |
| Sicurezza<br>Cambia password                             | Ingresso Global           |            |              |      |             |                 |                  |          |      |
| Imposta IP                                               | Nodo di origine (1-64)    | Sottocampo | Tipo di dati |      | Rif. dest . | Indice (1-32)   | Lunghezza (1-32) | BINBCD   |      |
|                                                          | 1 •                       | 1          | %MW-Registri | • 0  |             | 0               | 0                | BIN      | -    |
| Agente SNMP                                              |                           | 2          | %MW-Registri | • 0  |             | 0               | 0                | BIN      | -    |
| Interfaccia MB40                                         |                           | 3          | %MW-Registri | - 0  |             | 0               | 0                | BIN      | -    |
| Indirizzo IP                                             |                           | 4          | %MW-Registri | - 0  |             | 0               | 0                | BIN      | -    |
| Tabella di instradamento                                 |                           | 5          | %MW-Registri | - 0  |             | 0               | 0                | BIN      | -    |
|                                                          |                           | 6          | %MW-Registri | • 0  |             | 0               | 0                | BIN      | -    |
| Peer Cop Modbus Plus                                     |                           | 7          | %MW-Registri | - 0  |             | 0               | 0                | BIN      | -    |
| Stato                                                    |                           | 8          | %MW-Registri | • 0  |             | 0               | 0                | BIN      | -    |
| ngresso Global<br>Uscita specifica<br>Ingresso specifico | Azzera tutti i sottocampi |            |              |      |             |                 |                  |          |      |

# Configurazione parametri dell'ingresso Global

Configurare i parametri dell'ingresso Global nel modo seguente:

| Punto | Azione                                                        |                                                                                                    |  |  |  |  |
|-------|---------------------------------------------------------------|----------------------------------------------------------------------------------------------------|--|--|--|--|
| 1     | Per aprire la pagi                                            | ina di configurazione dell'ingresso Global selezionare <b>Impostazione</b> $\rightarrow$ <b>Peer Cop Modbus</b>                                                                                                    |  |  |  |  |
|       | Plus → Ingress                                                | o Global.                                                                                                    |  |  |  |  |
| 2     | Nell'elenco Nodo                                              | o di origine, selezionare il nodo da cui ricevere i dati. I nodi disponibili sono: 164.                                                                                                    |  |  |  |  |
| 3     | Configurare il pri<br>NOTA: il modulo<br>definiti fino a 8 se | mo sottocampo, <b>Sottocampo 1</b> , immettendo le impostazioni per i seguenti parametri.<br>M340 EGD può ricevere fino a 32 parole da ogni nodo; per ogni nodo possono essere<br>ottocampi.                                                                                                    |  |  |  |  |
|       | Tipo dati                                                     | Selezionare il tipo di dati da ricevere:<br>• Bit %M-I/O<br>• %MW-Registri                                                                                                    |  |  |  |  |
|       | Riferimento<br>della<br>destinazione                          | Digitare il riferimento iniziale (%M o %MW) della destinazione nell'M340 per i dati<br>dell'ingresso Global ricevuti. Un riferimento %M deve iniziare su un limite di 16 bit.<br>NOTA: L'intervallo di valori accettabile dipende dalle impostazioni dei seguenti campi:                                                                                                    |  |  |  |  |
|       |                                                               | <ul> <li>l'impostazione Tipo di dati indicata sopra e</li> <li>l'impostazione Offset di compatibilità ereditata 0x &amp; 4x by 1 effettuata nella pagina<br/>Configurazione degli offset del registro M340 (vedi pagina 72).</li> </ul>                                                                                                    |  |  |  |  |
|       |                                                               | <ul> <li>Per il tipo dati %M con l'offset di compatibilità ereditata:</li> <li>attivato, l'intervallo è da 1 a 32609, in incrementi di 16</li> <li>disattivato, l'intervallo è 032608, in incrementi di 16</li> </ul>                                                                                                    |  |  |  |  |
|       |                                                               | <ul> <li>Per il tipo dati %MW con l'offset di compatibilità ereditata:</li> <li>attivato, l'intervallo è da 1 a 32463, in incrementi di 1</li> <li>disattivato, l'intervallo è da 0 a 32463, con incrementi di 1</li> </ul>                                                                                                    |  |  |  |  |
|       | Indice (1-32)                                                 | Digitare la posizione iniziale dei dati di uscita Global da leggere. Questo campo, insieme<br>al campo <b>Lunghezza</b> , permette alla configurazione dell'ingresso Global M340 EGD di<br>leggere tutti o una parte dei dati di uscita Global da un altro PLC.<br>Ad esempio, se da un altro PLC sono state inviate 32 parole di dati di uscita Global, ma<br>solo le ultime 4 parole erano necessarie per l'M340, il valore dell' <b>indice</b> sarà 28 e la<br><b>lunghezza</b> sarà 4. In questo modo l'M340 può risparmiare RAM accettando solo i dati di<br>cui necessita. |  |  |  |  |
|       | Lunghezza                                                     | Digitare il numero di parole da leggere, la lunghezza del campo per ogni sottocampo, un valore intero in un intervallo da 1 a 32. Ogni parola contiene 16 riferimenti discreti.<br><b>NOTA:</b> Impostando la lunghezza a 0 si disattiva il sottocampo Ingresso Global da questo nodo.                                                                                                    |  |  |  |  |
|       | Bin/BCD                                                       | Selezionare il formato della data:<br>• BCD (binary coded decimal)<br>• BIN (binario)                                                                                                    |  |  |  |  |
|       |                                                               | <b>NOTA:</b> Questo formato è usato per la conversione dei dati prima che siano inviati alla loro destinazione. I riferimenti %M sono disponibili solo come dati binari.                                                                                                    |  |  |  |  |
|       | Usare il comando sottocampi.                                  | o Azzera tutti i sottocampi per azzerare tutti i parametri numerici di tutte le immissioni nei                                                                                                    |  |  |  |  |
| 4     | Ripetere l'operaz                                             | tione 3 per ogni sottocampo aggiuntivo che deve essere configurato per il nodo selezionato.                                                                                                    |  |  |  |  |
| 5     | Salvare (vedi pag                                             | gina 70) le modifiche.                                                                                                    |  |  |  |  |

# Configurazione Uscita specifica Peer Cop Modbus Plus

### Configurazione dell'uscita specifica

L'uscita specifica è un tipo di uscita di dati inviati da un nodo mediante trasferimenti dati peer cop. I nodi che utilizzano peer cop possono essere configurati in modo da poter inviare fino a 32 parole o bit di dati dell'uscita specifica a un massimo di 64 nodi di destinazione, fino ad un totale di 500 parole.

Quando si configurano i trasferimenti di dati di un'uscita specifica, è necessario specificare le seguenti informazioni da inviare ad ogni nodo di destinazione:

- l'indirizzo iniziale, nella tabella delle parole (%MW) o dei bit (%M) interni, dei dati da trasferire e
- il numero di parole da trasferire.

Le specifiche procedure di configurazione sono indicate nei passaggi di configurazione *(vedi pagina 81)* seguenti.

NOTA: l'area degli indirizzi per le parole di uscita non deve essere sovrapposta.

Per accedere a questa pagina scegliere Impostazione  $\rightarrow$  Peer Cop Modbus Plus  $\rightarrow$  Uscita specifica

| Impostazione                 | Monitorage       | jio Diagno     | ostica    | Controllo     | Manutenzione      | Impostazio |
|------------------------------|------------------|----------------|-----------|---------------|-------------------|------------|
| Sicurezza<br>Cambia password | Uscita specifica | - Configurazio | ne Uscita | a specifica G | uida              |            |
| Imposta IP                   | Nodo dest        | Tipo di dati   | Rif.      | origine Lungl | nezza (1-32) BIN/ | BCD        |
| Agente SNMP                  | 1                | %MW-Registri   | • 0       | 0             | BIN               |            |
| Interfaccia MB40             | 2                | %MW-Registri   | • 0       | 0             | BIN               | *          |
| indirizzo IP                 | 3                | %MW-Registri   | • 0       | 0             | BIN               | *          |
| Offset dei registri          | 4                | %MW-Registri   | • 0       | 0             | BIN               | *          |
|                              | 5                | %MW-Registri   | • 0       | 0             | BIN               | *          |
| Peer Cop Modbus Plus         | 6                | %MW-Registri   | • 0       | 0             | BIN               | *          |
| Stato<br>Uscita Global       | 7                | %MW-Registri   | • 0       | 0             | BIN               | *          |
| Ingresso Global              | 8                | %MW-Registri   | • 0       | 0             | BIN               | *          |
| Uscita specifica             | 9                | %MW-Registri   | • 0       | 0             | BIN               | *          |
| Ingresso specifico           | 10               | %MW-Registri   | • 0       | 0             | BIN               | *          |
|                              | 11               | %MW-Registri   | • 0       | 0             | BIN               | *          |
|                              | 12               | %MW-Registri   | • 0       | 0             | BIN               | * *        |

# Configurazione dei parametri di Uscita specifica

Configurare i parametri dell'uscita specifica nel modo seguente:

| Passo | Azione                                                                    | Azione                                                                                                    |  |  |  |  |  |
|-------|---------------------------------------------------------------------------|----------------------------------------------------------------------------------------------------|--|--|--|--|--|
| 1     | Aprire la pagina $\rightarrow$ <b>Peer Cop M</b>                          | di configurazione dell'uscita specifica selezionando Impostazione odbus Plus $\rightarrow$ Uscita specifica.                                                                                                    |  |  |  |  |  |
| 2     | Configurare i da<br>destinazione 1<br>NOTA: possono<br>64) nella rete loc | ti dell'uscita specifica per il primo nodo di destinazione, <b>Nodo</b><br>, immettendo i dati di configurazione nei seguenti campi.<br>o essere configurati fino a 64 nodi di destinazione Modbus Plus (1-<br>cale Modbus Plus ai quali l'M340 può inviare dati dell'uscita specifica. |  |  |  |  |  |
|       | Tipo di dati                                                              | Selezionare il tipo di dati da inviare:<br>• %M-Bit di I/O<br>• %MW-Registri                                                                                                    |  |  |  |  |  |
|       | Riferimento di<br>origine                                                 | Immettere l'indirizzo iniziale dei dati M340 (%M, %MW) inviati ai<br>nodi specificati. I riferimenti %M devono iniziare su un limite di 16<br>bit.<br><b>NOTA:</b> L'intervallo di valori accettabile dipende dalle impostazioni<br>dei seguenti campi:                                 |  |  |  |  |  |
|       |                                                                           | <ul> <li>l'impostazione Tipo di dati indicata sopra e</li> <li>l'impostazione Offset di compatibilità ereditata 0x &amp; 4x by 1<br/>immessa nella pagina di impostazione degli offset del registro<br/>M340 (vedi pagina 72).</li> </ul>                                               |  |  |  |  |  |
|       |                                                                           | <ul> <li>Per il tipo dati %M con l'offset di compatibilità ereditata:</li> <li>attivato, l'intervallo è da 1 a 32609, in incrementi di 16</li> <li>disattivato, l'intervallo è 032608, in incrementi di 16</li> </ul>                                                                   |  |  |  |  |  |
|       |                                                                           | <ul> <li>Per il tipo dati %MW con l'offset di compatibilità ereditata:</li> <li>attivato, l'intervallo è da 1 a 32463, in incrementi di 1</li> <li>disattivato, l'intervallo è da 0 a 32463, con incrementi di 1</li> </ul>                                                             |  |  |  |  |  |
|       | Lunghezza                                                                 | Immettere il numero di parole da inviare ad ogni nodo di<br>destinazione: un valore intero da 1 a 32. Ogni parola contiene 16<br>riferimenti discreti.<br><b>NOTA:</b> Impostando la lunghezza a 0 si disabilita l'uscita specifica di<br>quel nodo.                                    |  |  |  |  |  |
|       | BIN/BCD                                                                   | Selezionare il formato della data:<br>• BCD (binary coded decimal)<br>• BIN (binary)                                                                                                    |  |  |  |  |  |
|       |                                                                           | <b>NOTA:</b> Questo formato è usato per la conversione dei dati prima che siano inviati alla loro destinazione. I riferimenti %M sono disponibili solo come dati binari.                                                                                                    |  |  |  |  |  |
| 3     | Ripetere il passe                                                         | o 2 per ogni ulteriore nodo di destinazione da configurare.                                                                                                    |  |  |  |  |  |
| 4     | Salvare (vedi pa                                                          | agina 70) le modifiche.                                                                                                    |  |  |  |  |  |

# Configurazione dell'Ingresso specifico Peer Cop Modbus Plus

### Configurazione dell'ingresso specifico

L'ingresso specifico è un tipo di ingresso di dati ricevuti da un nodo mediante trasferimenti dati peer cop. I nodi che utilizzano peer cop possono essere configurati in modo da poter ricevere fino a 32 parole di dati dell'ingresso specifico da un massimo di 64 nodi sorgente, fino ad un totale di 500 parole. È possibile configurare i nodi in modo che accettino o che ignorino i dati provenienti da nodi sorgente specifici.

Quando si configurano i trasferimenti di dati di un ingresso specifico, è necessario specificare le seguenti informazioni da ricevere da ogni nodo sorgente:

- l'indirizzo iniziale, nella tabella delle parole (%MW) interne, dei dati da ricevere e
- il numero di parole (da 1 a 32) da ricevere dal nodo sorgente

Le specifiche procedure di configurazione sono indicate nei passaggi di configurazione *(vedi pagina 83)* seguenti.

**NOTA:** L'area degli indirizzi delle parole di ingresso e di uscita non deve essere sovrapposta.

Per accedere a questa pagina scegliere Impostazione  $\rightarrow$  Peer Cop Modbus Plus  $\rightarrow$  Ingresso specifico

| Schne                        | ider<br>ectric | M340 N<br>Home Docur             | lodbusP                   | lus Proxy | 1                             |        | UR           |
|------------------------------|----------------|----------------------------------|---------------------------|-----------|-------------------------------|--------|--------------|
| Impostazione                 | Configuraz     | Monitoraggio<br>ione dell'Ingres | Diagnosti<br>so specifico | Control   | o Manutenzi<br>ous Plus Guida | one    | Impostazione |
| Sicurezza<br>Cambia password | Ingr           | esso specifico                   |                           |           |                               |        |              |
| Configurazione dellIP        |                | Nodo di origine                  | Tipo di dati              | Rif. Des. | Lunghezza (1-32)              | BIN/BC | D            |
| Agente SNMP                  |                | 1 %                              | MW-Registri 🚽             | 0         | 0                             | BIN 🗸  | -            |
| Interfeccie MD40             |                | 2 %                              | MW-Registri 🗸             | 0         | 0                             | BIN 🗸  |              |
| indirizzo IP                 |                | 3 %                              | MW-Registri 🚽             | 0         | 0                             | BIN 🗸  |              |
| Offset dei registri          |                | 4 %                              | MW-Registri 🚽             | 0         | 0                             | BIN 🔹  |              |
|                              |                | 5 %                              | MW-Registri 🚽             | 0         | 0                             | BIN 🗸  |              |
| Peer Cop Modbus Plus         |                | 6 %                              | MW-Registri 🚽             | 0         | 0                             | BIN 🗸  |              |
| Stato                        |                | 7 %                              | MW-Registri 🚽             | 0         | 0                             | BIN 🔹  |              |
| Ingresso Global              |                | 8 %                              | MW-Registri 🚽             | 0         | 0                             | BIN 🔹  |              |
| Uscita specifica             |                | 9 %                              | MW-Registri               | 0         | 0                             | BIN 🖕  |              |
| Ingresso specifico           |                | 10 %                             | MW-Registri 🖕             | 0         | 0                             | BIN 🗸  |              |
|                              |                | 11 %                             | MW-Registri               | 0         | 0                             | BIN 🗸  |              |
|                              |                | 12 %                             | MW-Registri 🗸             | 0         | 0                             | BIN .  |              |
|                              |                | A                                | pplica                    | Annulla   | Salva nella                   | Flash  |              |

# Configurazione parametri dell'ingresso specifico

Per configurare i parametri dell'ingresso specifico, procedere come segue:

| Passo | Azione                                                                                                    |                                                                                                    |  |  |  |  |  |
|-------|----------------------------------------------------------------------------------------------------|----------------------------------------------------------------------------------------------------|--|--|--|--|--|
| 1     | Aprire la pagin                                                                                                    | a di configurazione dell'ingresso specifico selezionando                                                                                                    |  |  |  |  |  |
|       | Configurazion                                                                                                    | $\mathbf{P} \mathbf{P} \mathbf{e} \mathbf{r}$ Cop Modbus Plus $ ightarrow$ Ingresso specifico.                                                                                                    |  |  |  |  |  |
| 2     | <ul> <li>Conrigurare i dati dell'ingresso specifico per il primo nodo di origine (Nodo di origine 1) immettendo i dati di configurazione nei seguenti campi.</li> <li>Posizione in cui memorizzare i dati ricevuti nella memoria dell'M340 da ogni nodo che sta trasmettendo i dati dell'uscita specifica all'M340 EGD/M340. I riferimenti %M devono iniziare su un limite di 16 bit.</li> <li>Lunghezza Definire la lunghezza del campo dati per ogni destinazione del programma. La lunghezza è indicata in parole (16 riferimenti discreti per parola) e può avere un campo di parole compreso tra 1 e 32 per ogni nodo. BIN/BCD BCD o formato binario per una destinazione di riferimento %M. Questo formato è usato per la conversione dei dati prima che siano inviati alla loro destinazione. I riferimenti sono forniti solo come dati binari e devono iniziare su</li></ul> |                                                                                                    |  |  |  |  |  |
|       | destinazione. I riferimenti sono forniti solo come dati binari e devono iniziare su                                                                                                    |                                                                                                    |  |  |  |  |  |
|       | Tipo di dati       Selezionare il tipo di dati da inviare:         • %M-Bit di I/O       %MW-Registri                                                                                                    |                                                                                                    |  |  |  |  |  |
|       | Riferimento<br>della<br>destinazione                                                                                                    | Immettere l'indirizzo iniziale nella memoria M340 (%M, %MW) dove<br>verranno memorizzati i dati ricevuti. I riferimenti %M devono iniziare<br>su un limite di 16 bit.<br><b>NOTA:</b> L'intervallo di valori accettabile dipende dalle impostazioni<br>dei seguenti campi: |  |  |  |  |  |
|       | <ul> <li>l'impostazione Tipo di dati sopra e</li> <li>l'impostazione Offset di compatibilità ereditata 0x &amp; 4x<br/>immessa nella pagina di impostazione degli offset del reg<br/>M340 (vedi pagina 72).</li> </ul>                                                                                                    |                                                                                                    |  |  |  |  |  |
|       |                                                                                                    | Per il tipo dati %M con l'offset di compatibilità ereditata:<br>• abilitato, l'intervallo è 132609, in incrementi di 16<br>• disabilitato, l'intervallo è 032608, in incrementi di 16                                                                                      |  |  |  |  |  |
|       |                                                                                                    | <ul> <li>Per il tipo dati %MW con l'offset di compatibilità ereditata:</li> <li>abilitato, l'intervallo è 132463, in incrementi di 1</li> <li>disabilitato, l'intervallo è 032463, in incrementi di 1</li> </ul>                                                           |  |  |  |  |  |
|       | Lunghezza                                                                                                    | Immettere il numero di parole da ricevere da ogni nodo sorgente: un<br>valore intero da 1 a 32. Ogni parola contiene 16 riferimenti discreti.<br><b>NOTA:</b> Impostando la lunghezza a 0 si disabilita l'ingresso specifico<br>di quel nodo.                              |  |  |  |  |  |
|       | BIN/BCD                                                                                                    | Selezionare il formato della data:<br>• BCD (binary coded decimal)<br>• BIN (binary)                                                                                                    |  |  |  |  |  |
| 3     | Ripetere il pas                                                                                                    | so 2 per ogni ulteriore nodo sorgente da configurare.                                                                                                    |  |  |  |  |  |
| 4     | Salvare (vedi p                                                                                                    | <i>pagina 70)</i> le modifiche.                                                                                                    |  |  |  |  |  |

# Configurazione della tabella di instradamento Modbus Plus

### Tabella di instradamento ModBus Plus

La tabella di instradamento Modbus Plus consente ai blocchi funzione di comunicazione M340, come Read\_Var e Write\_Var, di inviare richieste ai nodi delle reti Modbus Plus locali e remote. Usare uno schema di instradamento Modbus Plus a 5 byte, dove 1.2.3.4.5 guida la funzione di comunicazione M340 al nodo 5 attraverso 4 bridge.

Questa caratteristica amplia le capacità dell'M340 per reindirizzamento. Ad esempio, puntando Read\_Var all'indice di destinazione 10 è possibile reindirizzare quella data richiesta ai dispositivi attraverso i bridge Modbus Plus in base alla configurazione della riga 10 (nella tabella di instradamento) per l'indice di instradamento Modbus da 1 a 5. La destinazione dell'instradamento finale sarà l'ultimo valore diverso da zero che inizia dal primo byte.

Per accedere a questa pagina selezionare Impostazione  $\rightarrow$  Interfaccia M340  $\rightarrow$  Tabella di instradamento

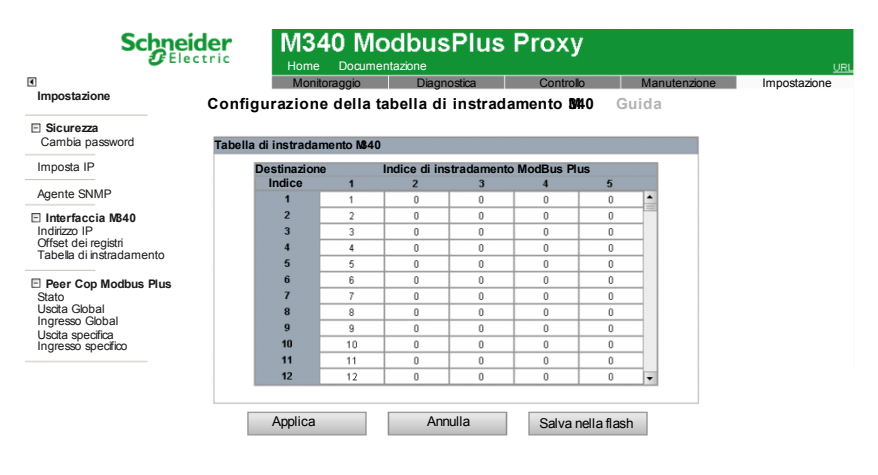

### Configurazione della tabella di instradamento

Usare la tabella di instradamento per definire i percorsi di rete verso i nodi sulla rete Modbus Plus, nel seguente modo:

| Passo | Azione                                                                                                    |                                                                                                    |  |  |  |
|-------|----------------------------------------------------------------------------------------------------|----------------------------------------------------------------------------------------------------|--|--|--|
| 1     | Aprire la pagina<br>menù <b>Impostaz</b> i                                                                                                    | di configurazione della tabella di instradamento M340 e andare nel ione $\rightarrow$ Interfaccia M340 $\rightarrow$ Tabella di instradamento.                                                                                                    |  |  |  |
| 2     | Immettere il prim<br>destinazione 1,<br>Plus.<br>NOTA:                                                                                                    | no percorso Modbus Plus nella tabella di instradamento in <b>Indice di</b><br>completando uno o più dei valori d'indice di instradamento Modbus                                                                                                    |  |  |  |
|       | <ul> <li>In modo predefinito l'indice punterà una richiesta di comunicazione M340 verso<br/>un nodo logico Modbus Plus. Ad esempio, le richieste per l'indice 10 verranno<br/>dirette al nodo Modbus Plus 10.0.0.0. Tuttavia, l'indice può reindirizzare la<br/>richiesta M340 ai nodi delle reti remote Modbus Plus. Ad esempio, per inviare<br/>una richiesta M340 al nodo 20 attraverso un bridge Modbus Plus all'indirizzo 5<br/>usando un valore d'indice 10, la richiesta verrebbe inserita come 15.20.0.0.0.</li> <li>Per impostazione predefinita l'indice per l'instradamento è 1-n. L'indice 1 punta<br/>al nodo Modbus Plus 1. Tuttavia, il nodo 1 o il nodo 10 può essere puntato anche<br/>in una direzione completamente diversa. Puntando una Read_Var verso il nodo<br/>10 si può instradare la richiesta all'esterno dalla rete locale Modbus Plus per<br/>indirizzarla verso una destinazione remota. I blocchi funzione M340 supportano<br/>un valore d'indice singolo.</li> </ul> |                                                                                                    |  |  |  |
|       | Indice di<br>instradamento<br>Modbus Plus<br>(da 1 a 5)                                                                                                    | Immettere numeri interi in max. cinque celle per una voce (riga)<br>dell'indice di instradamento Modbus Plus. Le 5 celle in una riga<br>forniscono informazioni sul percorso che guidano i messaggi<br>lungo un percorso appropriato per poter raggiungere la<br>destinazione del relativo nodo. L'intervallo di valori della posizione<br>della cella 1 è compreso tra 0 e 64; l'intervallo di valori della<br>posizione delle celle da 2 a 5 è compreso tra 0 e254.<br>Un instradamento di 0.0.0.0 disattiva il percorso per un indice.<br>Qualsiasi richiesta diretta a un indice il cui indice di instradamento<br>Modbus Plus è 0.0.0.0 provocherà la seguente risposta di<br>eccezione: <i>Dispositivo di destinazione non disponibile</i> . |  |  |  |
| 3     | Aggiungere altri<br>numero di volte r<br>Modbus Plus.                                                                                                    | indici di destinazione percorso Modbus Plus, ripetendo il passo 2 il<br>necessario. È possibile specificare fino a 254 indici di instradamento                                                                                                    |  |  |  |
| 4     | Salvare (vedi pa                                                                                                    | <i>igina 70)</i> le modifiche.                                                                                                    |  |  |  |

# 4.3 Configurazione avanzata

# Informazioni su questa sezione

Questa sezione descrive funzionalità di configurazione avanzate.

### Contenuto di questa sezione

Questo sezione contiene le seguenti sottosezioni:

| Argomento                       | Pagina |
|---------------------------------|--------|
| Imposta IP                      | 87     |
| Configurazione dell'agente SNMP | 89     |
| Cambia password                 | 91     |

# Imposta IP

### Configurazione o modifica dell'indirizzo IP

#### La pagina Imposta IP permette di:

- selezionare un tipo di frame Ethernet
- inserire le impostazioni dell'indirizzo IP memorizzate

I parametri di indirizzamento IP memorizzati, definiti in questa pagina, sono applicati durante l'accensione nelle seguenti condizioni:

- il selettore di rotazione per le unità ONES dell'indirizzo IP è impostato su **STORED** oppure
- il modulo è configurato per ottenere i parametri IP da un server DHCP o BootP, ma non sono stati ricevuti dei parametri validi.

Per accedere a questa pagina, selezionare **Impostazione IP**  $\rightarrow$  **Impostazione** 

| Schneide                                                                                                  | er M340 M                       | lodbusPlus                                               | Proxy                         |              |              |
|----------------------------------------------------------------------------------------------------|---------------------------------|----------------------------------------------------------|-------------------------------|--------------|--------------|
| C Liccu                                                                                                   | Home Docur                      | mentazione                                               |                               |              | UR           |
| Impostazione                                                                                              | Monitoraggio<br>IMPOSTAZIONE IP | Diagnostica<br>Guida                                     | Controllo                     | Manutenzione | Impostazione |
| E Sicurezza<br>Cambia password                                                                            |                                 |                                                          |                               | 1            |              |
| Configurazione IP                                                                                         |                                 | Formato frame Ethernet                                   | Ethemet II 💌                  | ]            |              |
| Agente SNMP                                                                                               |                                 |                                                          |                               | l i          |              |
| Interfaccia MB40<br>indirizzo IP<br>Offset dei registri<br>Tabella di instradamento                       |                                 | Indirizzo IP 1<br>Subnet mask 2<br>Gateway predefinito 1 | 192 168 20 6<br>255 255 255 0 |              |              |
| Peer Cop Modbus Plus<br>Stato<br>Usota Global<br>Ingresso Global<br>Usota specifica<br>Ingresso specifico | Applic                          | a Annulla                                                | Salva nella flash             |              |              |

### Selezione di un tipo di frame

Per specificare un tipo di frame Ethernet, selezionare uno dei valori seguenti dall'elenco **Formati frame Ethernet**:

- Ethernet II
- IEEE 802.3
- Auto (il dispositivo applica il formato appropriato)

**NOTA:** le modifiche effettuate al **formato frame Ethernet** saranno effettive dopo il riavvio dell'M340. Selezionare il comando di riavvio con **Controllo**  $\rightarrow$  **Riavvia**.

### Assegnazione di un indirizzo IP memorizzato

Seguire questi passi per immettere un indirizzo IP memorizzato per il modulo M340 EGD:

| Passo | Azione                                                                                                    |                                                                                                    |  |  |  |  |
|-------|----------------------------------------------------------------------------------------------------|----------------------------------------------------------------------------------------------------|--|--|--|--|
| 1     | Aprire la pagina di configurazione dell'IP selezionando Impostazione $\rightarrow \rightarrow$ Impostazione IP. |                                                                                                    |  |  |  |  |
| 2     | Immettere i valori per i seguenti campi:                                                                        |                                                                                                    |  |  |  |  |
|       | Indirizzo IP                                                                                                    | Digitare valori a 4 byte, da 0 a 255, come indirizzo IP univoco.                                             |  |  |  |  |
|       | Subnet mask                                                                                                    | Digitare valori a 4 byte, da 0 a 225.                                                                        |  |  |  |  |
|       | Gateway predefinito                                                                                             | (Opzionale) Digitare valori a 4 byte. Questo valore deve risiedere nella stessa sottorete dell'indirizzo IP. |  |  |  |  |
| 3     | Salvare (vedi pagina 70                                                                                         | ) le modifiche.                                                                                              |  |  |  |  |

### NOTA:

- le modifiche effettuate alla configurazione del'IP memorizzato saranno effettive dopo il riavvio del modulo M340 EGD nella pagina Riavvia. Selezionare il comando di riavvio con Controllo → Riavvia.
- Le modifiche delle impostazioni del selettore a rotazione hanno effetto solo dopo un ciclo di spegnimento-riaccensione dell'M340 EGD.

# Configurazione dell'agente SNMP

### SNMP - Informazioni di base

SNMP (simple network management protocol) è un componente software che raccoglie dati di gestione relativi al modulo e allo strumento di diagnostica del sistema come ConneXview.

Il servizio SNMP comprende:

- identificazione automatica del modulo M340 EGD tramite uno strumento di diagnostica
- controllo di autenticazione da parte del modulo M340 EGD di qualunque sistema SNMP che invii richieste al modulo stesso

| Sch                                                       | Electric | M340 M<br>Home Docum | odbusPlu<br>entazione | ıs Proxy  |              | URL          |
|-----------------------------------------------------------|----------|----------------------|-----------------------|-----------|--------------|--------------|
| •                                                         |          | Monitoraggio         | Diagnostica           | Controllo | Manutenzione | Impostazione |
| Impostazione                                              | CONFIGUR | AZIONE AGENTE SI     | MP Guida              |           |              |              |
| E Sicurezza<br>Cambia password                            |          |                      |                       |           |              |              |
| Imposta IP                                                |          |                      |                       |           |              |              |
| An and a Chiller                                          |          | Agente               |                       |           |              |              |
| Agente SNMP                                               |          | Nome del sistema     | Modbus Plus M340      |           |              |              |
| Interfaccia MB40                                          |          | Ubicazione sistema   | North Andover, Ma     |           |              |              |
| Indirizzo IP                                              |          | Contatto sistema     | Supporto locale       |           |              |              |
| Tabella di instradament                                   | to       | Nomi comu            | nità                  |           |              |              |
|                                                           |          | Get                  | pubblico              |           |              |              |
| Peer Cop Modbus P                                         | lus      | Set                  | pubblico              |           |              |              |
| Stato<br>Uscita Global                                    |          | Тгар                 | pubblico              |           |              |              |
| Ingresso Global<br>Uscita specifica<br>Ingresso specifico |          | Applica              | Annulla               |           |              |              |

Per accedere a questa pagina, selezionare **Impostazione**  $\rightarrow$  **Agente SNMP** 

# Visualizzazione e configurazione delle proprietà SNMP

Seguire questi passi per configurare le impostazioni dell'agente SNMP:

| Passo | Azione                                                                                                    |                                                                                                    |  |  |  |  |
|-------|----------------------------------------------------------------------------------------------------|----------------------------------------------------------------------------------------------------|--|--|--|--|
| 1     | Nella sezione Agente, digitare i valori per i seguenti campi:                                                                     |                                                                                                    |  |  |  |  |
|       | Nome del sistema                                                                                                    | stringa ASCII con distinzione tra maiuscole e minuscole<br>definita dall'utente che descrive il dispositivo (fino a 32<br>caratteri)       |  |  |  |  |
|       | Ubicazione Sistema                                                                                                    | stringa ASCII con distinzione tra maiuscole e minuscole che descrive la posizione del dispositivo (fino a 32 caratteri)                    |  |  |  |  |
|       | Contatto sistema                                                                                                    | stringa ASCII con distinzione tra maiuscole e minuscole che<br>identifica la persona responsabile del dispositivo (fino a 32<br>caratteri) |  |  |  |  |
| 2     | Nella sezione Nomi co                                                                                                    | omunità, digitare i valori per le seguenti password:                                                                                       |  |  |  |  |
|       | Get                                                                                                    | fino a 16 caratteri ASCII stampabili; può essere lasciato vuoto                                                                            |  |  |  |  |
|       | Set                                                                                                    | fino a 16 caratteri ASCII stampabili; può essere lasciato vuoto                                                                            |  |  |  |  |
|       | Trap fino a 16 caratteri ASCII stampabili; può essere lascia vuoto                                                                |                                                                                                    |  |  |  |  |
|       | NOTA: L'impostazione                                                                                                    | predefinita per ogni nome di comunità è public.                                                                                            |  |  |  |  |
| 3     | Salvare ( <i>vedi pagina 70</i> ) le modifiche. Spegnere e accendere il modulo per fare in modo che le modifiche siano effettive. |                                                                                                    |  |  |  |  |

# **Cambia password**

Usare questa pagina web per modificare la password che deve essere immessa (insieme al nome utente) per accedere alle pagine web della funzione Impostazione.

| Schne                                                                                                    | ider<br>actric | M340 N       | IodbusPI         | us Proxy  |              | URL          |
|----------------------------------------------------------------------------------------------------|----------------|--------------|------------------|-----------|--------------|--------------|
| Impostazione                                                                                                |                | Monitoraggio | Diagnostica      | Controllo | Manutenzione | Impostazione |
| mpocaziono                                                                                                  | CAMBIA         | PASSWORD     | Guida            |           |              |              |
| Sicurezza<br>Cambia password                                                                                |                |              | Cambia passw     | vord      |              |              |
| Imposta IP                                                                                                  |                |              | Nome             |           |              |              |
| Agente SNMP                                                                                                 |                |              | Password         |           |              |              |
|                                                                                                    |                |              | Nuova password   |           |              |              |
| Indirizzo IP                                                                                                |                | Conferma     | a nuova password |           |              |              |
| Offset dei registri<br>Tabella di instradamento                                                             |                |              | Applica          | Annulla   |              |              |
| Peer Cop Modbus Plus<br>Stato<br>Uscita Global<br>Ingresso Global<br>Uscita specifica<br>Ingresso specifico |                |              |                  |           |              |              |

**NOTA:** Le pagine web integrate supportano l'uso di un singolo nome utente non modificabile: **UTENTE**. Sia il nome utente che la password fanno distinzione tra lettere maiuscole e minuscole.

### Impostazione della password di configurazione

Per modificare la password di accesso alle pagine web del modulo M340 EGD:

| Passo | Azione                                                                                                    |
|-------|----------------------------------------------------------------------------------------------------|
| 1     | Aprire la pagina Cambia password selezionando Impostazione $\rightarrow$ Sicurezza $\rightarrow$ Cambia password.                                                                                                    |
| 2     | <ul> <li>Nella pagina Cambia Password, immettere i valori per i seguenti campi:</li> <li>Nome: nome utente (sempre USER)</li> <li>Password: password esistente (predefinita = USER)</li> <li>Nuova password: nuova password</li> <li>Conferma nuova password: nuova password (ancora una volta)</li> </ul> |
|       | NOTA: La password distingue tra maiuscole e minuscole.                                                                                                    |
| 3     | Salvare (vedi pagina 70) le modifiche.                                                                                                    |

# 4.4 Pagina Diagnostica

# Informazioni su questa sezione

Questa sezione descrive la pagina Diagnostica associata al server Web integrato.

### Contenuto di questa sezione

Questo sezione contiene le seguenti sottosezioni:

| Argomento                                     |    |  |  |  |  |  |
|-----------------------------------------------|----|--|--|--|--|--|
| Pagina Diagnostica                            | 93 |  |  |  |  |  |
| Impostazione dello stato Peer Cop Modbus Plus |    |  |  |  |  |  |
| Pagina delle statistiche Ethernet TCP/IP      |    |  |  |  |  |  |
| Statistiche porta Ethernet                    | 97 |  |  |  |  |  |
| Statistiche porta TCP Modbus                  | 98 |  |  |  |  |  |
| Statistiche connessioni porta TCP Modbus      | 99 |  |  |  |  |  |
| Statistiche della rete Modbus Plus            |    |  |  |  |  |  |
| Statistiche della comunicazione del PLC M340  |    |  |  |  |  |  |
| Statistiche SNMP                              |    |  |  |  |  |  |

# Pagina Diagnostica

### Accesso alla pagina Diagnostica

Da qualsiasi pagina web, fare clic sulla voce di menu **Diagnostica** per visualizzare la pagina Diagnostica.

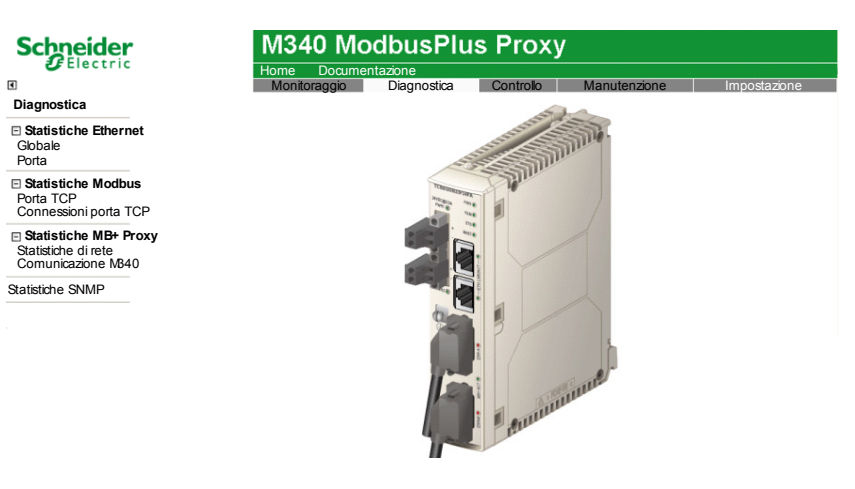

### Collegamenti

Per accedere a un servizio, fare clic sul relativo collegamento:

- Statistiche Ethernet
  - Globali (vedi pagina 96)
  - Porta (vedi pagina 97)
- Statistiche Modbus
  - Porta TCP (vedi pagina 98)
  - Connessioni Porta TCP (vedi pagina 99)
- Statistiche Modbus Plus
  - Statistiche di rete
  - Comunicazione M340 (vedi pagina 102)
- Statistiche SNMP (vedi pagina 103)
- Stato Peer Cop Modbus Plus (vedi pagina 94) Nota: questo collegamento è accessibile selezionando: Impostazione → Peer Cop Modbus Plus → Stato

# Impostazione dello stato Peer Cop Modbus Plus

### Panoramica

Usare la pagina Impostazione stato Peer Cop Modbus Plus per configurare:

- la durata del timeout di attesa del modulo M340 EGD, dopo la perdita delle comunicazioni dell'ingresso Global, ingresso specifico e dell'uscita specifica, prima di impostare gli ingressi nello stato di posizione di sicurezza, e
- del comportamento degli ingressi nella posizione di sicurezza dopo la scadenza del timeout

### NOTA:

- la posizione di memoria predefinita in cui il modulo M340 EGD scriverà le 12 parole del blocco di stato Peer Cop nel PLC M340, iniziando da %MW3072. regolare la configurazione di memoria della CPU Unity del PLC M340 per adeguarla a questo parametro.
- Lo stato Peer Cop Modbus Plus può essere monitorato nell'M340 usando un array del blocco.
- per accedere a questa pagina scegliere Impostazione  $\rightarrow$  Peer Cop Modbus Plus  $\rightarrow$  Stato.

| Schneid<br>Bleck                                                                           | tric M340          |               | sPlus F                         | Proxy           |                   |             | URL    |
|--------------------------------------------------------------------------------------------|--------------------|---------------|---------------------------------|-----------------|-------------------|-------------|--------|
| •                                                                                          | Monitoragg         | io Diag       | nostica                         | Controllo       | Manutenzi         | one Imposta | azione |
| Impostazione                                                                               | Peer Cop Modbus Pl | us - Configur | azione dello s                  | stato di fun:   | zionamento        | Guida       |        |
| E Sicurezza<br>Cambia password                                                             |                    | Parametri o   | li stato Peer (                 | Cop Modbu       | s Plus            | 1           |        |
| Imposta IP<br>Agente SNMP                                                                  |                    | т             | imeout stato                    | 500             | ms ms             |             |        |
| Interfaccia MB40     Indirizzo IP     Offset dei registri     Tabled di instrudemente      |                    | Modalità posi | zione di sicure                 | ezza ingresso   | 0                 |             |        |
| Peer Cop Modbus Plus Stato Usata Global Ingresso Global Usata specifica Ingresso specifico |                    | 0             | Mantieni ultin<br>Imposta a zer | no valore<br>ro |                   |             |        |
|                                                                                            | [                  | Applica       | An                              | nulla           | Salva nella flash |             |        |

### Configurazione del parametro Stato

Per configurare il parametro di stato del funzionamento procedere nel seguente modo:

| Passo | Azione                            |                                                                                   |  |  |  |  |
|-------|-----------------------------------|-----------------------------------------------------------------------------------|--|--|--|--|
| 1     | Configurare i seguenti due campi: |                                                                                   |  |  |  |  |
|       | Timeout                           | Utilizzare le freccette di selezione per impostare il valore di timeout di attesa |  |  |  |  |
|       | stato                             | prima che il modulo M340 EGD imposti gli ingressi in posizione di sicurezza.      |  |  |  |  |
|       |                                   | Immettere un valore compreso tra 20 e 2000 ms in incrementi di 20 ms              |  |  |  |  |
|       |                                   | (impostazione predefinita = 500 ms).                                              |  |  |  |  |
|       |                                   | Il contatore viene azzerato ogni volta che i dati vengono ricevuti o trasmessi    |  |  |  |  |
|       |                                   | correttamente.                                                                    |  |  |  |  |

| Passo | Azione                                 |                                                                                   |  |  |  |
|-------|----------------------------------------|-----------------------------------------------------------------------------------|--|--|--|
|       | Modalità                               | Selezionare la condizione nella quale verranno impostati i bit e i registri di    |  |  |  |
|       | posizione                              | Ingresso Global e Ingresso specifico se il timeout di stato del funzionamento     |  |  |  |
|       | di                                     | scade prima della ricezione di nuovi dati:                                        |  |  |  |
|       | sicurezza                              | <ul> <li>Mantieni ultimo valore: considera i dati precedenti</li> </ul>           |  |  |  |
|       |                                        | <ul> <li>Imposta a zero: imposta a zero il bit o il registro associato</li> </ul> |  |  |  |
| 2     | Salvare (vedi pagina 70) le modifiche. |                                                                                   |  |  |  |

### Relazione tra i nodi Bit-to-Network

I bit nelle parole da 1 a 4 rappresentano lo stato di funzionamento delle comunicazioni dell'ingresso Global previsto da i nodi da 1 a 64. I bit nelle parole da 5 a 8 rappresentano lo stato di funzionamento dell'uscita da un nodo specifico. I bit nelle parole da 9 a 12 rappresentano lo stato di funzionamento dell'ingresso a un nodo specifico:

| Tipo di<br>Stato | Indice<br>parola | Rela | Relazione tra i nodi Bit-to-Network |    |    |    |    |    |    |    |    |    |    |    |    |    |    |
|------------------|------------------|------|-------------------------------------|----|----|----|----|----|----|----|----|----|----|----|----|----|----|
| Ingresso         | 1                | 16   | 15                                  | 14 | 13 | 12 | 11 | 10 | 9  | 8  | 7  | 6  | 5  | 4  | 3  | 2  | 1  |
| Global           | 2                | 32   | 31                                  | 30 | 29 | 28 | 27 | 26 | 25 | 24 | 23 | 22 | 21 | 20 | 19 | 18 | 17 |
|                  | 3                | 48   | 47                                  | 46 | 45 | 44 | 43 | 42 | 41 | 40 | 39 | 38 | 37 | 36 | 35 | 34 | 33 |
|                  | 4                | 64   | 63                                  | 62 | 61 | 60 | 59 | 58 | 57 | 56 | 55 | 54 | 53 | 52 | 51 | 50 | 49 |
| Uscita           | 5                | 16   | 15                                  | 14 | 13 | 12 | 11 | 10 | 9  | 8  | 7  | 6  | 5  | 4  | 3  | 2  | 1  |
| specifica        | 6                | 32   | 31                                  | 30 | 29 | 28 | 27 | 26 | 25 | 24 | 23 | 22 | 21 | 20 | 19 | 18 | 17 |
|                  | 7                | 48   | 47                                  | 46 | 45 | 44 | 43 | 42 | 41 | 40 | 39 | 38 | 37 | 36 | 35 | 34 | 33 |
|                  | 8                | 64   | 63                                  | 62 | 61 | 60 | 59 | 58 | 57 | 56 | 55 | 54 | 53 | 52 | 51 | 50 | 49 |
| Ingresso         | 9                | 16   | 15                                  | 14 | 13 | 12 | 11 | 10 | 9  | 8  | 7  | 6  | 5  | 4  | 3  | 2  | 1  |
| specifico        | 10               | 32   | 31                                  | 30 | 29 | 28 | 27 | 26 | 25 | 24 | 23 | 22 | 21 | 20 | 19 | 18 | 17 |
|                  | 11               | 48   | 47                                  | 46 | 45 | 44 | 43 | 42 | 41 | 40 | 39 | 38 | 37 | 36 | 35 | 34 | 33 |
|                  | 12               | 64   | 63                                  | 62 | 61 | 60 | 59 | 58 | 57 | 56 | 55 | 54 | 53 | 52 | 51 | 50 | 49 |

Il registro iniziale predefinito per il blocco di stato delle 12 parole Peer Cop nell'M340 è %MW3072. Verificare che la memoria della CPU M340 sia configurata per accettare questo intervallo di indirizzi.

**NOTA:** Queste 12 parole che sono trasferite all'M340 sono monitorate tramite la logica. È inoltre necessario configurare una posizione di memoria dello stato Peer Copper la scrittura di un blocco di stato nel PLC M340.

# Pagina delle statistiche Ethernet TCP/IP

### Uso della pagina delle statistiche Ethernet TCP/IP

Usare la pagina Statistiche Ethernet TCP/IP per:

- visualizzare le seguenti informazioni relative al modulo M340 EGD:
  - Nome dispositivo
  - Indirizzo MAC
  - Parametri di indirizzamento IP:
    - Indirizzo IP
    - Subnet mask
    - Gateway predefinito
  - il numero di frame Ethernet ricevuti ed elaborati dal modulo M340 EGD.
  - il numero di frame Ethernet elaborati e trasmessi dal modulo M340 EGD.
- Fare clic sul pulsante Azzera contatori per azzerare le statistiche di conteggio dei frame ricevuti e dei frame trasmessi.

**NOTA:** le statistiche di conteggio visualizzate in questa pagina sono aggiornate automaticamente.

Per accedere a questa pagina, selezionare Diagnostica  $\rightarrow$  Statistiche Ethernet  $\rightarrow$  Global.

| Schneider                                                          | M340 ModbusPlus Proxy |                    |                     |             |                       |               |  |  |
|--------------------------------------------------------------------|-----------------------|--------------------|---------------------|-------------|-----------------------|---------------|--|--|
|                                                                    |                       | Home Documentaz    | ione<br>Diagnostica | Controllo   | Manutenzione          | Impostazione  |  |  |
| Diagnostica                                                        | STATISTICH            | E GLOBALI ETHERNET | CP/IP Guida         | Controllo   | Manatonzione          | mpoolazione   |  |  |
| Statistiche Ethernet                                               |                       | Parametri          | Ethernet            |             | Parametri TCP/IP      |               |  |  |
| Porta                                                              |                       | Indirizzo MAC      | 00:00:54:00:51:     | 20          | Nome dispositivo      |               |  |  |
| Statistiche Modbus                                                 |                       | Frame ricevuti     | 98120               |             | Indirizzo IP          | 192.168.20.4  |  |  |
| Porta TCP                                                          |                       | Frame trasmessi    | 40807               |             | Maschera di sottorete | 255.255.255.0 |  |  |
|                                                                    |                       |                    |                     |             | Gateway predefinito   | 0.0.0.0       |  |  |
| Statistiche MB+ Proxy<br>Statistiche di rete<br>Comunicazione MB40 |                       |                    | A                   | zzera conta | atori                 |               |  |  |
| Statistiche SNMP                                                   |                       |                    |                     |             |                       |               |  |  |

# Statistiche porta Ethernet

### Uso della pagina Statistiche porta Ethernet

La pagina Statistiche porta Ethernet permette di:

- visualizzare le informazioni statistiche relative a:
  - frame trasmessi
  - frame ricevuti
- azzerare tutte le statistiche di conteggio tramite il pulsante Azzera contatori

**NOTA:** le statistiche di conteggio visualizzate in questa pagina sono aggiornate automaticamente.

Per accedere a questa pagina, selezionare  $\textbf{Diagnostica} \rightarrow \textbf{Statistiche Ethernet} \rightarrow \textbf{Porta}.$ 

| Schneider                                                          | is Proxy                                 |                                                        |
|--------------------------------------------------------------------|------------------------------------------|--------------------------------------------------------|
| Electric                                                           | Home Documentazione                      |                                                        |
| ٩                                                                  | Monitoraggio Diagnostica                 | Controllo Manutenzione Impostazione                    |
| Diagnostica                                                        | STATISTICHE DELLA PORTA ETHERNET TCP /IP | Guida                                                  |
| Statistiche Ethernet<br>Globale<br>Porta                           | Numero di porta 1 🔹                      |                                                        |
| Statistiche Modbus<br>Porta TCP<br>Connessioni porta TCP           | Stat<br>Fran                             | tistiche trasmissione<br>me trasmessi OK 0<br>Velocità |
| Statistiche MB+ Proxy<br>Statistiche di rete<br>Comunicazione M840 | Si Si                                    | tatistiche ricezione<br>rame ricevuti OK 0             |
| Statistiche SNMP                                                   |                                          | Azzera contatori                                       |

Nella pagina Statistiche porta Ethernet sono visualizzati i seguenti campi dati:

| Nome del campo        | Descrizione                                                                   |  |  |  |  |
|-----------------------|-------------------------------------------------------------------------------|--|--|--|--|
| Numero di porta       | Permette di selezionare una porta per visualizzarne le statistiche:<br>1 o 2. |  |  |  |  |
| Statistiche TCP/IP    |                                                                               |  |  |  |  |
| Frame trasmessi OK    | Indica il numero di frame trasmessi correttamente.                            |  |  |  |  |
| Velocità collegamento | Visualizza la velocità corrente del collegamento in Mbps (10 o 100).          |  |  |  |  |
| Statistiche ricezione |                                                                               |  |  |  |  |
| Frame ricevuti OK     | Indica il numero di frame ricevuti correttamente.                             |  |  |  |  |

# Statistiche porta TCP Modbus

### Uso della pagina Statistiche porta TCP Modbus

La pagina **Statistiche porta TCP Modbus** visualizza i dati relativi all'uso della porta TCP Modbus integrata del modulo M340 EGD (porta 502).

La pagina Statistiche porta TCP permette di:

- visualizzare i seguenti dati:
  - lo stato della porta (operativo o sospeso)
  - il valore statistico di ognuna delle seguenti operazioni dall'ultimo azzeramento dei contatori (con un ciclo di riaccensione o con il pulsante Azzera contatori):
    - Connessioni TCP aperte
    - Messaggi ricevuti
    - Messaggi trasmessi
- accedere al pulsante Azzera errori, che consente di azzerare le statistiche di conteggio.

**NOTA:** le statistiche visualizzate in questa pagina sono aggiornate automaticamente.

Per accedere a questa pagina, selezionare Diagnostica  $\rightarrow$  Statistiche Modbus  $\rightarrow$  Porta TCP

| Schneider                                                          | M340 Mod                      | dbusPli     | us Proxy                            |                          |              |
|--------------------------------------------------------------------|-------------------------------|-------------|-------------------------------------|--------------------------|--------------|
| Diagnostica                                                        | Home Document<br>Monitoraggio | Diagnostica | Controllo                           | Manutenzione             | Impostazione |
| Statistiche Ethernet<br>Globale<br>Porta                           |                               |             | Connessione<br>Stato po             | TCP<br>ta Operativo      |              |
| Statistiche Modbus<br>Porta TCP<br>Connessioni porta TCP           |                               |             | Statistiche in ingres               | soduscita<br>te 2        |              |
| Statistiche MB+ Proxy<br>Statistiche di rete<br>Comunicazione M340 |                               |             | Messaggi ricevu<br>Messaggi trasmes | uti 435991<br>ssi 435992 |              |
| Statistiche SNMP                                                   |                               |             | Azzera conta                        | atori                    |              |

# Statistiche connessioni porta TCP Modbus

### Uso della pagina Statistiche connessioni porta TCP Modbus

La pagina Statistiche messaggeria TCP permette di:

- visualizzare un elenco di connessioni TCP aperte per il modulo M340 EGD
- accedere al pulsante Azzera contatori, che permette di azzerare le statistiche di conteggio

I dati visualizzati in questa pagina sono aggiornati automaticamente. Le statistiche di conteggio sono automaticamente azzerate quando il modulo viene riavviato o resettato.

Per accedere a questa pagina, selezionare Diagnostica  $\rightarrow$  Statistiche Modbus  $\rightarrow$  Connessioni porta TCP

| Schneider<br>Electric                                                                    | M340 ModbusPlus Proxy |              |                          |              |                   |                  |              |
|------------------------------------------------------------------------------------------|-----------------------|--------------|--------------------------|--------------|-------------------|------------------|--------------|
| <b>e</b>                                                                                 |                       | Mo           | e Documei<br>initoraggio | Diagnostica  | Controllo         | Manutenzione     | Impostazione |
| Diagnostica                                                                              | CONN                  | ESSIONE PO   | RTA MODBUS               | TCP - STATIS | TICHE Guida       |                  |              |
| Statistiche Ethernet                                                                     |                       |              |                          | Co           | nnessioni         |                  |              |
| Globale                                                                                  | Indice                | IP remoto    | P orta rem ota           | Porta locale | Messaggitrasmessi | Messaggiricevuti | Invia errori |
| rona                                                                                     | 1                     | 192.168.20.2 | 2960                     | 502          | 49593             | 49593            | 0            |
| <ul> <li>Statistiche Modbus</li> <li>Porta TCP</li> <li>Connessioni porta TCP</li> </ul> | 2                     | 192.168.20.1 | 3139                     | 502          | 27                | 28               | 0            |
| Statistiche MB+ Proxy<br>Statistiche di rete<br>Comunicazione M840                       |                       |              |                          |              |                   |                  |              |
| Statistiche SNMP                                                                         |                       |              |                          |              |                   |                  |              |
|                                                                                          |                       |              |                          |              |                   |                  |              |
|                                                                                          |                       |              |                          |              |                   |                  |              |
|                                                                                          | <b>Exception</b>      |              |                          |              | zzera contatori   |                  |              |

Le statistiche visualizzate in questa pagina includono i seguenti dati per ogni connessione attiva:

| Campo              | Descrizione                                                                        |
|--------------------|------------------------------------------------------------------------------------|
| Indice             | Numero di sequenza della connessione.                                              |
| IP remoto          | Indirizzo IP del dispositivo remoto collegato.                                     |
| Porta remota       | Numero di porta dell'apparecchiatura remota usata per effettuare la connessione.   |
| Porta locale       | Numero di porta del modulo M340 EGD usato per effettuare la connessione.           |
| Messaggi trasmessi | Conteggio dei messaggi Modbus inviati attraverso questa connessione.               |
| Messaggi ricevuti  | Conteggio dei messaggi Modbus ricevuti attraverso questa connessione.              |
| Errori inviati     | Conteggio degli errori TCP Modbus inviati, rilevati attraverso questa connessione. |

# Statistiche della rete Modbus Plus

### Uso della pagina Statistiche della rete Modbus Plus

La pagina Statistiche della rete Modbus Plus permette di:

- visualizzare i seguenti dati:
  - l'indirizzo e le informazioni di stato per l'M340 EGD nel ruolo di nodo della rete ModBus Plus
  - il conteggio degli errori Modbus Plus rilevati
  - l'elenco dei nodi attivi sulla rete Modbus Plus
- accedere al pulsante Azzera errori, che permette di azzerare le statistiche di conteggio

Per accedere a questa pagina selezionare Diagnostica  $\rightarrow$  Statistiche MB+ Proxy  $\rightarrow$  Statistiche di rete

| Schneider              | M340 M                    | ModbusPlus Proxy                                   |
|------------------------|---------------------------|----------------------------------------------------|
| <b>U</b> Electric      | Home Doc                  | cumentazione                                       |
| ٩                      | Monitoraggi               | io Diagnostica Controllo Manutenzione Impostazione |
| Diagnostica            | STATISTICHE della rete Mo | dbus Plus Guida                                    |
| E Statistiche Ethernet |                           | Informazioni sul nodo                              |
| Globale<br>Porta       |                           | Tipo di nodo Proxy 55<br>Tipo di nodo Controller   |
| Statistiche Modbus     |                           | Stato peer Funzionamento normale rete              |
| Porta TCP              |                           | Durata rotazione totale 66 ms                      |
| connession porta Ter   |                           | Errore contatori                                   |
| Statistiche MB+ Proxy  |                           | Conteggio erron totali 105                         |
| Statistiche di rete    |                           | Cavo A - Eliole 7                                  |
| Comunicazione M340     |                           | Cavo B - Ellole ()                                 |
| Statistisha SNIMD      |                           |                                                    |
| Statistic le Sinivir   |                           | 1 2 3 5 8 11 12 13 14 15 16                        |
|                        |                           | 20 21 22 23 24 26 31                               |
|                        |                           | 33 34 35 39 40 41 42 43 44 45 47                   |
|                        |                           | 52 53 54 55 58 59 61                               |
|                        |                           | Azzera errori                                      |

La seguente tabella riporta i dettagli relativi al campo delle statistiche di questa pagina.

| Statistica              | Descrizione                                                                                                    |  |  |  |  |
|-------------------------|----------------------------------------------------------------------------------------------------|--|--|--|--|
| Informazioni sul nodo   |                                                                                                    |  |  |  |  |
| Indirizzo del nodo      | -'indirizzo Modbus Plus dell'M340 EGD.                                                                                                    |  |  |  |  |
| Tipo di nodo            | I tipi di nodo possono essere:<br>• Sconosciuto<br>• Controller                                                                                                    |  |  |  |  |
| Stato peer              | <ul> <li>Indica le comunicazioni peer del modulo M340 EGD relative alla rete. Vengono visualizzati i seguenti tipi di comunicazione:</li> <li>Funzionamento normale</li> <li>Token sempre escluso</li> <li>Stazione singola</li> <li>Stazione doppia</li> </ul> |  |  |  |  |
| Stato funzionamento     | Le voci di stato possono essere:<br>• OK<br>• NON OK                                                                                                    |  |  |  |  |
| Durata rotazione token  | La durata di rotazione del token è espressa in ms.                                                                                                    |  |  |  |  |
| Contatore errori        |                                                                                                    |  |  |  |  |
| Conteggio errori totali | Numero totale di errori Modbus Plus rilevati.                                                                                                    |  |  |  |  |
| Cavo A - Errore         | Numero di errori rilevati sul Cavo A.                                                                                                    |  |  |  |  |
| Cavo B - Errore         | Numero di errori rilevati sul Cavo B.                                                                                                    |  |  |  |  |
| Tabella nodi attivi     | Elenco dei nodi attivi presenti sulla rete Modbus Plus.                                                                                                    |  |  |  |  |

# Statistiche della comunicazione del PLC M340

### Uso della pagina Statistiche comunicazione M340

La pagina Statistiche comunicazione M340 permette di visualizzare:

- i conteggi delle richieste di scrittura e lettura non riuscite agli ingressi e alle uscite specifici e Global dal modulo M340 EGD al PLC
- lo stato della connessione dell'M340 EGD al PLC
- un conteggio delle eccezioni di lettura e scrittura

È anche possibile accedere al pulsante **Azzera errori**, che azzera le statistiche di conteggio.

Per accedere a questa pagina selezionare Diagnostica  $\rightarrow$  Statistiche MB+ Proxy  $\rightarrow$  Comunicazione M340

| Schneider                          | M3                  | 40 Mo           | dbusPlus                    | Proxy         |          |              |             |     |
|------------------------------------|---------------------|-----------------|-----------------------------|---------------|----------|--------------|-------------|-----|
| Clectric                           | Home                | e Documen       | itazione                    |               |          |              |             |     |
| •                                  | Moi                 | nitoraggio      | Diagnostica                 | Controllo     | Manu     | utenzione    | Impostazion | e . |
| Diagnostica                        | Statistiche comunic | azione MB40     | Guida                       |               |          |              |             |     |
| Statistiche Ethernet<br>Globale    | 1                   | Errori di co    | municazione verso           | N840 (interfa | ccia Eth | erne);       |             |     |
| Porta                              |                     | Lettura %       | 6M - Conteggio error        | i 0           |          |              |             |     |
| E Statistiche Modbus               |                     | Lettura %       | MW - Conteggio erroi        | i 0           |          |              |             |     |
| Porta TCP<br>Connessioni porta TCP |                     | Scrittura 6     | %M - Conteggio error        | i 8           |          |              |             |     |
|                                    |                     | Scrittura %     | VW - Conteggio error        | i 16          |          |              |             |     |
| Statistiche di rete                |                     |                 | Stato connession            | e 5           |          | (Ottima = 5) |             |     |
| Comunicazione M340                 |                     | Errori di eccez | zione di Lettura /Scrittura | 0             |          |              |             |     |
| Statistiche SNMP                   | l                   |                 | Azz                         | era errori    |          |              |             |     |

La seguente tabella riporta i dettagli relativi al campo delle statistiche di questa pagina.

| Statistica                                  | Descrizione                                                                                                    |  |  |  |  |  |
|---------------------------------------------|----------------------------------------------------------------------------------------------------|--|--|--|--|--|
| Errori di comunicazione vers                | o M340 (interfaccia Ethernet)                                                                                                    |  |  |  |  |  |
| %M Read – Conteggio errori                  | Numero di richieste di lettura non riuscite dei bit di I/O configurati sul PLC M340.                                                                                                    |  |  |  |  |  |
| %MW Read – Conteggio errori                 | Numero di richieste di lettura non riuscite dei registri configurati sul PLC M340.                                                                                                    |  |  |  |  |  |
| %M Write – Conteggio errori                 | Numero di richieste di scrittura non riuscite dei bit di I/O configurati sul PLC M340.                                                                                                    |  |  |  |  |  |
| %MW Write – Conteggio errori                | Numero di richieste di scrittura non riuscite dei registri configurati sul PLC M340.                                                                                                    |  |  |  |  |  |
| Stato connessione                           | <ul> <li>Numero di socket TCP correttamente funzionanti aperti sull'M340 EGD per l'M340.</li> <li>Possono essere supportati simultaneamente fino a 5 socket. Un valore:</li> <li>5 indica una connessione correttamente funzionante</li> <li>inferiore a 5 indica una connessione debole. Più il valore è basso, più la connessione risulta debole.</li> </ul> |  |  |  |  |  |
| Errori di eccezione di<br>Lettura/Scrittura | Conteggio dei messaggi di eccezione di scrittura/lettura ricevuti dall'EDG M340 provenienti dal PLC M340, dall'ultima accensione o azzeramento.                                                                                                    |  |  |  |  |  |

# Statistiche SNMP

### Uso della pagina Statistiche SNMP

La pagina Statistiche SNMP consente di:

- visualizzare i dati seguenti relativi all'agente SNMP integrato dell'M340 EGD:
  - Stato agente SNMP: operativo o in sospeso
  - Usi errati comunità: conteggio delle richieste inviate al modulo M340 EGD contenenti un nome di comunità non valido, indicante che l'apparecchiatura richiedente potrebbe non essere autorizzata ad effettuare tale richiesta
  - Messaggi ricevuti: conteggio del numero di richieste SNMP ricevute dal modulo M340 EGD
  - Messaggi trasmessi: conteggio del numero di risposte SNMP inviate dal modulo M340 EGD
- resettare le tre statistiche di conteggio di cui sopra facendo clic sul pulsante Azzera contatori.

Per accedere a questa pagina selezionare Diagnostica  $\rightarrow$  Statistiche SNMP

| Schneider                                    | M34              |         |             |               |              |              |
|----------------------------------------------|------------------|---------|-------------|---------------|--------------|--------------|
| Electric                                     | Home             | Documer | ntazione    |               |              |              |
| •                                            | Monito           | oraggio | Diagnostica | Controllo     | Manutenzione | Impostazione |
| Diagnostica                                  | STATISTICHE SNMP | Guida   |             |               |              |              |
| Statistiche Ethernet<br>Globale              |                  |         | Diagn       | ostica globa  | le           |              |
| Porta                                        |                  |         | Stato aq    | ente SNMP     | Operativo    |              |
| Statistiche Modbus<br>Porta TCP              |                  |         | Usi err     | ati comunità  | 0            |              |
| Connessioni porta TCP                        |                  |         | Mess        | aggi ricevuti | 0            |              |
| Statistiche MB+ Proxy<br>Statistiche di rete |                  |         | Messag      | gi trasmessi  | 0            |              |
| Comunicazione M340                           |                  |         | A770        | ra contatori  |              |              |
| Statistiche SNMP                             |                  |         | 74220       |               |              |              |
|                                              |                  |         |             |               |              |              |

# Codici funzione e codici di eccezione Modbus

### Introduzione

Questa sezione contiene una tabella dei codici funzione e una tabella dei codici di eccezione Modbus utilizzati dall'M340 EGD.

### Contenuto di questo capitolo

Questo capitolo contiene le seguenti sottosezioni:

| Argomento                                 |     |  |  |
|-------------------------------------------|-----|--|--|
| Tabella dei codici funzione               | 106 |  |  |
| Tabella dei codici di eccezione di Modbus | 106 |  |  |

# Tabella dei codici funzione

Questa sezione fornisce i codici funzione utilizzati dal modulo M340 EGD per le richieste di comunicazione provenienti dalle funzioni Read\_Var (vedi pagina 127), Write\_VAR e Data\_Exch dell'M340. Questi codici funzione sono anche utilizzati utilizzati dall'M340 EGD per trasferire i dati verso e dal PLC M340 in funzione delle esigenze dei dati Peer Cop e Global Data Modbus Plus, nonché le richieste provenienti da altri dispositivi di rete Modbus Plus.

| Codice<br>funzione | Significato                                                                  | Indirizzo di<br>memoria M340 |
|--------------------|------------------------------------------------------------------------------|------------------------------|
| 1                  | lettura dei bit di uscita                                                    | %M                           |
| 2                  | lettura dei bit di ingresso                                                  | %M                           |
| 3                  | lettura dei valori interi consecutivi dei registri di mantenimento           | %MW                          |
| 4                  | lettura dei valori interi consecutivi di ingresso                            | %MW                          |
| 5                  | scrittura di un singolo bit di uscita                                        | %M                           |
| 6                  | scrittura di un singolo valore intero                                        | %MW                          |
| 15                 | scrittura di n bit di uscita                                                 | %M                           |
| 16                 | scrittura dei valori interi consecutivi dei registri di mantenimento         | %MW                          |
| 23                 | lettura/scrittura dei valori interi consecutivi dei registri di mantenimento | %MW                          |

# Tabella dei codici di eccezione di Modbus

Nella tabella seguente sono elencati i possibili codici restituiti in una risposta di eccezione Modbus.

| Nome | Nome                       | Significato                                                                                                    |
|------|----------------------------|----------------------------------------------------------------------------------------------------|
| 01   | funzione non<br>consentita | Il codice della funzione ricevuto nella query non è un'azione<br>consentita per il server perché il codice della funzione potrebbe<br>essere applicabile solo ai dispositivi più recenti e non è stato<br>implementato nell'unità selezionata, oppure in seguito ad un errore di<br>stato del server per l'elaborazione di una richiesta di questo tipo, ad<br>esempio perché il server non è configurato e gli viene chiesto di<br>restituire i valori del registro. |

| Nome | Nome                                                                     | Significato                                                                                                    |
|------|--------------------------------------------------------------------------|----------------------------------------------------------------------------------------------------|
| 02   | indirizzo dati<br>errato                                                 | L'indirizzo dati ricevuto nella query non è un consentito per il server.<br>Più specificatamente, la combinazione di numero di riferimento e<br>lunghezza del trasferimento non è valida. Per un controller con 100<br>registri, la PDU (protocol data unit, unità di dati di protocollo) imposta<br>0 per il primo registro e 99 per l'ultimo. Se una richiesta viene inviata<br>con un indirizzo di registro iniziale di 96 e un numero di registri pari a<br>4, allora la richiesta verrà eseguita correttamente (almeno a livello di<br>indirizzo) per i registri 96, 97, 98 e 99. Se una richiesta viene inviata<br>con un indirizzo di registro iniziale pari a 96 e un numero di registri di<br>5, allora non avrà esito positivo e genererà il codice di eccezione<br>0x02 <i>Indirizzo dati errato</i> , poiché tenta di intervenire sui registri 96,<br>97, 98, 99 e 100, ma il registro con l'indirizzo 100 non esiste. |
| 03   | valore dati errato                                                       | Un valore contenuto nel campo dati della query non è un valore<br>consentito per il server. Indica un errore nella struttura della parte<br>restante di una richiesta complessa, come una lunghezza implicita<br>non corretta. Nello specifico <b>non</b> significa che un elemento di dati<br>inviato per la memorizzazione in un registro abbia un valore esterno<br>all'aspettativa dell'applicazione, poiché il protocollo Modbus non<br>conosce il significato di alcun valore particolare di qualsiasi registro<br>particolare.                                                                                                    |
| 04   | guasto dello<br>slave                                                    | Si è verificato un errore irreversibile mentre il server tentava di eseguire l'azione richiesta.                                                                                                    |
| 05   | riconoscimento                                                           | Il server ha accettato la richiesta e la sta elaborando, ma richiederà<br>molto tempo. Questa risposta viene restituita per evitare il timeout del<br>client. Il client può quindi emettere il messaggio <i>Programma di polling</i><br><i>completo</i> per stabilire se l'elaborazione è stata completata.                                                                                                    |
| 06   | dispositivo slave<br>occupato                                            | Il server è impegnato nell'elaborare un comando di programma di<br>lunga durata. Il client dovrebbe ritrasmettere il messaggio in un<br>secondo momento, quando il server è libero.                                                                                                    |
| 07   | riconoscimento<br>negativo                                               | Il server non è in grado di eseguire la funzione di programma ricevuta<br>nella query. Questo codice viene restituito in seguito a una richiesta<br>di programmazione non riuscita, usando il codice della funzione 13 o<br>14. Il client dovrebbe richiedere le informazioni di diagnostica al<br>server.                                                                                                    |
| 08   | errore di parità<br>nella memoria                                        | Uso speciale con i codici funzione 20 e 21 e il riferimento di tipo 6.<br>Indica che l'area di file estesa non ha superato il controllo di<br>coerenza.                                                                                                    |
| 0A   | percorso<br>gateway non<br>disponibile                                   | Uso speciale con i gateway. Indica che il gateway non è stato in<br>grado di allocare un percorso di comunicazione interno, dalla porta di<br>ingresso alla porta di uscita, per elaborare la richiesta. In genere<br>significa che il gateway è configurato erroneamente o è sovraccarico.                                                                                                    |
| OВ   | mancata<br>risposta del<br>dispositivo di<br>destinazione del<br>gateway | Non è stata ricevuta alcuna risposta dal dispositivo di destinazione (il gateway ha generato questa eccezione).                                                                                                    |
# Utility

# 6

#### Introduzione

Questo capitolo descrive le utility utilizzate dall'M340 EGD.

#### Contenuto di questo capitolo

Questo capitolo contiene le seguenti sottosezioni:

| Argomento                          | Pagina |
|------------------------------------|--------|
| Aggiornamento del firmware         | 110    |
| Utility di configurazione M340 EGD | 117    |

#### Aggiornamento del firmware

#### Descrizione

Il firmware dell'M340 EGD può essere aggiornato utilizzando lo strumento Unity Loader. È necessario fare quanto segue prima di aggiornare il firmware.

- Scollegare I'M340 EGD dalla rete Modbus Plus.
- Scollegare I'M340 EGD dal PLC M340.
- Collegare I'M340 EGD al PC e assicurarsi che siano configurati sullo stesso indirizzo IP sottorete.

# **ATTENZIONE**

#### PERDITA DI COMUNICAZIONE

Durante il download del firmware:

- Non spegnere il PC.
- Non chiudere Unity Loader.

# Il mancato rispetto di queste istruzioni può provocare infortuni o danni alle apparecchiature.

Occorre avere installato Unity Loader sul computer prima di poter aggiornare il firmware del modulo. Se Unity Loader non è installato sul computer, seguire la procedura descritta.

| Punto | Azione                                                                                             |
|-------|----------------------------------------------------------------------------------------------------|
| 1     | Lo strumento Unity Loader è disponibile sul sito www.schneider-electric.com.                       |
| 2     | Nel campo di immissione del motore di ricerca, digitare Unity Loader.                              |
| 3     | Selezionare la voce opportuna per il software Unity Loader.                                        |
| 4     | Seguire le istruzioni fornite per salvare il file sul computer locale.                             |
| 5     | Eseguire il setup del programma e seguire le istruzioni sullo schermo per installare Unity Loader. |

Aprire Unity Loader sul PC e seguire le operazioni descritte di seguito per aggiornare il firmware dell'M340 EGD.

|  | dell'M340 EGD nel campo Indirizzo.                                                                                                    |
|--|----------------------------------------------------------------------------------------------------|
|  | Unity Loader 2.8                                                                                                    |
|  | Progetto PC Progetto PLC                                                                                                    |
|  | Nome:     Nome:                                                                                                    |
|  | Ultima creazione :     Ultima creazione :       Versione :     Versione :                                                                              |
|  | Dati progetto PLC Dati vasferimento                                                                                                    |
|  | Nome:                                                                                                    |
|  | Olimita deadlore :         Da:         A:         %M:         Da:         A:           %MW:         Da:         A:         %MW:         Da:         A: |
|  | Dati non identificati : Dati non identificati :                                                                                                    |
|  | File progetio PC                                                                                                    |
|  | File Web utente :     Archivio dati :         File Web utente :     Archivio dati :                                                                    |
|  | Comessione Supporto: Ethernet  Indirizzo: PLC: Stato: Spazio libero:                                                                                   |
|  | Scansione         Collega         PC <= > PLC         Trasferisci         Avvia PLC         Chiudi                                                     |

| Punto | Azione                                                                                                    |
|-------|----------------------------------------------------------------------------------------------------|
| 2     | Aprire la scheda <b>Firmware</b> e fare clic sul pulsante per sfogliare fino alla posizione del firmware dell'M340 EGD. Selezionare il file del firmware. |
|       | Selezionare un file del firmware                                                                                                    |
|       | M340EGD                                                                                                    |
|       | M340EGD.ldx                                                                                                    |
|       | Nome file: M340 EGD Apri                                                                                                    |
|       | Tipo file: File firmware (*.ldx)                                                                                                    |

| Punto | Azione                                                                                                    |
|-------|----------------------------------------------------------------------------------------------------|
| 3     | Fare clic sul pulsante Collega.                                                                                                    |
|       | Unity Loader 2.0     Imforma-<br>zion su       Progeto     Firmware       Quzioni     Informa-<br>zion su       PLC     C:Documents and Settings       Apparecchiatura     Versione       Descrizione       M340 EGD     00.01       TREK2 M340 EGD       M340 EGD       UNITY Loader 2.0 |
|       | Cornessione       Supporto:       Ethernet       Indirizzo:       192.168.1.50       PLC:       Stato:       Spazio libero:       Scansione       Collega       PC <=> PLC       Trasferisci       Avvia PLC       Chiudi                                                                 |

| Punto | Azione                                                                                                    |
|-------|----------------------------------------------------------------------------------------------------|
| 4     | Accertarsi che la freccia al centro dello schermo sia verde, quindi fare clic su <b>Trasferimento</b> .<br><b>NOTA:</b> Fare clic su <b>Trasferimento</b> solo se la freccia è verde. Una freccia gialla indica che il firmware del<br>computer è più recente del file selezionato per il trasferimento, mentre una freccia rossa indica che il<br>firmware del computer non è compatibile con l'M340 EGD.             |
|       | Unity Loader 2.0                                                                                                    |
|       | Progetio Firmware Opzioni numeria<br>PC<br>C:Documents and Settings: My Documents M340EGD<br>Apparecchiatura Versione Descrizione<br>M340EGD 00.01 TREK2 M340EGD<br>M340EGD WEB 00.01 TREK2 M340EGD WEB<br>WB 00.01 TREK2 M340EGD WEB<br>WB 00.01 M340 Modbusplus Proxy<br>M340 EGD WEB 00.01 M340 Modbusplus Proxy<br>WB                                                                                              |
|       | Indrizzo MAC:         00-00-54-00-51-15           Connessione         Scheda di memoria           Supporto:         Ethernet           Indrizzo:         192.168.1.50           PLC:         RUN           Stato:         OK           Spazio libero :         99,999.999           Scansione         Scollega           PC <=> PLC         Trasferisci           Stop PLC         Chiudi                              |
|       | Cornessione       Scheda di memoria         Supporto:       Ethernet       Indirizzo:       192.168.1.50       PLC:       RUN       Stato:       OK       Spazio libero :       99.999.999         Scansione       Scollega       PC <=> PLC       Trasferisci       Stop PLC       Criudi         NOTA:       Non utilizzare il pulsante       Stop PLC/Avvia PLC       mentre si aggiorna il firmware dell'M340 EGD. |

| Punto | Azione                                                                                                    |                                                                             |
|-------|----------------------------------------------------------------------------------------------------|-----------------------------------------------------------------------------|
| 5     | Fare clic su Sì nelle due finestre a comparsa che vengono visualiz finestra che indica lo stato del trasferimento con le barre blu nella | zate. Viene quindi visualizzata una terza<br>parte inferiore dello schermo. |
|       | Trasferimento dati al PLC                                                                                                    |                                                                             |
|       | Avvio trasferimento                                                                                                    |                                                                             |
|       | Scaricamento del firmware iniziato                                                                                                    |                                                                             |
|       | Calcolo dello spazio necessario<br>Spazio necessario : 1.576.960, spazio disponibile : 99.999.999                                        |                                                                             |
|       | Trasferimento file al PLC                                                                                                    |                                                                             |
|       |                                                                                                    |                                                                             |
|       |                                                                                                    |                                                                             |
|       |                                                                                                    |                                                                             |
|       |                                                                                                    |                                                                             |
|       |                                                                                                    |                                                                             |
|       |                                                                                                    | Interromni                                                                  |
|       | 194 500 di 1.349.319 byte trasferiti /fw/App 2 out                                                                                       | Chiud                                                                       |
|       | 1                                                                                                    |                                                                             |
| 6     | Una volta terminato il trasferimento, fare clic su Chiudi.                                                                               |                                                                             |
|       | Trasferimento dati al PLC                                                                                                    |                                                                             |
|       | Avvio trasferimento                                                                                                    |                                                                             |
|       | Scaricamento del firmware iniziato                                                                                                    |                                                                             |
|       | Calcolo dello spazio necessario<br>Spazio necessario : 1.576.960, spazio disponibile :99.999.999                                         |                                                                             |
|       | Trasferimento file al PLC                                                                                                    |                                                                             |
|       | Trasferimento completato                                                                                                    |                                                                             |
|       |                                                                                                    |                                                                             |
|       |                                                                                                    |                                                                             |
|       |                                                                                                    |                                                                             |
|       |                                                                                                    |                                                                             |
|       |                                                                                                    |                                                                             |
|       |                                                                                                    | Interrompi                                                                  |
|       | 1.349.319 di 1.349.319 byte trasferiti                                                                                                   | Chiudi                                                                      |

| Punto | Azione                                                                                                    |
|-------|----------------------------------------------------------------------------------------------------|
| 7     | Fare clic su <b>Scollega</b> e chiudere la finestra.                                                                                                    |
|       | 🔶 Unity Loader 2.0                                                                                                    |
|       | Progetto Firmware Opzioni informa-<br>zioni su PLC                                                                                                    |
|       | Progeto       Firmware       Opziori       Informa-<br>ziori sui         PC       C:Documents and Settings       Wy Documents MM40EGD       Image: Chiatura       Versione       Descrizione         Apparecchiatura       Versione       Descrizione       M340 EGD       0.01       M840 Modulusplus Proxy         M340EGD       0.01       TREK2 M340EGD       WEB       0.01       M840 Modulusplus Proxy         M340EGD WEB       00.01       TREK2 M340EGD WEB       0.01       M840 Modulusplus Proxy         M340EGD WEB       00.01       TREK2 M340EGD WEB       0.01       M840 Modulusplus Proxy         M340EGD WEB       00.01       TREK2 M340EGD WEB       0.01       M840 Modulusplus Proxy         M340EGD WEB       0.01       M840 Modulusplus Proxy       Trek2 M340EGD WEB       0.01       M840 Modulusplus Proxy |
|       | Apparecchiatura Versione Descrizione Apparecchiatura Versione Descrizione N340 EGD N0.01 TREK2 N340 EGD N0.01 N640 Morthusplus Prove                                                                                                    |
|       | M340 EGD WEB 00.01 TREK2 M340 EGD WEB M340 EGD WEB 00.01 M340 Modbusplus Proxy WEB                                                                                                    |
|       |                                                                                                    |
|       | Indrizzo MAC: 00-00-51-15                                                                                                    |
|       |                                                                                                    |
|       | Supporto: Ethernet T Indirizzo: 192.168.1.50 PLC: RUN Stato: OK Spazio libero : 99,999,999                                                                                                    |
|       | Scansione         Scollega         PC <= > PLC         Trasferisci         Stop PLC         Chiudi                                                                                                    |
| 8     | Riavviare il PC per finalizzare l'aggiornamento del firmware.<br><b>NOTA:</b> La configurazione del modulo e le impostazioni IP non cambiano dopo il riavvio. La password verrà<br>ripristinata all'impostazione di fabbrica (la password predefinita è USER).                                                                                                    |

### Utility di configurazione M340 EGD

#### Uso dell'utility di configurazione M340 EGD

L'utility di configurazione M340 EGD viene utilizzata per:

- effettuare il backup o il ripristino della configurazione M340 EGD
- creare un report di configurazione M340 EGD

Per eseguire l'utility M340 EGD, procedere come indicato nella seguente tabella:

| Punto | Azione                                                                                                    |
|-------|----------------------------------------------------------------------------------------------------|
| 1     | Lo strumento Unity Loader è disponibile nel CD di Documentazione e<br>Strumenti utenti M340 Modbus Plus Proxy fornito con il modulo M340 EGD.                                                                                                    |
| 2     | Selezionare la cartella Strumenti utenti del CD.                                                                                                    |
| 3     | Selezionare la cartella Utility di configurazione M340 EGD.                                                                                                    |
| 4     | Selezionare e aprire l'utility di configurazione M340 EGD.  Configurazione M40 EGD - Utility di gestione File Configurazione M340 EGD - Utility di gestione M340 EGD per gli indirizzi IP M 340 [0.0.0] Scollegato Azioni Backup configurazione M340 EGD Report configurazione M840 EGD |
|       |                                                                                                    |

| Punto | Azione                                                                                                    |
|-------|----------------------------------------------------------------------------------------------------|
| 5     | Specificare un indirizzo IP valido del modulo M340 EGD per il campo Indirizzo IP M340.                                                                                                    |
|       | Configurazione M840 EGD - Utility di gestione                                                                                                    |
|       | Configurazione M340 EGD -<br>Utility di gestione                                                                                                    |
|       | M340 EGD per gli indirizzi IP M 340<br>85.16.16.1<br>Azioni                                                                                                    |
|       | Backup configurazione M340 EGD Ripristino configurazione M340 EGD Report configurazione M840 EGD                                                                                                    |
| 6     | <ul> <li>Selezionare l'azione richiesta:</li> <li>Backup configurazione M340 EGD<br/>Quest'azione permette di creare una copia della configurazione sul disco<br/>rigido.</li> <li>Ripristino configurazione M340 EGD<br/>Quest'azione permette di aprire una configurazione dal disco rigido.</li> <li>Report configurazione M340 EGD<br/>Quest'azione converte i dati in un formato leggibile che può essere<br/>importato in un file Microsoft Excel.</li> </ul> |

## Appendici

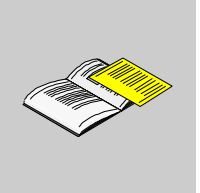

#### Introduzione

Queste appendici tecniche integrano le informazioni contenute nella presente guida.

#### Contenuto di questa appendice

L'appendice contiene i seguenti capitoli:

| Capitolo | Titolo del capitolo                                                        | Pagina |
|----------|----------------------------------------------------------------------------|--------|
| A        | Pianificazione delle prestazioni e comunicazioni del modulo<br>M340 EGD    | 121    |
| В        | Sostituzione di un rack Compact PLC con un rack Modicon<br>M340 e M340 EGD | 125    |
| С        | M340 EGD - Nota applicativa                                                | 127    |

## Pianificazione delle prestazioni e comunicazioni del modulo M340 EGD

A

#### Panoramica

#### Introduzione

Poiché l'M340 EGD scambia i dati via Ethernet con l'interfaccia Ethernet della CPU M340, e con i nodi Modbus Plus che usano l'interfaccia Modbus Plus incorporata, vi sono alcune variabili che influiscono sulle prestazioni complessive delle comunicazioni.

#### M340 EGD e server M340 Modbus

Le principali variabili che incidono sulle prestazioni delle comunicazioni Ethernet dell'M340 sono la disponibilità del socket TCP e il tempo di scansione della CPU M340. L'M340 EGD apre 5 socket per l'elaborazione delle transazioni per la scansione della CPU M340 delle 8 transazioni disponibili (vedere la figura sottostante).

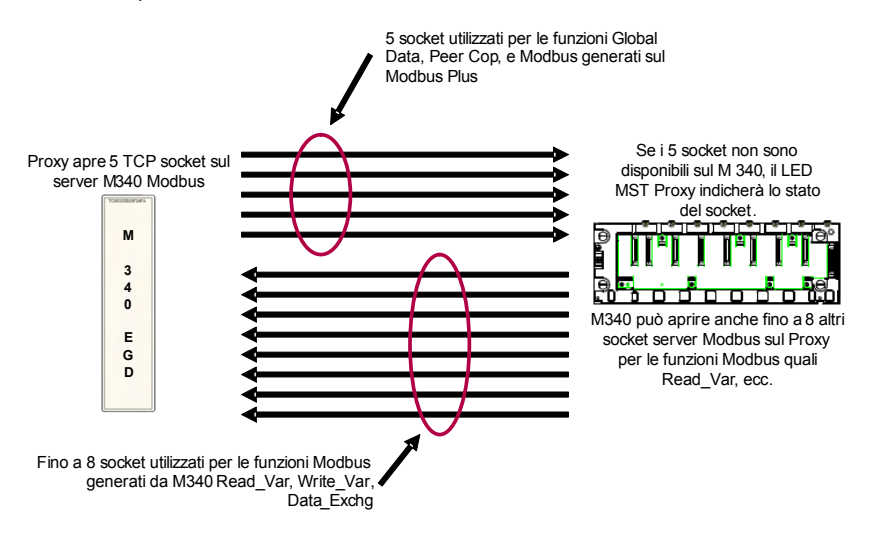

**NOTA:** L'M340 supporta più di 8 socket del server Modbus, ma elabora solo 8 transazioni per la scansione della CPU.

L'M340 EGD usa il server Modbus Ethernet M340 per scambiare tutti i dati, inclusi i seguenti:

- Peer Cop
- Global data
- blocco di stato Peer Cop
- Funzioni Modbus provenienti da Modbus Plus

L'M340 EGD esegue il polling dell'M340 per leggere/scrivere peer cop e global data ogni 50 ms. Le comunicazioni degli eventi, come le richieste MSTR o SCADA generate da Modbus Plus, vengono passate immediatamente

Queste transazioni provenienti dall'M340 EGD vengono accodate nella memoria dall'M340 fino al termine della scansione della CPU M340. Al termine della scansione, la CPU M340 serve l'interfaccia delle comunicazioni Ethernet, scambia i dati per ricevere richieste in ingresso dall'M340 EGD e invia le risposte in uscita che sono state risolte nell'applicazione logica M340. Si noti che in Modbus Plus le interfacce vengono altresì servite al termine della scansione della CPU, come nel caso delle interfacce della CPU Modbus Plus e delle schede opzionali come il modulo NOM Quantum.

Pertanto, la combinazione della frequenza di polling dell'M340 EGD e il tempo di scansione della CPU M340 per l'applicazione sono alcuni dei componenti essenziali nel calcolo delle prestazioni del sistema. Ai fini dei calcoli della presente sezione, la CPU rappresenta la scansione della CPU M340 e EPR rappresenta la frequenza di polling dell'interfaccia Ethernet dall'M340 EGD all'M340.

#### L'M340 EGD e il client Modbus dell'M340

L'M340 EGD accetta fino a 8 richieste del client Modbus sul server Modbus dell'M340 EGD. Le richieste del client riguardano l'elaborazione consigliata dall'interfaccia Ethernet della CPU M340 o dal NOE M340. Esempi di richieste di client sono le funzioni Read\_Var, Write\_Var e Data\_Exch dell'M340. La funzione di scanner degli I/O è supportata mediante il NOE M340. Si noti però il rischio di congestione potenziale a seconda dell'architettura delle comunicazioni. Le richieste del client per lo scanner degli I/O dai nodi M340 a Modbus Plus tramite l'M340 EGD potrebbero sovraccaricare l'interfaccia dell'M340 EGD, rallentando le comunicazioni tra l'M340 EGD e l'M340. Qualora si ricorri allo scanner degli I/O del NOE M340 anziché i blocchi funzione in numero non superiore a 6, si consiglia di utilizzare le voci dello scanner degli I/O per i nodi Modbus Plus al fine di evitare il sovraccarico. Inoltre, le frequenze di ripetizione dello scanner degli I/O non dovrebbero essere inferiori a 50 ms. Frequenze minori potrebbero generare pacchetti di ritrasmissione doppi e prestazioni complessivamente inferiori.

#### Rotazione del token di Modbus Plus

L'M340 EGD servirà il token Modbus Plus a ogni rotazione. Nel caso di Peer Cop e global data, verranno inviati all'M340 EGD solo i dati modificati. Vengono serviti sia i dati di ingresso che di uscita. Il tempo di rotazione del token è un fattore essenziale nella complessiva consegna dei messaggi e nel tempo di risposta dell'applicazione. La rotazione del token varia con la densità del nodo. Ogni nodo ulteriore aumenta la durata di rotazione del token del Modbus Plus. Si noti che le richieste di comunicazione che attraversano i ponticelli saranno oggetto a durate di rotazione del token variabili in ogni rete Modbus Plus logica e ponticello Modbus Plus di inoltro dei ritardi.

#### Scansioni della CPU del PLC Modbus Plus

Anche la scansione della CPU del nodo Modbus Plus di origine o destinazione è un fattore essenziale. Similmente alla scansione della CPU M340, le comunicazioni vengono servite al termine dell'operazione. Pertanto anche una breve durata di rotazione del token, come 5 ms, non genererà nuovi dati da inviare o ricevere a ogni rotazione se la scansione della CPU del nodo del Modbus Plus è di 25 ms. Solo al termine della scansione della CPU, quando viene servita l'interfaccia Modbus Plus, i nuovi dati verranno inviati o ricevuti dal nodo Modbus Plus.

#### Calcolo del tempo di consegna del messaggio

Il tempo di consegna del messaggio viene calcolato come tempo necessario a un nodo di invio per calcolare un valore per la trasmissione di un messaggio a un nodo di ricezione e perché tale messaggio venga riconosciuto nella logica della CPU del nodo di ricezione (vedere la figura seguente).

#### • Variabili:

Scansione della CPU M340 = **M1** Rotazione del token Modbus Plus = **TR** Risposta slave o scansione della CPU del nodo Modbus Plus = **M2** 

• **Costanti relative:** Ritardo di inoltro dell'M340 EGD (in media) **EGD** = 10 ms Accodamento Ethernet e ritardo di propagazione **ENT** = 1 ms

Il ciclo richiesta/risposta del messaggio è il seguente:

 $2 \times M1 + 2 \times ENT + 2 \times EGD + 2 \times TR + M2$ 

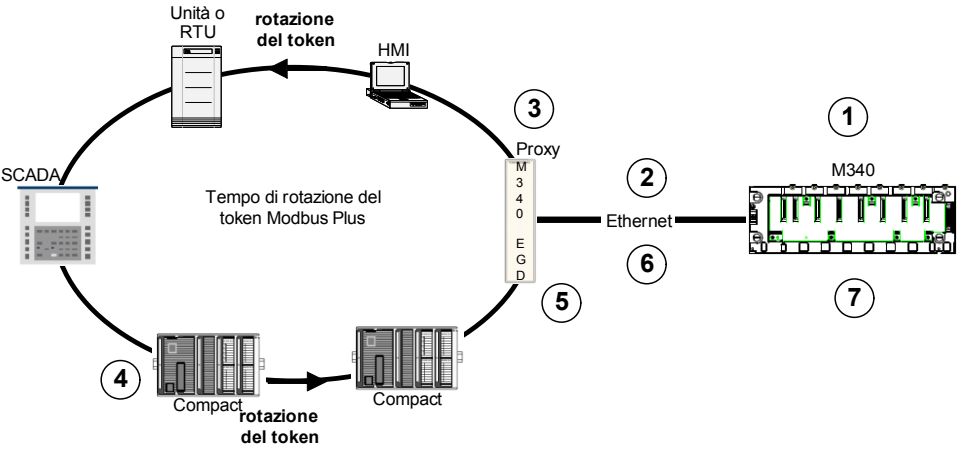

- 1 M340 risolve la logica e prepara le richieste (scansione della CPU).
- 2 Il messaggio viene inviato tramite Ethernet.
- 3 L'M340 EGD elabora il messaggio e lo invia al token successivo.
- 4 Il token ruota nel nodo di destinazione e viene ricevuto. Il nodo di destinazione legge la richiesta, risolve la logica e invia una risposta (scansione della CPU). La risposta viene inviata alla successiva rotazione del token.
- 5 Il token ruota sull'M340 EGD e il messaggio viene ricevuto.
- 6 L'M340 EGD elabora il messaggio e lo invia a Ethernet.
- 7 L'M340 risolve la logica e riceve una risposta per l'elaborazione.

#### Esempio del tempo di rotazione

1 Scansione della CPU M340 = 10 ms

- 2 Rotazione del token MBP = 12 ms
- 3 Scansione della CPU compatta = 15 ms

#### Equazione

2 x 10 ms + 2 x 1 ms + 2 x 10 ms + 2 x 12 ms + 15 ms = 81 ms

**NOTA:** L'esempio di cui sopra è un singolo ciclo di richiesta e risposta per una funzione Modbus come Read\_Var o MSTR.

Per consegnare i messaggi Peer Cop e Global Data, sostituire il ritardo di inoltro dell'M340 EGD di 10 ms con una frequenza di polling di 20 ms tra l'M340 EGD e l'M340.

Per calcolare una risposta dell'applicazione, come leggere un ingresso da Modbus Plus, effettuare la risoluzione nella logica e scrivere l'uscita, quindi regolare di conseguenza moltiplicando la sequenza X 2. Leggere l'ingresso, risolvere la logica e scrivere l'uscita richiede circa 2 cicli di risposta dei messaggi. Si noti che la sola differenza tra l'uso dell'M340 e quello di un dispositivo Modbus Plus nativo è il tempo di elaborazione di 10 ms necessario ogni volta all'M340 EGD.

**NOTA:** Per ulteriori informazioni sulla pianificazione della rete per Modbus Plus, vedere *Pianificazione della rete Modicon Modbus Plus - Guida all'installazione* (31003525).

## Sostituzione di un rack Compact PLC con un rack Modicon M340 e M340 EGD

#### Installazione di un rack Modicon M340

#### Panoramica

L'esempio che segue mostra le dimensioni e i requisiti quando si sostituiscono due rack Compact PLC a 5 slot con un rack Modicon M340 a 6 slot e l'M340 EGD.

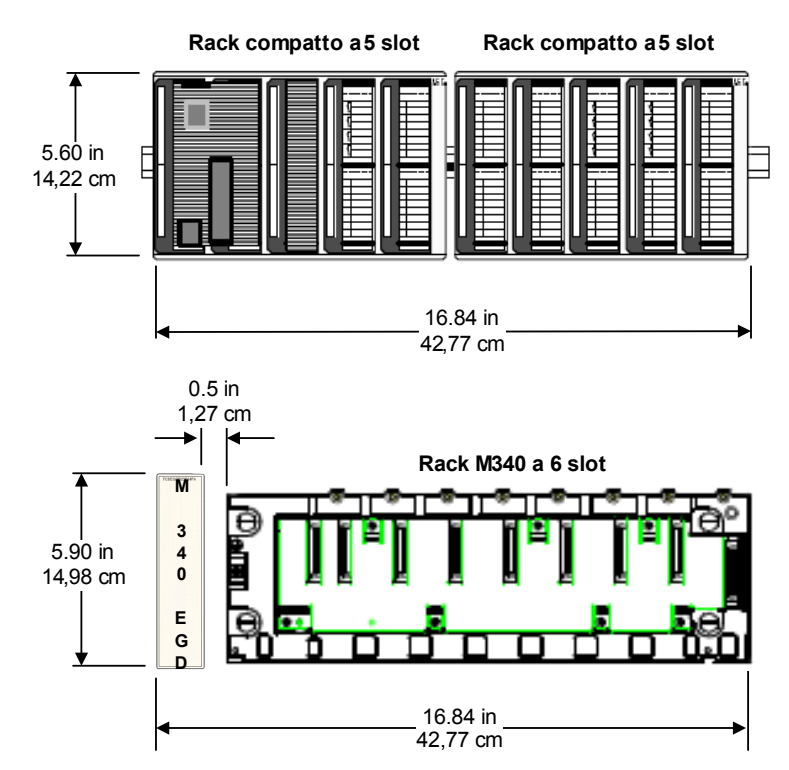

NOTA: L'M340 EGD è più alto di 0,76 cm (0.30 in) rispetto ai rack Compact.

#### Installazione del rack Modicon M340 e dell'M340 EGD in un cabinet

Se i rack sono installati in un cabinet, rispettare le misure seguenti:

- Lasciare uno spazio minimo di 80 mm (3.15 in) sopra e sotto i moduli per facilitare la circolazione dell'aria.
- Lasciare uno spazio minimo di 60 mm (2.36 in) tra i moduli, le connessioni dei cavi e le canaline di cablaggio per facilitare la circolazione dell'aria.

La profondità minima del cabinet deve essere di 150 mm (5.91 in) se il rack è fissato a una placca o di 160 mm (6.30 in) se il rack è montato su una guida DIN profonda 15 mm (0.59 in).

**NOTA:** Per ulteriori specifiche relative al sistema Modicon M340 e all'installazione, vedere *Modicon M340 con Unity Pro: processori, rack e alimentatori* (35012672).

## M340 EGD - Nota applicativa

С

#### Uso del blocco funzione Read\_Var

#### Introduzione

L'M340 può essere programmato in modo da impostare una richiesta Read\_Var o Write\_Var tramite l'M340 EGD per la lettura e la scrittura dei dati nei nodi Modbus Plus. L'esempio qui descritto illustra la procedura di programmazione.

#### Esempio per Read\_Var

Questo esempio descrive la programmazione di un blocco funzione Read\_Var per la lettura di 10 parole al registro iniziale 400300 dall'indirizzo di nodo Modbus Plus 2. L'indirizzo dell'interfaccia Ethernet dell'M340 EGD è 192.168.1.50.

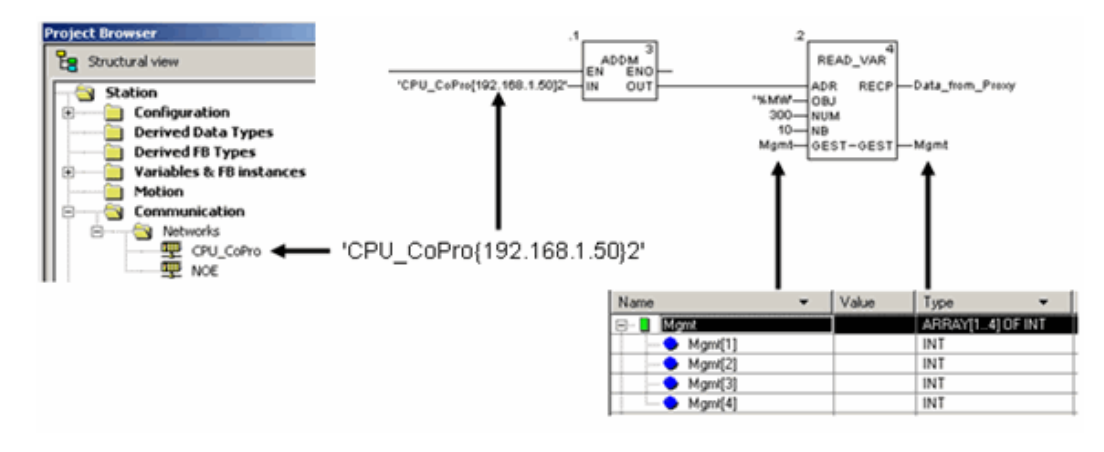

#### Blocco ADDM

Il blocco ADDM consente di effettuare un indirizzamento adeguato. Il blocco converte un indirizzo stringa in un array a 5 byte che può essere legato all'ingresso del Read\_Var. Read\_Var è il blocco che esegue effettivamente la funzione di lettura. Esistono altre varianti del blocco ADDM; questo è solo un esempio. Per maggiori informazioni consultare la Guida relativa a questo blocco disponibile in Unity.

Il formato visualizzato è:

'CPU\_CoPro{192.168.1.50}2'

Tenere conto dell'uso degli apostrofi e delle parentesi nella sintassi dell'indirizzo.

• 'CPU\_CoPro{192.168.1.50}2'

CPU\_CoPro rappresenta il nome di rete assegnato nella rete di comunicazione Unity. Questo nome fornisce al blocco il riferimento dell'interfaccia PLC che verrà usata per la lettura.

- 'CPU\_CoPro{192.168.1.50}2' Tra parentesi si trova l'indirizzo IP del dispositivo Ethernet o dell'M340 EGD se si sta programmando il blocco Read\_Var per la lettura da dispositivi Modbus Plus. In questo caso, l'indirizzo IP dell'M340 EGD è 192.168.1.50.
- 'CPU\_CoPro{192.168.1.50}2'

Il 2 esterno alle parentesi rappresenta l'indirizzo Modbus Plus del dispositivo con il quale si desidera comunicare. In questo caso, l'indirizzo è Modbus Plus nodo 2.

#### Blocco Read\_Var

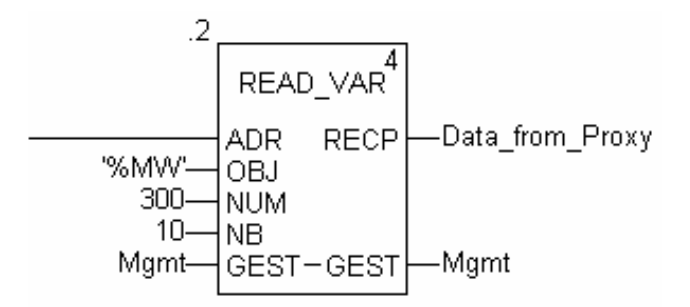

#### Ingressi

• ADR

ADR riceve una stringa di ingresso con i parametri di indirizzamento dal blocco ADDM descritto in precedenza.

• OBJ

Il tipo di dati che si desidera leggere:

- %MW per parola
- %M per bit

• NUM

L'indirizzo di memoria iniziale da leggere sul dispositivo slave/remoto. In questo esempio le 10 parole di richiesta di lettura dallo slave sono l'indirizzo di registro iniziale 300.

NB

Il numero di registri da leggere.

GEST

Un array di registro di 4 byte di parametri di gestione che descrivono lo stato attuale di comunicazione e funzionamento. Per i dettagli sulla decodifica dello stato, consultare la Guida Unity.

#### Instradamento da Ethernet a Modbus Plus con Read\_Var o Write\_Var

La tabella di instradamento dell'M340 EGD può anche essere utilizzata per instradare richieste di lettura e scrittura attraverso bridge di rete Modbus Plus. È sufficiente utilizzare il valore dell'indirizzo Modbus Plus nel blocco indirizzi ADDM e modificare i dati di destinazione nella tabella di instradamento. La tabella di instradamento fungerà da indice.

| Destination |            | Modbu | s Plus Routin | ng lindex |   |    |
|-------------|------------|-------|---------------|-----------|---|----|
| Index       | 1          | 2     | 3             | 4         | 5 |    |
| 1           | 13         | 6     | 22            | 0         | 0 | 10 |
| 2           |            |       |               |           |   |    |
| 3           |            |       |               |           |   |    |
| 4           |            |       |               |           |   |    |
| 5           |            |       |               |           |   |    |
| 6           |            |       |               |           |   |    |
| 7           |            |       |               |           |   |    |
| 8           |            |       |               |           |   |    |
| 9           |            |       |               |           |   |    |
| 10          |            |       |               |           |   |    |
| 11          |            |       |               |           |   |    |
| 12          | - <u>-</u> |       |               |           |   | •  |
|             |            |       |               |           |   |    |

Esempio: 'CPU\_CoPro{192.168.1.50}2'

La tabella di instradamento prenderà il blocco di lettura al nodo 2 e lo reindirizzerà usando i valori della tabella di instradamento. Un Read\_Var inviato al nodo 2 Modbus Plus in questo esempio viene instradato verso un bridge Modbus Plus al nodo 13, quindi verso un'altra rete Modbus Plus. Dopodiché viene instradato verso un altro bridge Modbus Plus al nodo di destinazione 6.

## **Indice analitico**

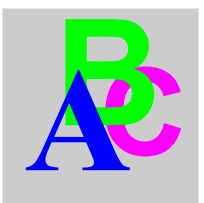

## С

Configurazione comunicazione Modbus Plus, *19* 

## D

Dimensioni, 53

## I

Impostazioni dell'indirizzo IP, 49

## Μ

modifiche salva nella flash, 70 Montaggio, 53

## Ρ

Pagina agente SNMP, *89* Pagina dell'interfaccia M340, *72*, *84* Pagina delle statistiche Ethernet statistiche globali Ethernet, *96* Pagina Diagnostica accesso, *93* servizi, *93* Pagina Imposta IP, *87* Pagina Impostazione accesso, *69* servizi, *69* 

Pagina Peer Cop Modbus Plus, 80, 82, 94 Pagina statistiche Ethernet, 97 Pagina statistiche MB+ Proxy, 100 Pagina statistiche MB+ proxy comunicazione M340, 102 Pagina statistiche Modbus connessioni porta TCP, 99 Pagine di sicurezza, 91 Pagine web, 87, 89 Pagine Web, 63 pagine web cambia password, 91 Pagine web home page di M340 EGD, 67 Pagine Web ingresso Global, 78 pagine Web ingresso specifico, 82 Pagine Web offset dei registri, 72 Pagine web pagina Diagnostica, 93 pagina Impostazione, 69 statistiche comunicazione M340, 102 statistiche della rete Modbus Plus. 100 statistiche Ethernet TCP/IP, 96 statistiche messaggeria TCP, 99 pagine web Statistiche porta Ethernet, 97 Pagine web statistiche porta TCP Modbus, 98

Pagine Web statistiche SNMP, *103* pagine web stato, *94* Pagine Web tabella di instradamento, *84* Pagine web uscita Global, *76* Pagine Web uscita specifica, *80* Pagine Web integrate, *63* Parametri IP, *96* Peer Cop Modbus Plus, *76*, *78* Placca, *34* 

## S

Salva nella flash, Server Web guida introduttiva, introduzione, Server Web integrato guida introduttiva, introduzione, Servizi pagine Web integrate, SNMP configurazione agente, Statistiche comunicazione M340, Statistiche della rete Modbus Plus, Statistiche Modbus, Statistiche TCP/IP,